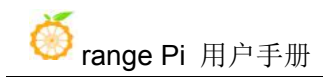

# Orange Pi R1 Plus LTS User Manual

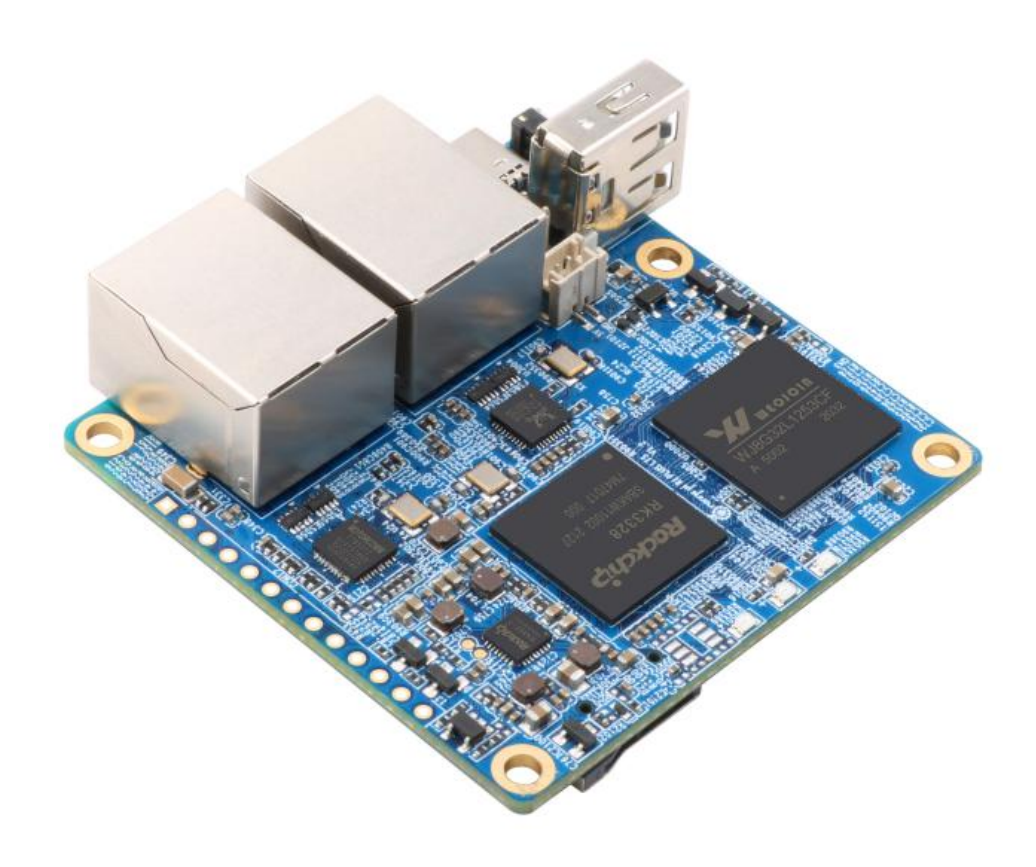

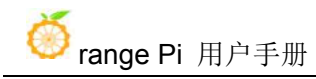

| 1. Basi  | c features of Orange Pi R1 Plus LTS                                           | . 1 |
|----------|-------------------------------------------------------------------------------|-----|
| 1.1.     | What is Orange Pi R1 Plus LTS?                                                | 1   |
| 1.2.     | Purpose of Orange Pi R1 Plus LTS?                                             | 1   |
| 1.3.     | Who is for?                                                                   | 1   |
| 1.4.     | Hardware features of Orange Pi R1 Plus LTS                                    | 2   |
| 1.5.     | Top view and Bottom view of Orange Pi R1 Plus LTS                             | 3   |
| 1.6.     | Orange Pi R1 Plus LTS interface details                                       | 4   |
| 2. Intro | duction to the use of the development board                                   | 5   |
| 2.1.     | Prepare the necessary accessories                                             | 5   |
| 2.2.     | Download the image and related information of the development board           | 9   |
| 2.3.     | Method to burn Linux image or OpenWRT image to TF card based on Windows PC    | 10  |
| 2.4.     | Method of flashing Linux image or OpenWRT image to TF card based on Ubuntu PC | 12  |
| 2.5.     | Method of flashing Android firmware to TF card                                | 15  |
| 2.6.     | Start the Orange Pi development board                                         | 19  |
| 2.7.     | How to use the debug serial port?                                             | 19  |
|          | 2. 7. 1. Debug serial port connection instructions                            | 19  |
|          | 2. 7. 2. How to use the debug serial port on Ubuntu platform?                 | 21  |
|          | 2. 7. 3. How to use the debug serial port on Windows platform?                | 24  |
| 3. Oper  | 1WRT system instructions                                                      | 28  |
| 3.1.     | OpenWRT version                                                               | 28  |
| 3.2.     | OpenWRT system default login account and password                             | 29  |
|          | 3. 2. 1. Modify root password                                                 | 29  |
| 3.3.     | Expand the rootfs in the TF card before the first boot                        | 29  |
| 3.4.     | Ethernet port test                                                            | 33  |
|          | 3. 4. 1. Wan port test                                                        | 33  |

| 3. 4. 2. Lan port test                                   |          |
|----------------------------------------------------------|----------|
| 3. 5. SSH remote login to the development board          |          |
| 3. 5. 1. SSH remote login development board under Ubuntu |          |
| 3. 5. 2. SSH remote login development board under Window | s36      |
| 3. 6. USB interface test                                 |          |
| 3. 6. 1. Connect USB storage device test                 |          |
| 3. 7. Onboard LED light test instructions                |          |
| 3.8. Log in to the OpenWRT management page               |          |
| 3.8.1. Log in through the lan port                       |          |
| 3. 8. 2. Log in through the wan port                     | 40       |
| 3. 9. Install packages                                   | 40       |
| 3. 9. 1. Install via opkg in the terminal                |          |
| 3. 9. 2. Install on the package management page          | 41       |
| 3. 9. 3. Install packages from unofficial sources        | 43       |
| 3. 9. 4. Common installation errors                      |          |
| 3. 10. Mount external storage devices                    | 44       |
| 3. 10. 1. Mount in the terminal                          | 44       |
| 3. 10. 2. Mount on the mount point management page       | 45       |
| 3. 11. Using Aria2                                       |          |
| 3. 12. Use samba network share                           |          |
| 3. 13. Install luci-app-openclash                        | 51       |
| 3. 14. v2ray instructions                                | 53       |
| 3. 15. zerotier instructions for use                     | 55       |
| 3. 16. Shadowsocks-libev instructions                    | 58       |
| 3. 17. View OpenWRT system version information           |          |
| 4. OpenWRT SDK instructions                              | 59       |
| 4.1. Download the source code of OpenWRT SDK             | 59       |
| 4.1.1. Download OpenWRT from github                      | 59       |
| 4.1.2. Download OpenWRT from Baidu Cloud Disk错           | 吴!未定义书签。 |
| 4. 2. Compile OpenWRT                                    | 60       |

| 4.2.                                                                                                    | 1. Compile OpenWRT Source Code                                                                                                    | 60                                                             |
|----------------------------------------------------------------------------------------------------|----------------------------------------------------------------------------------------------------|----------------------------------------------------------------|
| 5. Linux syste                                                                                                    | m instructions                                                                                                    | 61                                                             |
| 5.1. Suppo                                                                                                    | rted Linux Release version and kernel version                                                                                                    | 61                                                             |
| 5. 2. linux5                                                                                                    | .10 kernel driver adaptation situation                                                                                                    | 61                                                             |
| 5. 3. Linux                                                                                                    | system default login account and password                                                                                                    | 62                                                             |
| 5. 4. Start t                                                                                                    | ne rootfs in the auto-expanding TF card for the first time                                                                                                    | 62                                                             |
| 5. 5. How t                                                                                                    | o modify the linux log level (loglevel)?                                                                                                    | 64                                                             |
| 5.6. Ethern                                                                                                    | et port test                                                                                                    | 65                                                             |
| 5.6.                                                                                                    | 1. Lan Port Test                                                                                                    | 65                                                             |
| 5.6.                                                                                                    | 2. Wan Port Test                                                                                                    | 66                                                             |
| 5. 7. SSH r                                                                                                    | mote login to the development board                                                                                                    | 67                                                             |
| 5.7.                                                                                                    | 1. SSH remote login development board under Ubuntu                                                                                                    | 67                                                             |
| 5.7.                                                                                                    | 2. SSH remote login development board under Windows                                                                                                    | 68                                                             |
| 5.8. Onboa                                                                                                    | rd LED light test instructions                                                                                                    | 70                                                             |
| 5. 9. USB F                                                                                                    | 'ort Test                                                                                                    | 71                                                             |
| 5.9.                                                                                                    | 1. Connect USB storage device test                                                                                                    | 71                                                             |
|                                                                                                    | -                                                                                                    | 74                                                             |
| 5.10. USB                                                                                                    | wireless network card test                                                                                                    | /1                                                             |
| 5. 10. USB<br>5. 10                                                                                                    | 1. RTL8723BU test                                                                                                    | 71                                                             |
| 5. 10. USB<br>5. 10<br>5. 10                                                                                                    | <ul> <li>wireless network card test.</li> <li>1. RTL8723BU test.</li> <li>2. RTL8821CU test.</li> </ul>                                                                                                    | 71<br>72<br>73                                                 |
| 5. 10. USB<br>5. 10<br>5. 10<br>5. 10<br>5. 11. WIFI                                                                                                    | <ul> <li>wireless network card test.</li> <li>1. RTL8723BU test.</li> <li>2. RTL8821CU test.</li> <li>connection test.</li> </ul>                                                                                                    | 71<br>72<br>73<br>74                                           |
| 5. 10. USB<br>5. 10<br>5. 10<br>5. 11 WIFI<br>5. 11                                                                                                    | <ul> <li>wireless network card test.</li> <li>1. RTL8723BU test.</li> <li>2. RTL8821CU test.</li> <li>connection test.</li> <li>1. Linux OS test method.</li> </ul>                                                                                                    | 71<br>72<br>73<br>74<br>74                                     |
| 5. 10. USB<br>5. 10<br>5. 10<br>5. 10<br>5. 11<br>5. 11<br>5. 12. USB                                                                                                    | <ul> <li>wireless network card test.</li> <li>1. RTL8723BU test.</li> <li>2. RTL8821CU test.</li> <li>connection test.</li> <li>1. Linux OS test method.</li> <li>wireless network card Bluetooth test.</li> </ul>                                                                                                    | 71<br>72<br>73<br>74<br>74<br>78                               |
| 5. 10. USB<br>5. 10<br>5. 10<br>5. 10<br>5. 11 WIFI<br>5. 11<br>5. 12. USB<br>5. 12                                                                                                    | <ul> <li>wireless network card test.</li> <li>1. RTL8723BU test.</li> <li>2. RTL8821CU test.</li> <li>connection test.</li> <li>1. Linux OS test method.</li> <li>wireless network card Bluetooth test.</li> <li>1. Linux OS test method.</li> </ul>                                                                                                    | 71<br>72<br>73<br>74<br>74<br>78                               |
| 5. 10. USB<br>5. 10<br>5. 10<br>5. 10<br>5. 11 WIFI<br>5. 11<br>5. 12. USB<br>5. 12<br>5. 13. USB                                                                                                    | <ul> <li>wireless network card test.</li> <li>1. RTL8723BU test.</li> <li>2. RTL8821CU test.</li> <li>connection test.</li> <li>1. Linux OS test method.</li> <li>wireless network card Bluetooth test.</li> <li>1. Linux OS test method.</li> <li>camera test.</li> </ul>                                                                                                    | 71<br>72<br>73<br>74<br>74<br>78<br>78<br>79                   |
| 5. 10. USB<br>5. 10<br>5. 10<br>5. 10<br>5. 10<br>5. 10<br>5. 10<br>5. 10<br>5. 10<br>5. 10<br>5. 10<br>5. 10<br>5. 10<br>5. 10<br>5. 10<br>5. 10<br>5. 11<br>5. 12<br>5. 12<br>5 | <ul> <li>wireless network card test.</li> <li>1. RTL8723BU test.</li> <li>2. RTL8821CU test.</li> <li>connection test.</li> <li>1. Linux OS test method.</li> <li>wireless network card Bluetooth test.</li> <li>1. Linux OS test method.</li> <li>camera test.</li> <li>erature sensor.</li> </ul>                                                                                 | 71<br>72<br>73<br>74<br>74<br>78<br>78<br>79<br>81             |
| 5. 10. USB<br>5. 10<br>5. 10<br>5. 10<br>5. 10<br>5. 10<br>5. 10<br>5. 11<br>5. 11<br>5. 12. USB<br>5. 12<br>5. 13. USB<br>5. 14. Temp<br>5. 15. How                                                                                                    | <ul> <li>wireless network card test.</li> <li>1. RTL8723BU test.</li> <li>2. RTL8821CU test.</li> <li>connection test.</li> <li>1. Linux OS test method.</li> <li>wireless network card Bluetooth test.</li> <li>1. Linux OS test method.</li> <li>camera test.</li> <li>erature sensor.</li> <li>to install Docker.</li> </ul>                                                     | 71<br>72<br>73<br>74<br>74<br>78<br>78<br>79<br>81<br>82       |
| 5. 10. USB<br>5. 10<br>5. 10<br>5. 10<br>5. 10<br>5. 10<br>5. 10<br>5. 11<br>5. 11<br>5. 12. USB<br>5. 12<br>5. 13. USB<br>5. 14. Temp<br>5. 15. How<br>5. 16. 13Pin                                                                                                    | <ul> <li>wireless network card test.</li> <li>1. RTL8723BU test.</li> <li>2. RTL8821CU test.</li> <li>connection test.</li> <li>1. Linux OS test method.</li> <li>wireless network card Bluetooth test.</li> <li>1. Linux OS test method.</li> <li>camera test.</li> <li>rerature sensor.</li> <li>to install Docker.</li> <li>transfer board interface pin description.</li> </ul> | 71<br>72<br>73<br>74<br>74<br>78<br>78<br>79<br>81<br>82<br>83 |

| 5. 18. 13pin in  | nterface GPIO, I2C, UART test                               | 85  |
|------------------|-------------------------------------------------------------|-----|
| 5.18.1           | . 13pin GPIO port test                                      |     |
| 5.18.2           | . 13pin I2C test                                            |     |
| 5.18.3           | . 13pin UART test                                           | 89  |
| 5.19. Method     | of outputting kernel print information to 13pin serial port | 91  |
| 5. 20. View th   | e serial number of the RK3328 chip                          | 92  |
| 5.21. Method     | to restart the system                                       | 93  |
| 6. Linux SDK in  | structions                                                  |     |
| 6.1. Get the se  | ource code of linux sdk                                     | 94  |
| 6.1.1.           | Download orangepi-build from github                         |     |
| 6.1.2.           | Download cross compilation toolchain                        | 94  |
| 6.1.3.           | Orangepi-build complete directory structure description     |     |
| 6.2. Compile     | u-boot                                                      | 97  |
| 6.3. Compile     | the Linux kernel                                            | 101 |
| 6.4. Compile     | rootfs                                                      | 106 |
| 6.5. Compile     | linux image                                                 |     |
| 7. Android OS in | nstructions                                                 | 112 |
| 7.1. Supported   | d Android version                                           | 112 |
| 7.2. Android     | 9.0 function adaptation situation                           | 112 |
| 7.3. Onboard     | LED light display description                               | 112 |
| 7.4. How to u    | se ADB                                                      | 113 |
| 7.4.1.           | Open USB debugging option                                   |     |
| 7.4.2.           | Use network connection adb debugging                        | 114 |
| 7.4.3.           | Use data cable to connect adb for debugging                 | 115 |
| 8. Android SDK   | instructions                                                | 116 |
| 8.1. Downloa     | d the source code of Android SDK                            | 116 |
| 8.2. Build An    | droid compilation environment                               | 117 |
| 8.3. Compile     | Android image                                               |     |
| 8.3.1.           | Compile u-boot                                              | 118 |

| 8.3.2. | Compile the kernel            |     |
|--------|-------------------------------|-----|
| 8.3.3. | Compile Android               | 119 |
| 8.3.4. | Firmware packaging            | 120 |
| 8.3.5. | Generate upgrade image        | 120 |
| 8.3.6. | Automatically compile scripts | 120 |

# 1. Basic features of Orange Pi R1 Plus LTS

#### 1.1. What is Orange Pi R1 Plus LTS?

Orange Pi is an open source single-board computer, a new generation of arm-64 development board, it can run Android 9.0, Ubuntu, Debian and OpenWRT and other operating systems. Orange Pi R1 Plus LTS uses Rockchip rk3328 system-on-chip and has 1GB LPDDR3 memory

#### 1.2. Purpose of Orange Pi R1 Plus LTS?

Typical Application:

- A router
- One switch

Of course there are other more functions, because Orange Pi is open source

#### 1.3. Who is for?

The Orange Pi development board is not only a consumer product, but also designed for anyone who wants to use technology to create and innovate. It is a very simple, interesting and practical tool, you can use it to create the world around you

# 1.4. Hardware features of Orange Pi R1 Plus LTS

| Hardware Specification introduction |                                                              |  |
|-------------------------------------|--------------------------------------------------------------|--|
|                                     | Rockchip RK3328                                              |  |
| CPU                                 | Quad-core ARM Cortex-A53 64-bit processor,                   |  |
|                                     | main frequency speeds up to 1.5GHz                           |  |
| GPU                                 | Mali-450MP2                                                  |  |
|                                     | Supports OpenGL ES 1.0/2.0                                   |  |
| Power management<br>chip            | RK805                                                        |  |
| Memory(SDRAM)                       | 1GB LPDDR3 ( shared with GPU)                                |  |
| Onhoard Storage                     | Micro-SD Card slot                                           |  |
| Onboard Storage                     | • 16MB SPI Flash                                             |  |
| Onboard Network                     | 10M/100M/1000M Ethernet (YT8531C)                            |  |
|                                     | 10M/100M/1000M USB Ethernet (RTL8153B)                       |  |
| Video Output                        | TV CVBS output (Via 13pin interface board)                   |  |
| Audio output                        | 3.5mm audio port (Via 13pin interface board)                 |  |
| Power Source                        | USB Type C interface 5V2A input                              |  |
| USB                                 | 1x USB 2.0 HOST                                              |  |
| Low lovel peripherals               | 13pin header with IR pin, Tv-out, AUDIO(no MIC) 2xUSB2.0(not |  |
|                                     | support) and 1 GPIO port                                     |  |
| Debug serial port                   | UART-TX、UART-RX and GND                                      |  |
| Button                              | 1x Reset Button                                              |  |
| Fan interface                       | 1x cooling fan interface (5V)                                |  |
| LED                                 | Power led & Status led                                       |  |
| IR receiver                         | Support IR remote control (via 13pin interface board)        |  |
| Supported OS                        | Android 9, Ubuntu, Debian, OpenWRT                           |  |
|                                     | Appearance specification introduction                        |  |
| Dimension                           | 56mm×57mm                                                    |  |
| Weight                              | 30.5g                                                        |  |

Orange Pi<sup>™</sup> is a trademark of the Shenzhen Xunlong Software CO., Limited

### 1.5. Top view and Bottom view of Orange Pi R1 Plus LTS

Top view:

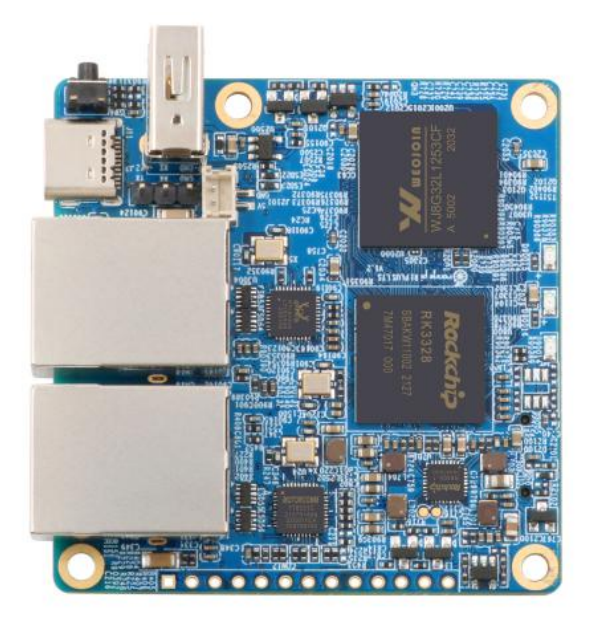

Bottom view:

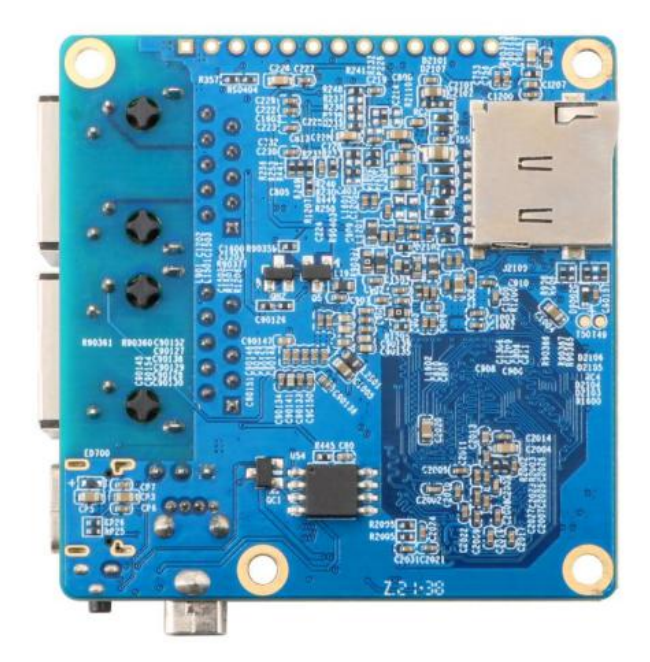

### 1. 6. Orange Pi R1 Plus LTS interface details

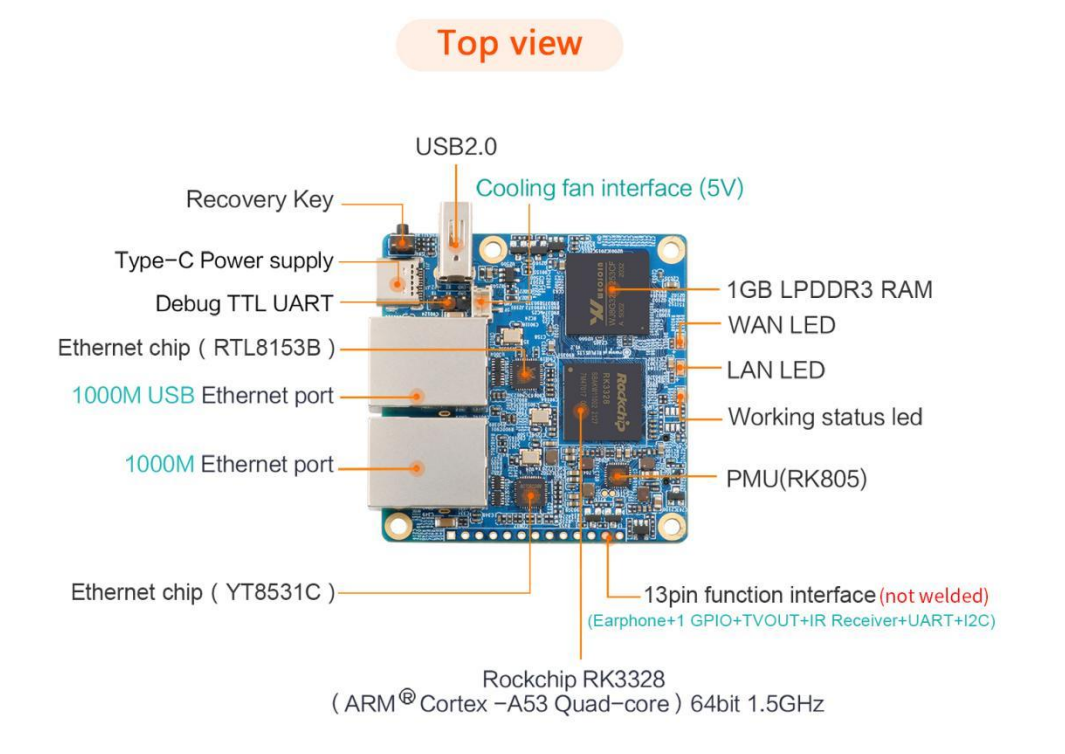

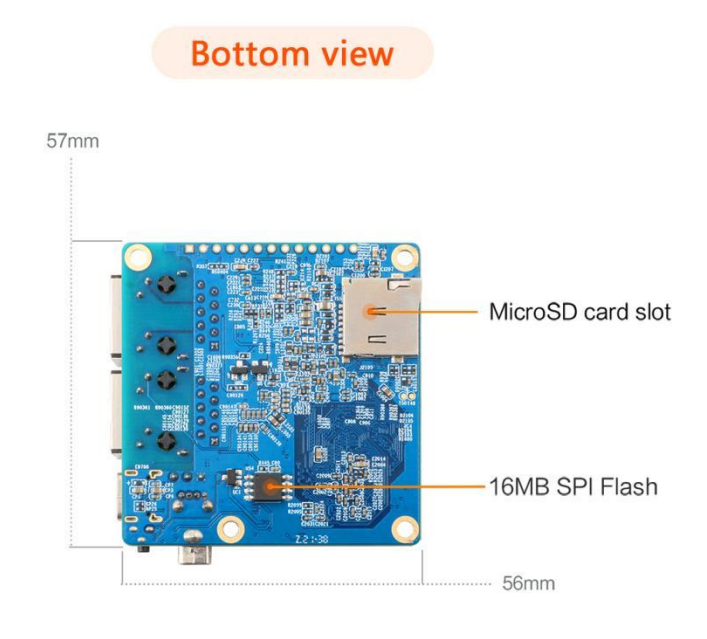

www.orangepi.cn

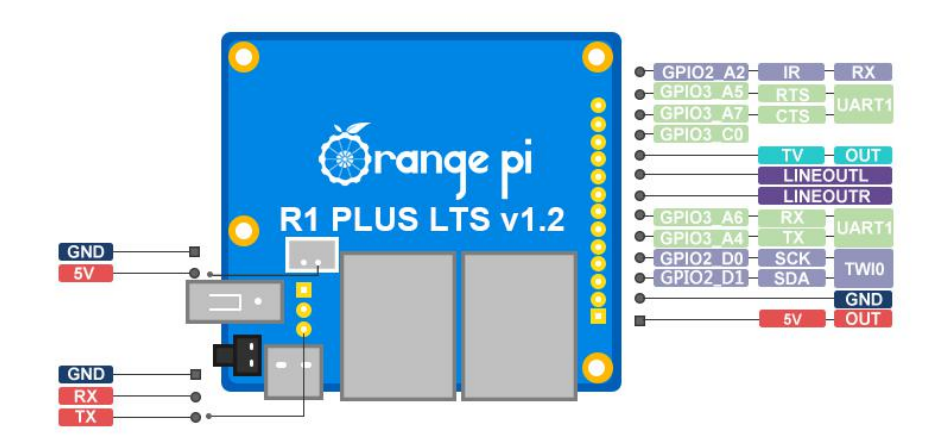

# **2.** Introduction to the use of the development board

#### 2.1. Prepare the necessary accessories

1) TF card, a high-speed card of class 10 or higher with a minimum capacity of 8GB, it is recommended to use SanDisk TF card. Orange Pi tests are all SanDisk TF cards. Other brands of TF cards may cause the system to fail to start.

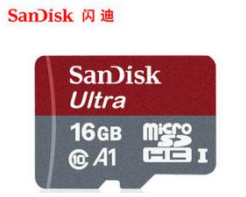

2) TF card reader, used to read and write TF card

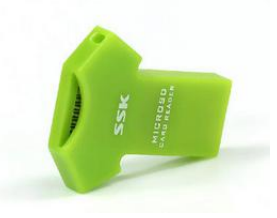

3) Power adapter, 5V/2A or 5V/3A high-quality Type C interface power adapter

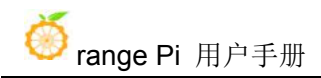

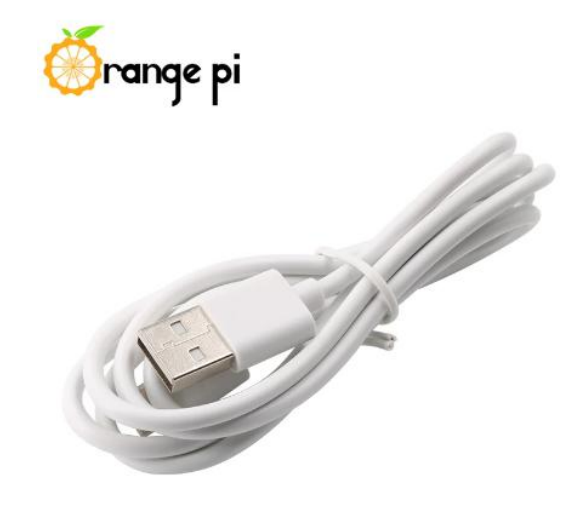

- 4) 13pin interface board
  - a. The actual interface board is shown below

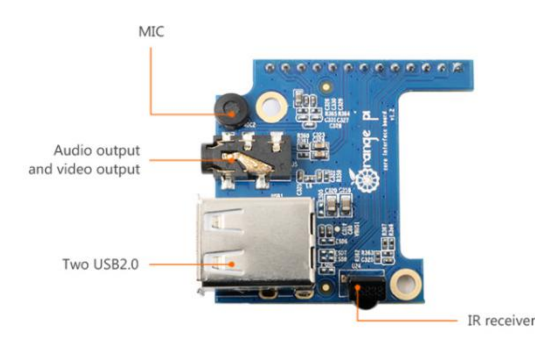

b. The way to insert the interface board into the development board is as follows, remember not to insert it backwards

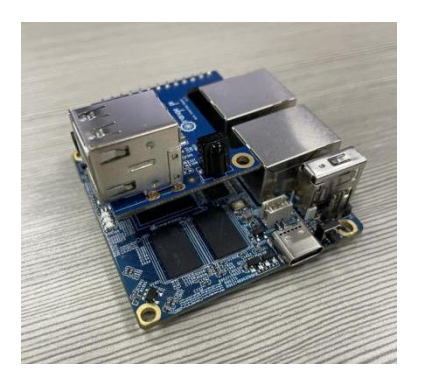

c. The 13pin header on the Orange Pi R1 Plus LTS development board can be connected to the interface board to expand the functions that are not on the development board. The functions included in the interface board are:

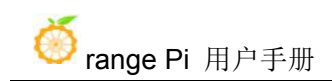

| 1 | microphone             | not support                                           |
|---|------------------------|-------------------------------------------------------|
| 2 | Analog audio and video | Connect TV through AV cable to output analog audio    |
|   | output interface       | and video signals (Android system only)               |
| 3 | USB2.0 x 2             | not support                                           |
| 4 | IR receiving function  | Android system can be controlled by IR remote control |

d.The schematic diagram of the 13pin header of Orange Pi R1 Plus LTS is shown

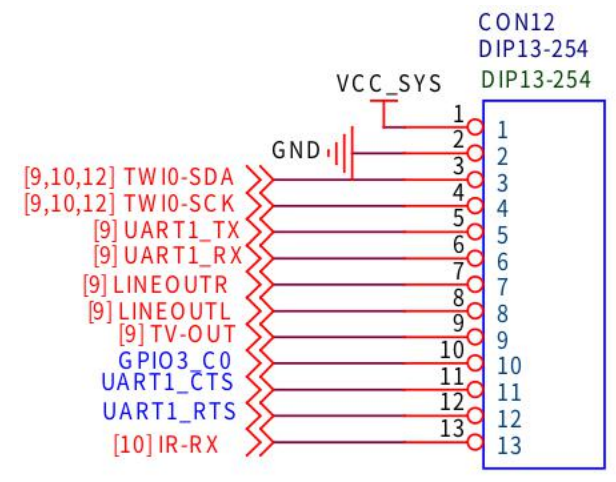

below

5) CPU fan, used to dissipate heat to the CPU, the interface voltage is 5V, the interface specification is 2pin, 1.5mm spacing

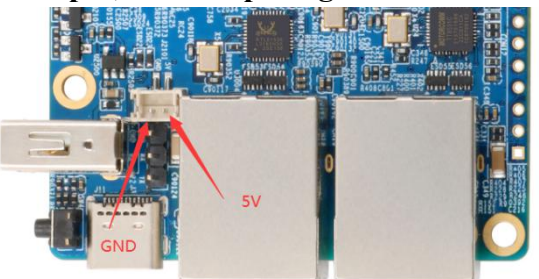

6) IR remote control, mainly used to control Android system

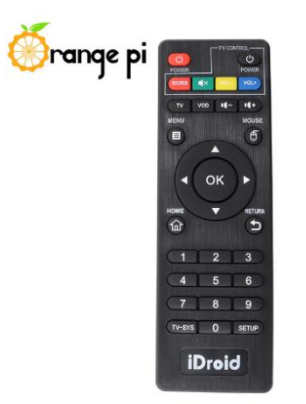

7) 100M or 1000M network cable, used to connect the development board to the Internet

8) AV video cable, used to connect the development board to the TV through the CVBS interface to display video (only available for Android System)

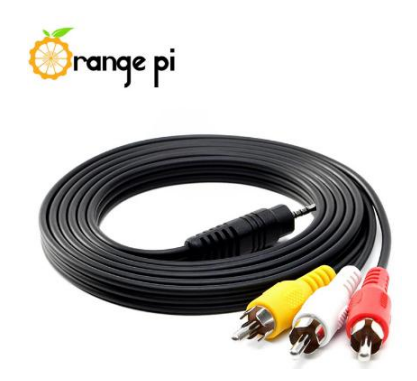

9) USB to TTL module and DuPont cable, when using the serial port debugging function, you need USB to TTL module and DuPont cable to connect the development board and the computer

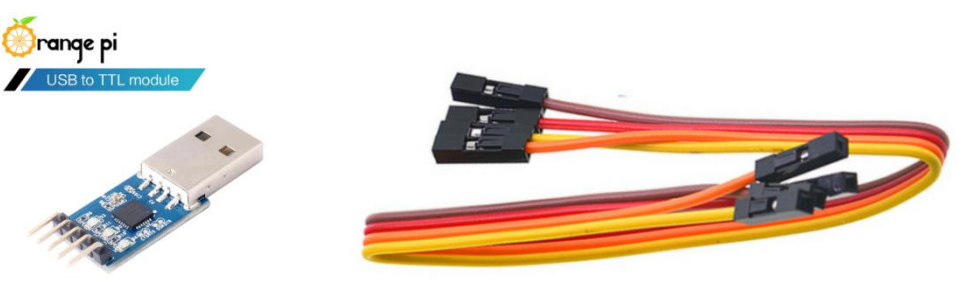

10) A personal computer with Ubuntu and Windows operating systems

| 1 | Ubuptu 18 04 PC   | Optional, used to compile Linux, Android and OpenWRT |
|---|-------------------|------------------------------------------------------|
| 1 | 00000000000000000 | source code                                          |

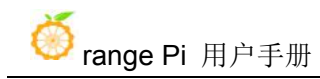

| 2 Windows PC Used to burn Android, Linux and OpenWRT images |
|-------------------------------------------------------------|
|-------------------------------------------------------------|

# 2. 2. Download the image and related information of the development board

- 1) The download URL of the Chinese version is http://www.orangepi.cn/downloadresourcescn/ 💮 OrangePi R1 Plus 用户手册和原理图 Android源码 Linux 源码 官方丁具 更新: 2020-12-22 更新: 2020-12-22 更新: 2020-12-22 更新: 2020-12-22 Android镜像 Ubuntu镜像 Debian镜像 Openwrt镜像 更新: 2020-12-22 更新: 2020-12-22 更新: 2020-12-22 更新: 2020-12-22 2) The download URL of the English version is http://www.orangepi.org/downloadresources/ 💮 Orange Pi R1 Plus Android Source Code Linux Source code User Manual Office Tools updated:2020-12-22 updated:2020-12-22 updated:2020-12-22 updated:2020-12-22 Android Image Ubuntu Image Debian Image Openwrt pdated:2020-12-22 updated:2020-12-22 updated:2020-12-22 updated:2020-12-22 3) The information mainly contains Android source code: saved on Baidu Cloud Disk and Google Cloud Disk a. Linux source code: saved on github, the link address is b. https://github.com/orangepi-xunlong/orangepi-build
  - c. OpenWRT source code: saved on github, the link address is

https://github.com/orangepi-xunlong/openwrt

d. User manual and schematic diagram: chip related data manual will also be placed here

e. Official tools: mainly include the software needed in the use of the development board

- f. Android image: saved on Baidu Cloud Disk and Google Cloud Disk
- g. Ubuntu image: saved on Baidu Cloud Disk and Google Cloud Disk
- h. Debian image: saved on Baidu Cloud Disk and Google Cloud Disk
- i. OpenWRT image: saved on Baidu Cloud Disk and Google Cloud Disk

# 2.3. Method to burn Linux image or OpenWRT image to TF card based on Windows PC

1) The method of burning OpenWRT image based on Windows PC is the same as the method of burning Linux image. The following is an example of burning Linux image

2) First prepare a TF card with 8GB or larger capacity. The transmission speed of the TF card must be above class10. It is recommended to use a TF card of SanDisk and other brands

3) Then use a card reader to insert the TF card into the computer

4) Then format the TF card

a. You can use SD Card Formatter to format the TF card, the download address is https://www.sdcard.org/downloads/formatter/eula\_windows/SDCardFormatterv5\_WinEN.zip

- b. After downloading, unzip and install directly, and then open the software
- c. If the computer only has a TF card inserted, the "Select card" column will display the drive letter of the TF card. If multiple USB storage devices are inserted into the computer, you can select the drive letter corresponding to the TF card through the drop-down box

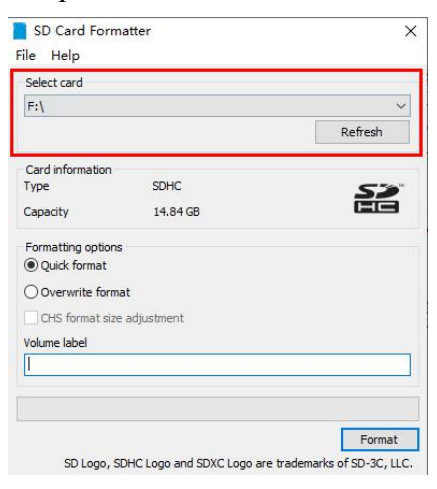

d. Then click "Format", a warning box will pop up before formatting, and formatting will start after selecting "Yes (Y)"

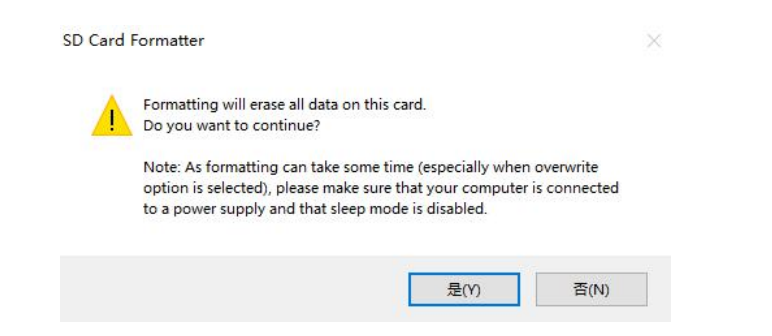

e. After formatting the TF card, the message shown below will pop up, click OK

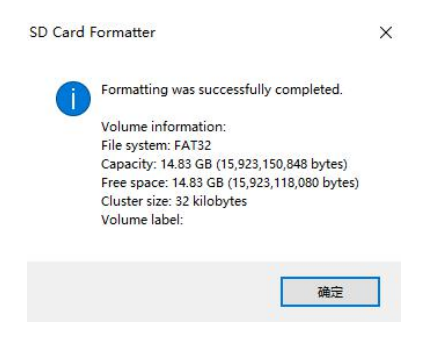

5) Download the Linux operating system image file compression package that you want to burn from the Orange Pi data download page, and then use the decompression software to decompress it. In the decompressed file, the file ending with ".img" is the operating system image file. The size is generally above 1GB

- 6) Use Win32Diskimager to burn Linux image to TF card
  - a. The download page of Win32Diskimager is

http://sourceforge.net/projects/win32diskimager/files/Archive/

b. Install directly after downloading, the interface of Win32Diskimager is shown below

a) First select the path of the image file

b) Then confirm that the drive letter of the TF card is consistent with the one displayed in the "Device" column

c) Finally, click "write" to start burning

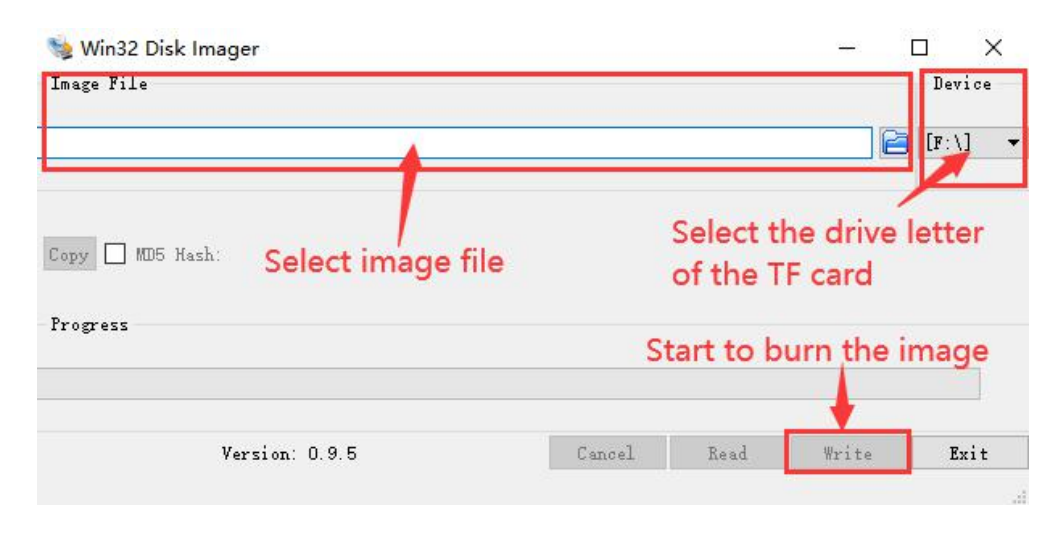

c. After the image is written, click the "Exit" button to exit, then you can pull out the TF card and insert it into the development board to start

# 2. 4. Method of flashing Linux image or OpenWRT image to TF card based on Ubuntu PC

1) The method of flashing OpenWRT image based on Ubuntu PC is the same as that of flashing Linux image. The following is an example of flashing Linux image

2) First prepare a TF card with 8GB or larger capacity. The transmission speed of the TF card must be above class10. It is recommended to use a TF card of SanDisk and other brands

3) Then use a card reader to insert the TF card into the computer

4) Download balenaEtcher software, the download address is
 https://www.balena.io/etcher/

5) After entering the balenaEtcher download page, please select the Linux version of the software through the drop-down box to download

| <b>+</b><br>Select image |                                                                        |   |
|--------------------------|------------------------------------------------------------------------|---|
|                          |                                                                        |   |
|                          | Download for Windows (x86 x64) Etcher for Windows (x86 x64) (Portable) | ) |
|                          | Etcher for macOS                                                       |   |
|                          | Etcher for Linux x64 (64-bit) (AppImage)                               |   |
| 1                        | Etcher for Linux x86 (32-bit) (AppImage)                               |   |

6) After downloading, use unzip to decompress. The decompressed balenaEtcher-1.5.109-x64.AppImage is the software needed to burn Linux image

```
test@test:~$ unzip balena-etcher-electron-1.5.109-linux-x64.zip
Archive: balena-etcher-electron-1.5.109-linux-x64.zip
inflating: balenaEtcher-1.5.109-x64.AppImage
test@test:~$ ls
balenaEtcher-1.5.109-x64.AppImage balena-etcher-electron-1.5.109-linux-x64.zip
```

7) Download the Linux operating system image file compression package you want to burn from Orange Pi's data download page, and then use the decompression software to decompress it. In the decompressed file, the file ending with ".img" is the operating system image file. The size is generally above 1GB

a. The decompression command of the compressed package at the end of 7z is as follows

test@test:~\$ 7z x Orangepir1plus-lts\_2.1.4\_ubuntu\_bionic\_server\_linux5.10.44.7z test@test:~\$ ls Orangepir1plus-lts\_2.1.4\_ubuntu\_bionic\_server\_linux5.10.44.\* Orangepir1plus-lts\_2.1.4\_ubuntu\_bionic\_server\_linux5.10.44.7z Orangepir1plus-lts\_2.1.4\_ubuntu\_bionic\_server\_linux5.10.44.img.sha #Checksum file Orangepir1plus-lts\_2.1.4\_ubuntu\_bionic\_server\_linux5.10.44.img # image file

8) After decompressing the image, you can first use the sha256sum -c \*.sha command to calculate whether the checksum is correct. If it is prompted that the downloaded image is correct, you can safely burn it to the TF card. If the checksum does not match, it indicates There is a problem with the downloaded image, please try to download again

#### test@test:~\$ sha256sum -c \*.sha

Orangepir1plus-lts\_2.1.4\_ubuntu\_bionic\_server\_linux5.10.44.img: Success

9) Then double-click balenaEtcher-1.5.109-x64.AppImage on the graphical interface of Ubuntu PC to open balenaEtcher (no installation required), the opened interface is shown in the figure below

- a. First select the path of the linux image file
- b. Then select the device number of the TF card
- c. Finally click Flash to start burning

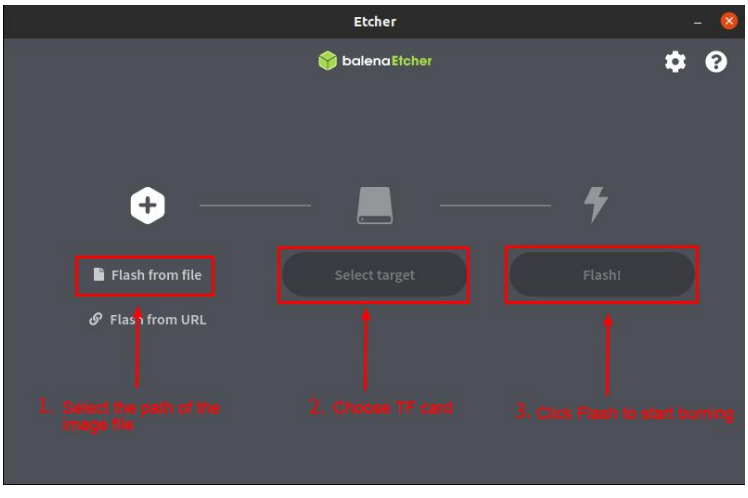

10) The writing speed and remaining time will be prompted during the burning process

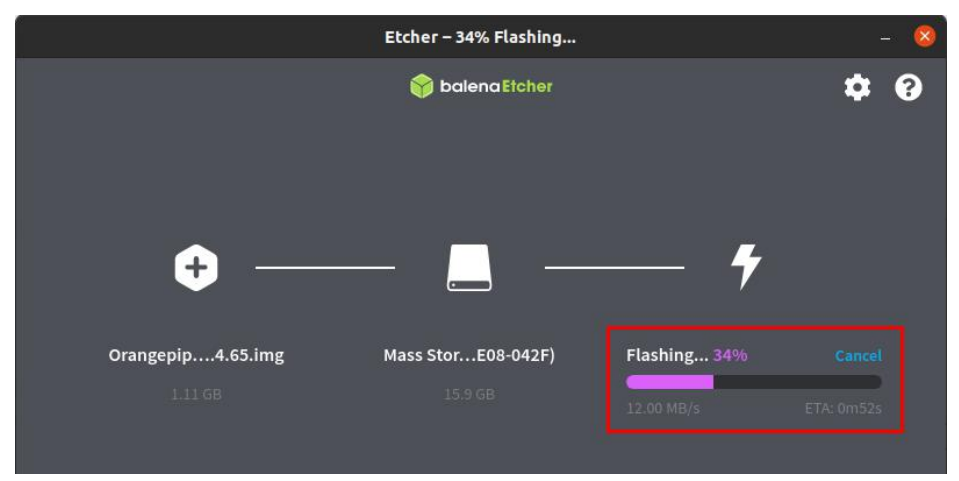

11) After burning, the following interface will be displayed. At this time, you can unplug the TF card from the computer and insert it into the development board to start.

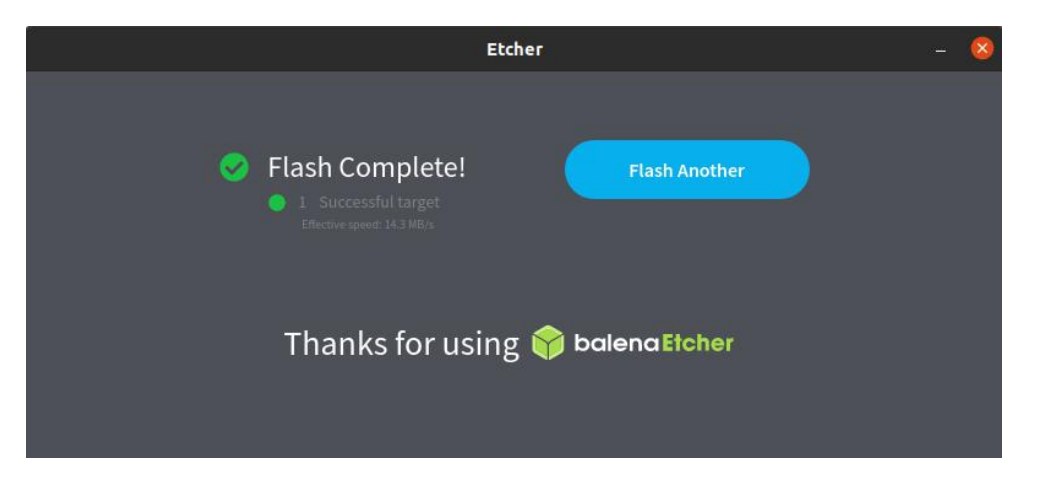

### 2.5. Method of flashing Android firmware to TF card

#### Android image can only be burned to TF card using SDDiskTool software under Windows platform, and cannot be burned under Linux platform

1) First prepare a TF card with 8GB or larger capacity. The transmission speed of the TF card must be above class10. It is recommended to use a TF card of SanDisk and other brands

2) Then use a card reader to insert the TF card into the computer

3) Download Android 9.0 firmware and SDDiskTool burning tool from Orange Pi's data download page

4) Use the decompression software to decompress the downloaded Android firmware compressed package. In the decompressed file, the file ending with ".img" is the Android firmware

5) Use decompression software to decompress SDDiskTool\_v1.59, this software does not need to be installed, find SD\_Firmware\_Tool in the decompressed folder and open it

| 🤝 range Pi 用户手册            | 深圳市迅龙软件有限公司版权所率         |
|----------------------------|-------------------------|
| 📙 Language 2020,           | 9/22 13:31 文件夹          |
| 🕌 Log 2020,                | .2/10 9:16 文件夹          |
| i config 2017              | 3/24 15:35 配置设置 2 k     |
| sd_boot_config.config 2014 | )/3 9:52 CONFIG 文件 1 k  |
| BD_Firmware_Tool 2019      | )/5 18:08 应用程序 694 k    |
| SDBoot.bin 2015            | )/29 17:13 BIN 文件 149 k |

6) After opening SD\_Firmware\_Tool, if the TF card is recognized normally, the name and capacity of the TF card will be displayed when the removable disk device is selected. Please make sure that the displayed TF card device information is consistent with the device information of the TF card you want to burn. There is no display, you can try to unplug the TF card

| and the second second se |          |        |
|----------------------------------------------------------------------------------------------------|----------|--------|
| 二步:选择功能模式                                                                                                    |          |        |
| 💟 固件升级                                                                                                    | 🔲 РСВА测试 | 📰 SD启动 |
| 三步:选择升级固件                                                                                                    |          | □修复    |
|                                                                                                    |          | 选择固件   |
| 四步:选择Demo数据(可选)                                                                                                    |          |        |
| Ū.                                                                                                    |          | 选择Demo |
|                                                                                                    |          |        |
|                                                                                                    |          | 开始创建   |
|                                                                                                    |          | 选择Dei  |

7) After confirming the device information, start writing the Android firmware to the TF card

- a. First check "SD start" in the "Select function mode" column
- b. Select the path of Android image in "Select Firmware Upgrade"
- c. Then click the "Start Create" button

×

| 🔒 瑞芯微台  | ]建升级磁盘工具 v1.59                                  | X                                |
|---------|-------------------------------------------------|----------------------------------|
| 第一步     | :选择可移动磁盘设备                                      | SDBoot:2.12                      |
|         | Generic STORAGE DEVICE USB Device 7.4G          |                                  |
| 第二步     | ·选择功能模式·Select SD Start                         |                                  |
|         | □ 固件升级 □ PCBA测试 □                               | 」SD启动                            |
| 第三步     |                                                 |                                  |
|         | E: \Orangepi_R1_Plus_Android9.img               | 选择回件                             |
| 第四步     | :选择Temo数据(可选)                                   | (14.10 - )                       |
| 2.Selec | t the path of Android image                     | 」达择Demo                          |
|         |                                                 | 开始创建                             |
|         | 3.Click start create to st<br>image to Micro SD | ar <mark>t buring</mark><br>恢复磁盘 |

a. After clicking "Start to create", a warning box will pop up, select "Yes (Y)" to start burning

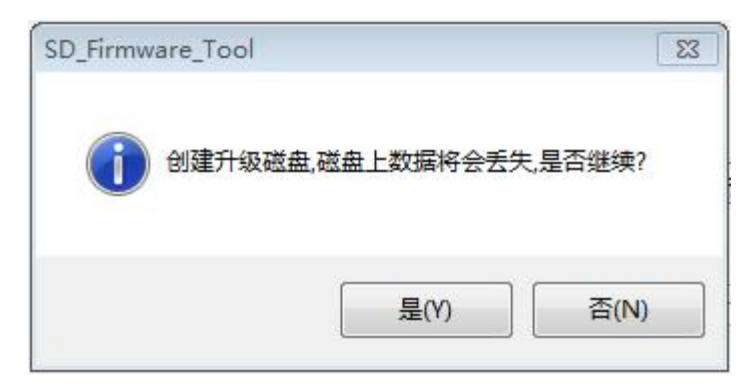

b. After starting to burn, the partition currently being burned will be displayed below

| 第一步 | :选择可移动磁盘设备                                         | SDBoot:2.12 |
|-----|----------------------------------------------------|-------------|
|     | Generic STORAGE DEVICE USB Device 14.8G            | ]           |
| 第二步 | :选择功能模式                                            |             |
|     | □ 固件升级 □ PCBA测试                                    | ☑SD启动       |
| 第三步 | :选择升级固件                                            | ■修复         |
|     | 1181206\rk3328\rockdev\Image-rk3328_box\update.img | 选择固件        |
| 第四步 | :选择Demo数据(可选)                                      |             |
|     |                                                    | 选择Demo      |
|     |                                                    | 开始创建        |
|     |                                                    |             |

8) After burning, the display of SD\_Firmware\_Tool is as shown in the figure below. At this time, click the OK button to close SD\_Firmware\_Tool, and then you can unplug the TF card from the computer and insert it into the development board to start

| ▲ 瑞芯微创建升级磁盘工具 v1.59                                                  | X           |
|----------------------------------------------------------------------|-------------|
| 第一步:选择可移动磁盘设备                                                        | SDBoot:2.12 |
| Generic STORAGE DEVICE USB Device 14.8G ▼<br>第二步: 洗择功 <del>約増ポ</del> |             |
| SD_Firmware_Tool IIIIIIIIIIIIIIIIIIIIIIIIIIIIIIIIIII                 | SD启动        |
| 第三步:选择升 前建升级磁盘成功.                                                    | 修复          |
| 第四步: 洗择De                                                            | 选择回杆        |
|                                                                      | 选择Demo      |
|                                                                      | 开始创建        |
|                                                                      | // XH GINE  |
| 开始写入GPT                                                              | 恢复磁盘        |
|                                                                      |             |

#### 2. 6. Start the Orange Pi development board

1) Insert the burned image TF card into the TF card slot of the Orange Pi development board

2) The development board has an Ethernet port, which can be plugged into a network cable for Internet access

3) Connect a 5V/2A (5V/3A is also available) high-quality power adapter

- a. Remember not to plug in the 12V power adapter, if you plug in the 12V power adapter, it will burn the development board
- b. Many unstable phenomena during system power-on and startup are basically caused by power supply problems, so a reliable power adapter is very important

2) If you want to view the output information of the system through the debug serial port, please use the USB to TTL module and DuPont cable to connect the development board to the computer. For the connection method of the serial port, please refer to the section on the use of the debug serial port

3) Then turn on the switch of the power adapter, if everything is normal, the serial terminal can see the output log of the system startup at this time

#### 2.7. How to use the debug serial port?

#### 2. 7. 1. Debug serial port connection instructions

1) First, you need to prepare a USB to TTL module. This module can be bought in Orange Pi Store. If there are other similar USB to TTL modules, you can also insert the USB port of the USB to TTL module into the USB of the computer Interface

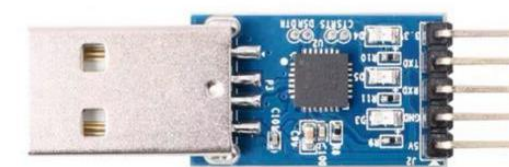

The 3.3V of the USB to TTL module does not need to be connected The TXD of the USB to TTL module is connected to the RXD of the debugging serial port of the development board Connect the RXD of the USB to TTL module to the TXD of the debugging serial port of the development board Connect the GND of the USB to TTL module to the GNT of the debugging serial port of the development board The 5V of the USB to TTL module does not need to be connected

2) The corresponding relationship between the debug serial port GND, TX and RX pins of the development board is shown in the figure below

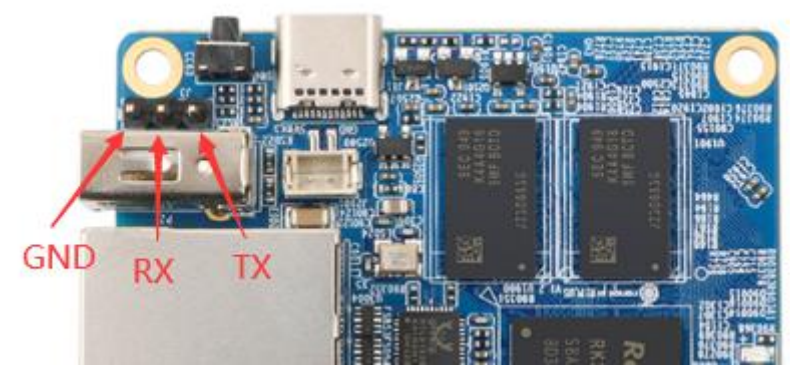

3) The GND, TX and RX pins of the USB to TTL module need to be connected to the debug serial port of the development board through a Dupont cable

a. Connect the GND of the USB to TTL module to the GND of the development board

b. Connect the RX of the USB to TTL module to the TX of the development board

c. Connect the TX of the USB to TTL module to the RX of the development board

4) The schematic diagram of connecting the USB to TTL module to the computer and the Orange Pi development board is shown below

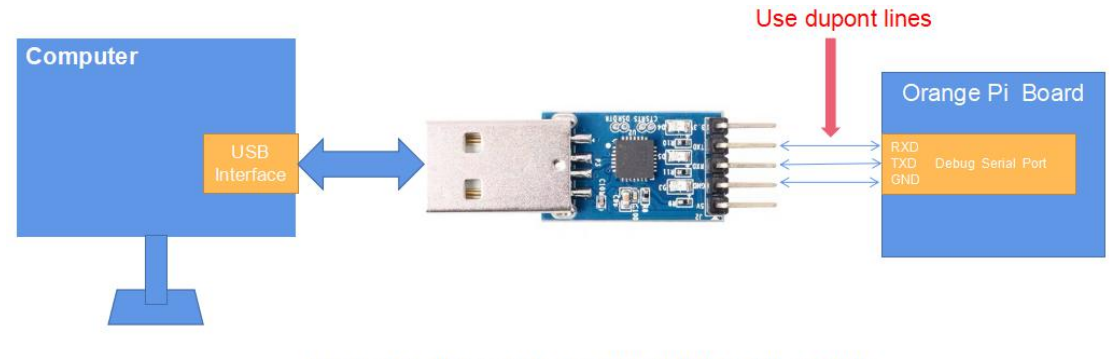

Schematic diagram of connecting USB to TTL module to computer and Orange Pi development board

5) If you are using a CP2102 USB to TTL module, under the condition of a baud rate of 1.500000, some systems may encounter garbled or unusable problems. The specific test situation is as follows

| USB to TTL module model | Host system | Support situation |
|-------------------------|-------------|-------------------|
| CH340                   | win7        | ok                |
|                         | win10       | ok                |
|                         | ubuntu14.04 | ok                |
|                         | ubuntu18.04 | ok                |
|                         | ubuntu20.04 | ok                |

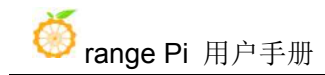

|        | win7        | ok            |
|--------|-------------|---------------|
|        | win10       | Not available |
| CP2102 | ubuntu14.04 | ok            |
|        | ubuntu18.04 | Not available |
|        | ubuntu20.04 | Not available |

#### 2.7.2. How to use the debug serial port on Ubuntu platform?

1) If the USB to TTL module is connected normally, you can see the corresponding device node name under /dev of Ubuntu PC, remember this node name, you will use it when setting up the serial port software later

```
test@test:~$ ls /dev/ttyUSB*
/dev/ttyUSB0
```

2) There are many serial debugging software that can be used under linux, such as putty, minicom, etc. The following shows how to use putty

3) First install putty on Ubuntu PC
 test@test:~\$ sudo apt update
 test@test:~\$ sudo apt install putty

4) Then run putty, remember to add sudo permissions

test@test:~\$ sudo putty

5) After executing the putty command, the following interface will pop up

| Category:                                                   | Basic options for your PuTTY ses                                 | sion              |
|-------------------------------------------------------------|------------------------------------------------------------------|-------------------|
| <ul> <li>Session</li> </ul>                                 | Specify the destination you want to connect                      | to                |
| Logging                                                     | Host <u>N</u> ame (or IP address)                                | Port              |
| <ul> <li>Terminal</li> </ul>                                |                                                                  | 22                |
| Keyboard<br>Bell                                            | Connection type:<br>O Raw O Telnet O Rlogin O SSH                | O Se <u>r</u> ial |
| Features<br>Window<br>Appearance<br>Robauiour               | Load, save or delete a stored session<br>Sav <u>e</u> d Sessions |                   |
| Benaviour<br>Translation<br>Selection<br>Colours            | Default Settings                                                 | Load              |
|                                                             |                                                                  | Sa <u>v</u> e     |
| Fonts                                                       |                                                                  | Delete            |
| <ul> <li>Connection</li> <li>Data</li> <li>Proxy</li> </ul> |                                                                  |                   |
| Telnet<br>Rlogin                                            | Close window on e <u>x</u> it:<br>Always Never Only on clean ex  |                   |
| ь ссн                                                       |                                                                  |                   |

6) First select the setting interface of the serial port

| 5                                                    | PuTTY Configuration                                                             |                             |
|------------------------------------------------------|---------------------------------------------------------------------------------|-----------------------------|
| Category:<br>Logging<br>▼ Terminal<br>Keyboard       | Options controllin<br>Select a serial line<br>Seria <u>l</u> line to connect to | ng local serial lines       |
| Bell<br>Features                                     | Configure the serial line                                                       | 9600                        |
| Appearance<br>Behaviour                              | Data <u>b</u> its                                                               | 8                           |
| Translation<br>Selection<br>Colours                  | S <u>t</u> op bits<br><u>P</u> arity                                            | 1 None                      |
| Fonts<br>• Connection                                | <u>F</u> low control                                                            | XON/XOFF •                  |
| Data<br>Proxy<br>Telnet<br>Rlogin<br>▶ SSH<br>Serial | First select th<br>of the serial p                                              | e setting interface         |
| About                                                |                                                                                 | <u>O</u> pen <u>C</u> ancel |

- 7) Then set the parameters of the serial port
  - a. Set the Serial line to connect to to /dev/ttyUSB0 (modify to the corresponding

node name, generally /dev/ttyUSB0)

- b. Set Speed(baud) to 1500000 (baud rate of serial port)
- c. Set Flow control to None

| and all the star second by        | (1) (1) (10000                                                                                                    |
|-----------------------------------|----------------------------------------------------------------------------------------------------|
| Seria <u>l</u> line to connect to | /dev/ttyUSB0                                                                                                    |
| Configure the serial line         |                                                                                                    |
| Speed (baud)                      | 1500000                                                                                                    |
| [                                 | ·                                                                                                    |
| Data bits 3.Set Speed(bau         | d) to 1500000                                                                                                    |
| Stop hits                         | 1                                                                                                    |
| 5200 0105                         |                                                                                                    |
| <u>P</u> arity                    | None                                                                                                    |
| Flow control                      | None                                                                                                    |
| Flow condition                    |                                                                                                    |
| 1                                 | C                                                                                                    |
| 4.Set Flow cor                    | ntrol to None                                                                                                    |
|                                   |                                                                                                    |
|                                   |                                                                                                    |
| <b>h</b>                          |                                                                                                    |
| 1.Select the setting              | interface of the                                                                                                    |
|                                   | Configure the serial line<br>Speed (baud)<br>Data bits 3.Set Speed(bau<br>Stop bits<br>Parity<br>Elow control<br>4.Set Flow con |

- 8) After setting the serial port setting interface, return to the Session interface
  - a. First select the Connection type as Serial
  - b. Then click the Open button to connect to the serial port

|                                                                             | PuTTY Configuration                                                                                                    | 00                              |
|-----------------------------------------------------------------------------|----------------------------------------------------------------------------------------------------|---------------------------------|
| Category:<br>Session                                                        | Basic options for your PuTTY ses                                                                                                    | sion<br>to                      |
| Logging<br>▼ Terminal<br>Keyboard                                           | /dev/ttyUSB0<br>Connection type:                                                                                                    | 1500000                         |
| Features<br>▼ Window<br>Appearance<br>Behaviour                             | Raw       Telnet       Rlogin       SSH         Load, save or delete a stored session       Saved Session       Saved Session         Saved Sessions       2.Select Serial | <u>Serial</u>                   |
| Translation<br>Selection<br>Colours<br>Fonts<br>Connection<br>Data<br>Provu | Default Settings                                                                                                    | Load<br>Sa <u>v</u> e<br>Delete |
| Telnet<br>Rlogin                                                            | Close window on exit:<br>Always Never Only on cle                                                                                                    | an exit                         |
| <u>A</u> bout                                                               |                                                                                                    | <u>C</u> ancel                  |

9) After starting the development board, you can see the Log information output by the system from the opened serial terminal

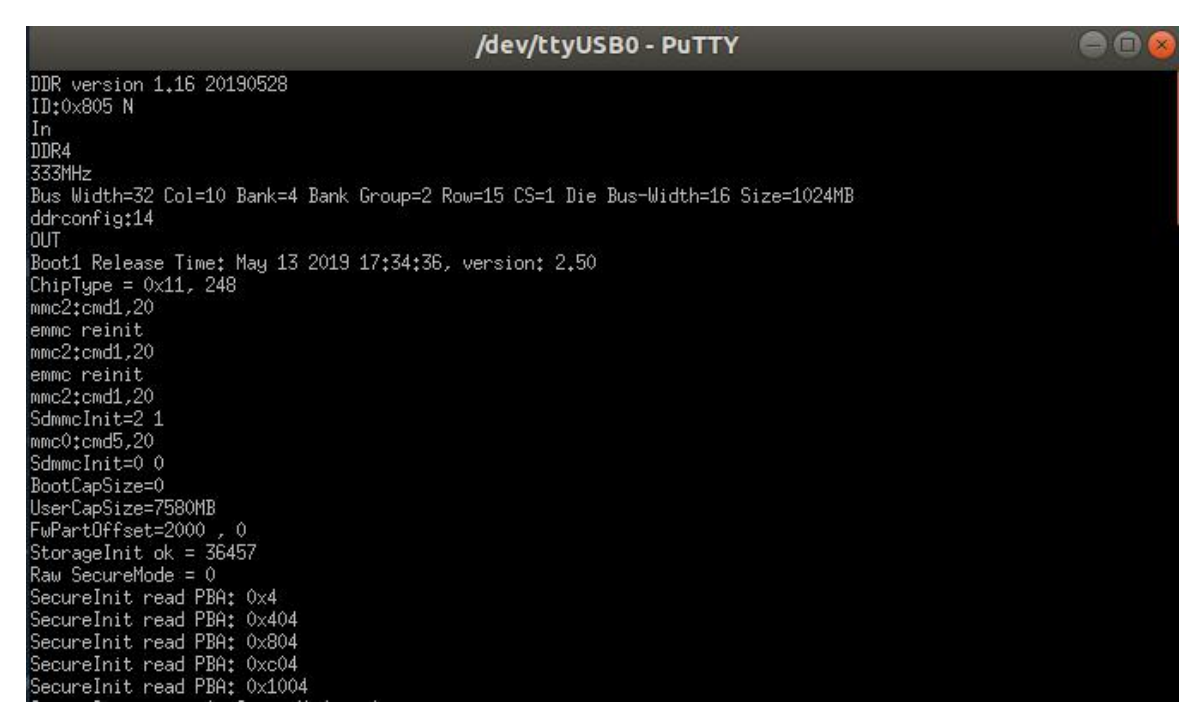

#### 2.7.3. How to use the debug serial port on Windows platform?

1) There are many serial debugging software that can be used under Windows, such as

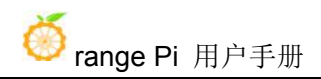

SecureCRT, MobaXterm, etc. The following demonstrates how to use MobaXterm. This software has a free version and can be used without purchasing a serial number.

2) Download MobaXterm

a. Download MobaXterm URL as follows

https://mobaxterm.mobatek.net/

b. After entering the MobaXterm download page, click GET XOBATERM NOW!

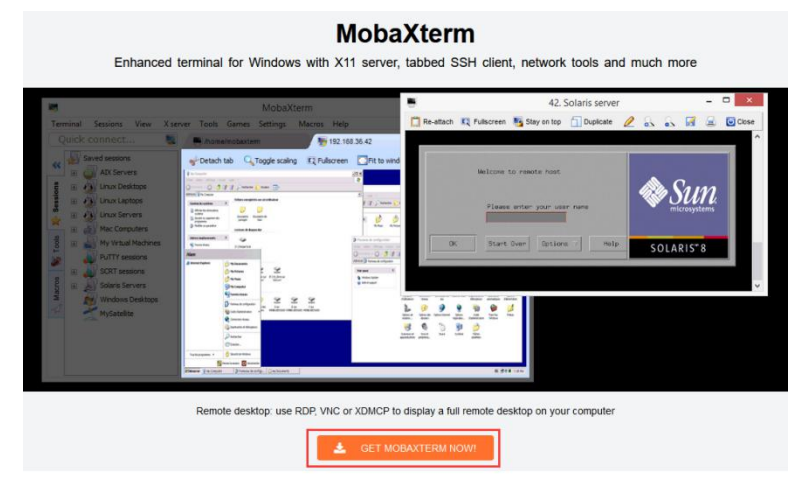

c. Then choose to download the Home version

| Home Edition                                                                                       | Professional Edition                                                                                           |
|----------------------------------------------------------------------------------------------------|----------------------------------------------------------------------------------------------------|
| Fuel X server and SSH support                                                                      | \$69 / 49€ per user*<br>* Excluding tax. Volume discounts <u>available</u>                                     |
| Remote terminal (SSH, VNC, Admcp)<br>Remote terminal (SSH, telnet, rlogin, Mosh)<br>X11-Forwarding | Every feature from Home Edition +<br>Customize your startup message and logo                                   |
| Automatic SFTP browser<br>Master password protection<br>Plugins support                            | Modify your profile script<br>Remove unwanted games, screensaver or tools<br>Unlimited number of sessions      |
| Portable and installer versions<br>Full documentation<br>Max. <b>12</b> sessions                   | Unlimited number of tunnels and macros<br>Unlimited run time for network daemons<br>Enhanced security settings |
| Max. 2 SSH tunnels<br>Max. 4 macros<br>Max. 360 seconds for Tftp, Nfs and Cron                     | 12-months updates included<br>Deployment inside company<br>Lifetime right to use                               |
| L Download now                                                                                     | P 🖾 🖽 Subscribe online / Get a quole                                                                           |

d. Then select the Portable version, after downloading, you don't need to install it, just open it and you can use it

| Download  | Moha¥term Home Ed       | dition (current version):                   |                                    |                                                                                                    |
|-----------|-------------------------|---------------------------------------------|------------------------------------|----------------------------------------------------------------------------------------------------|
| Download  | i mobaxienn nome Eu     | auon (current version).                     |                                    |                                                                                                    |
|           | 📩 MobaX<br>(Po          | term Home Edition v20.3<br>ortable edition) |                                    | MobaXterm Home Edition v20.3<br>(Installer edition)                                                             |
| Download  | 1 previous stable versi | ion: MobaXterm Portable v20.2               | MobaXterm Installer v20.2          |                                                                                                    |
| You can a | also get early access t | to the latest features and improvem         | ents by downloading MobaXterr      | n Preview version:                                                                                              |
|           |                         | Mobal                                       | Xterm Preview Version              |                                                                                                    |
| By downle | pading MobaXterm sof    | ftware, you accept MobaXterm term           | s and conditions                   |                                                                                                    |
| You can o | download MobaXterm a    | and plugins sources here                    |                                    |                                                                                                    |
|           | lf you use MobaXterm    | n inside your company, you should con       | sider subscribing to MobaXterm P   | rofessional Edition: your                                                                                       |
| ด         | automation will also i  | tratt apparent to professional arranged and | a to the "Vicelenges" and there is | the second second second second second second second second second second second second second second second se |

3) After downloading, use the decompression software to decompress the downloaded compressed package, you can get the executable software of MobaXterm, and then double-click to open it

| 名称                      | 修改日期           | 类型        | 大小        |
|-------------------------|----------------|-----------|-----------|
| CygUtils.plugin         | 2020/5/21 4:06 | PLUGIN 文件 | 15,570 KB |
| NobaXterm_Personal_20.3 | 2020/6/5 4:30  | 应用程序      | 14,104 KB |

- 4) After opening the software, the steps to set the serial connection are as follows
  - a. Open setting interface of the session
  - b. Select the serial port

c. Select the port number of the serial port (choose the corresponding port number according to the actual situation), if you can't see the port number, please use the "360 driver master" to scan and install the USB to TTL serial chip driver

- d. Select the baud rate of the serial port of 1500000
- e. Finally click the "OK" button to complete the setting

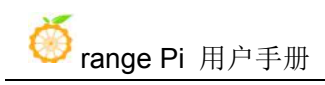

| KobaXterm                                                                                                    |           | • 8  |
|----------------------------------------------------------------------------------------------------|-----------|------|
| Terminal Sessions View X server Tools Games Settings Macros Help                                                               |           |      |
| 🚇 🔆 🛝 🍕 \star 🖳 🗒 Y 🕎 📇 🧬 🕜                                                                                                    | X         | C    |
| Servers Tools Games Sessions View Split MultiExec Tunneling Packages Settings Help                                             | X server  | Exit |
| Quek connect                                                                                                    |           | 0    |
| Quer sessions     2.Select the serial port                                                                                     |           |      |
|                                                                                                    |           |      |
| s 1.Select the session and opersion ettings                                                                                    | ×         |      |
| secting interface of the session                                                                                               |           |      |
| SSH Telnet Rsh Xdmcp RDP VNC FTP SFTP Serial File Shell Browser Mosh Av                                                        | vs S3 WSL |      |
|                                                                                                    |           |      |
|                                                                                                    |           |      |
| S Dasic Serial settings                                                                                                    |           |      |
| Serial port * COM3 (Silicon Labs CP210x USB to UART Bri - Speed (bps) * 1500000 -                                              |           |      |
|                                                                                                    |           |      |
| 🚿 Advanced Serial settings 🛛 Terminal settings 🔶 Bookmark settings                                                             |           |      |
| 5                                                                                                    |           |      |
| 3.Select the port number of the serial port 4.Choose a baud rate of 1                                                          | 500000    |      |
|                                                                                                    |           |      |
|                                                                                                    | -         |      |
| Serial (COM) session                                                                                                    |           |      |
|                                                                                                    |           |      |
|                                                                                                    |           |      |
| 5 Finally click OK                                                                                                    |           |      |
|                                                                                                    |           |      |
|                                                                                                    |           |      |
| 📀 OK                                                                                                    |           |      |
|                                                                                                    |           |      |
|                                                                                                    |           |      |
|                                                                                                    |           |      |
| UNREGISTERED VERSION - Please support MobaXterm by subscribing to the professional edition here: https://mobaxterm.mobatek.net |           |      |

5) After clicking the "OK" button, you will enter the following interface, and you can see the output information of the serial port when you start the development board

| R CON    | 13 (Silicon I | Labs CP2    | 10x USB to  | UART E    | Bridge (CC  | DM3))           |              |              |              |             |            |           |         |         |         |            |          |          |
|----------|---------------|-------------|-------------|-----------|-------------|-----------------|--------------|--------------|--------------|-------------|------------|-----------|---------|---------|---------|------------|----------|----------|
| Termina  | al Session    | s View      | X server    | Tools     | Games       | Settings        | Macros       | Help         |              |             |            |           |         |         |         |            |          |          |
| <u>.</u> | 1             | 1           |             | *         |             |                 | Y            | **           | 4            | **          | ?          |           |         |         |         |            | X        | C        |
| Session  | Servers       | Tools       | Games       | Sessions  | View        | Split           | MultiExec    | Tunneling    | Packages     | Settings    | Help       |           |         |         |         |            | X server | Exit     |
| Quic     | k connec      | :t          |             | 1         | 6 4         | . COM3 (Si      | licon Labs ( | P210x US     | ×            | -           |            |           |         |         |         |            |          | 0        |
| // 🗈     | User session  | ns          |             | DD        | R ver       | sion 1          | 1.16 2       | 01905        | 28           |             |            |           |         |         |         |            |          | <u>^</u> |
| ~        | СОМЗ          | (Silicon La | bs CP210x L | ID IS     | :0x80       | 5 N             |              |              |              |             |            |           |         |         |         |            |          |          |
| lous     |               | +           |             | In        |             |                 |              |              |              |             |            |           |         |         |         |            |          |          |
| Sess     |               |             |             | DD        | R4          |                 |              |              |              |             |            |           |         |         |         |            |          |          |
| *        |               |             |             | 33        | 3MHz        |                 |              |              |              |             |            |           |         |         |         |            |          |          |
| a A s    | session       | reco        | rd will     | Bu        | s Wid       | th=32           | Col=1        | 0 Bar        | k=4 B        | ank Gr      | oup=       | 2 Row=15  | CS=1 [  | Die Bus | -Width= | 16 Size=10 | 24MB     | -        |
| be       | produc        | ed he       | ere.clic    | ddi       | rconf:      | ig:14           |              |              |              |             |            |           |         |         |         |            |          | 10       |
| to       | open it       | next        | time        | 00        | T<br>I A P  |                 |              |              |              |             |            | ~~        | •       |         |         |            |          |          |
| cros     | -             |             |             | BO        | DTI R       | elease          | e lime       | : May        | 13 2         | 019 17      | :34:       | 36, vers  | 10n: 2. | .50     |         |            |          |          |
| Ma       |               |             |             | Cn:       | тртур       | e = 0)<br>d1 20 | (11, 2       | 48           |              |             |            |           |         |         |         |            |          |          |
| -        |               |             |             | om        |             | ini+            |              |              |              |             |            |           |         |         |         |            |          |          |
|          |               |             |             | mm        | -2:cm       | d1 20           |              |              |              |             |            |           |         |         |         |            |          |          |
|          |               |             |             | em        | nc re       | init            |              |              |              |             |            |           |         |         |         |            |          |          |
|          |               |             |             | mm        | c2:cm       | d1.20           |              |              |              | 0           | tout       | Interface | of cort | al port | informa | tion       |          |          |
|          |               |             |             | Sdi       | nmcIn:      | it=2 1          | L            |              |              | Ou          | itput      | interface | orsen   | ai port | intorna | uon        |          |          |
|          |               |             |             | mm        | c0:cm       | d5,20           |              |              |              |             |            |           |         |         |         |            |          |          |
|          |               |             |             | Sdi       | nmcIn:      | it=0 0          | 3            |              |              |             |            |           |         |         |         |            |          |          |
|          |               |             |             | Bo        | otCap       | Size=0          | 3            |              |              |             |            |           |         |         |         |            |          |          |
|          |               |             |             | Use       | erCap       | Size=7          | 7580MB       |              |              |             |            |           |         |         |         |            |          |          |
|          |               |             |             | Fw        | Part0       | ffset=          | =2000        | , 0          |              |             |            |           |         |         |         |            |          |          |
|          |               |             |             | St        | orage       | Init d          | ok = 3       | 8031         |              |             |            |           |         |         |         |            |          |          |
|          |               |             |             | Rai       | N Seci      | ureMod          | de = 0       |              |              |             |            |           |         |         |         |            |          |          |
|          |               |             |             | Se        | curel       | nit re          | ead PB       | A: 0x        | 4            |             |            |           |         |         |         |            |          |          |
|          |               |             |             | Se        | curell      | nit re          | ad PB        | A: 0X        | 404          |             |            |           |         |         |         |            |          |          |
|          |               |             |             | Se        | cureII      | nit ne          | ad PR        | A. 0X        | C04          |             |            |           |         |         |         |            |          |          |
|          |               |             |             | Se        | cureL       | nit re          | ad PB        | A: 0x        | 1004         |             |            |           |         |         |         |            |          |          |
|          |               |             |             | Se        | cureI       | nit re          | et = 0       | . Sec        | ureMo        | de = 0      | )          |           |         |         |         |            |          |          |
|          |               |             |             | at        | ags s       | et boo          | otdev:       | ret:         | (0)          |             | -          |           |         |         |         |            |          |          |
| 4        |               |             |             | F         |             |                 |              |              |              |             |            |           |         |         |         |            |          | ÷        |
| UNREGI   | STERED VER    | SION - P    | ease suppor | t MobaXte | rm by subso | ribing to the   | professiona  | l edition he | re: https:// | mobaxterm.n | nobatek.ne | iet       |         |         |         |            |          |          |

# **3. OpenWRT system instructions**

#### 3.1. **OpenWRT version**

1) There are two branches of openwrt code on Github

| OpenWRT version              | Kernel version |
|------------------------------|----------------|
| OpenWRT openwrt-21.02 branch | Linux5.4       |
| OpenWRT master branch        | Linux5.10      |

2) Openwrt-21.02 is developed based on OpenWrt v21.02.1 Release version, and the function tends to be stable

3) The master branch is based on the snapshot version of openwrt, which is an unstable and under development version

#### 3. 2. **OpenWRT system default login account and password**

It is recommended to change a safer password for web login and ssh login before use

| Account | password |
|---------|----------|
| root    | password |

#### 3. 2. 1. Modify root password

For example, to change the root password to 12345678, enter passwd root on the command line

root@OpenWrt:/# **passwd root** 

Enter new UNIX password:

Follow the prompts to change the password

#### 3. 3. Expand the rootfs in the TF card before the first boot

1) After burning the OpenWRT image, you need to manually expand the system rootfs to use the full space of the TF card

2) First install gparted on Ubuntu PC
 test@test:~\$ sudo apt update
 test@test:~\$ sudo apt install gparted

3) Use a card reader to insert the TF card that has been burned with the OpenWRT image into the computer, and open gparted, select your TF card in the upper right corner, usually /dev/sdb

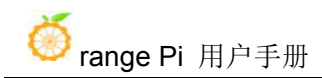

| /dev/sdb - GParted 🔵 🗐 😣 |         |         |                  |                 |                |              |  |  |  |  |  |
|--------------------------|---------|---------|------------------|-----------------|----------------|--------------|--|--|--|--|--|
| GParted 编                | 辑(E) 查看 | ∎́(V) 设 | 备(D) 分区(P) 帮助(H) |                 | 🦲 /dev/sda     | (931.51 GiB) |  |  |  |  |  |
|                          |         |         | 6 d              |                 | /dev/sdb       | (7.40 GiB)   |  |  |  |  |  |
|                          |         |         |                  | 未分配<br>6.84 GiB | Choose your TF | Card         |  |  |  |  |  |
| 分区                       | 文件系统    | 卷标      | 大小               | 已用              | 未用             | 标识           |  |  |  |  |  |
| 未分配                      | ■ 未分配   |         | 32.00 MiB        |                 |                |              |  |  |  |  |  |
| /dev/sdb1                | ext4    | kernel  | 16.00 MiB        | 11.93 MiB       | 4.07 MiB       | boot         |  |  |  |  |  |
| 未分配                      | ■ 未分配   |         | 16.00 MiB        |                 |                |              |  |  |  |  |  |
| /dev/sdb2                | ext4    | rootfs  | 512.00 MiB       | 246.96 MiB      | 265.04 MiB     |              |  |  |  |  |  |
| 未分配                      | ■ 未分配   |         | 6.84 GiB         | -               | -              |              |  |  |  |  |  |
|                          |         |         |                  |                 |                |              |  |  |  |  |  |

0个操作待进行

4) Select the rootfs partition to be expanded and Right-click, and select "Resize/Move"

|           |          |                   | ⊜ 🛛 😣             |                              |               |              |
|-----------|----------|-------------------|-------------------|------------------------------|---------------|--------------|
| GParted 编 | 辑(E) 查看  | ∎́(V) 设           | 备(D) 分区(P) 帮助(I   | Н)                           |               |              |
|           | -        |                   | € √               |                              | /dev/sdb      | (7.40 GiB) 📫 |
|           |          |                   |                   | 未分配<br>6.84 GiB              |               |              |
| 分区        | 文件系统     | 卷标                | 大小                | 已用                           | 未用            | 标识           |
| 未分配       | ■ 未分配    |                   | 32.00 MiB         |                              |               |              |
| /dev/sdb1 | ext4     | kernel            | 16.00 MiB         | 11.93 MiB                    | 4.07 MiB      | boot         |
| 未分配       | ■ 未分配    |                   | 16.00 MiB         |                              |               |              |
| /dev/sdb2 | ext4     | rootfs            | 512.00 MiB        | 246.96 MiB                   | 265.04 MiB    |              |
| 未分配       | ■未分配     |                   | 6.84 GiB          | 新建(N)                        | 插入            |              |
|           |          |                   |                   | 删除( <u>D</u> )               | Delete        |              |
| 1.Select  | the root | fs part<br>right- | ition to<br>click | 更改大小/移                       | 动( <u>R</u> ) |              |
|           |          |                   | -                 | 复制( <u>C</u> )               | Ctrl+C        |              |
| 81        |          |                   | 2.Select "Chan    | ge siz <mark>e/move</mark> " | Ctrl+V        |              |
|           |          |                   |                   | 格式化为(E)                      | ×.            |              |
| 0个操作待进    | 行        |                   |                   | 挂载(M)                        |               |              |
5) Allocate all the unallocated space to rootfs, drag here to the end, and then click "Resize/Move"

| 调整大小/移动 /dev                                                                   | ı/sdb2 😣                             |
|--------------------------------------------------------------------------------|--------------------------------------|
|                                                                                |                                      |
| 最小大小: 247 MiB 最大                                                               | 大小:7532 MiB                          |
| 1. Allocate all the unallocated MiB):<br>space to rootfs, drag here to the end | 16 ‡                                 |
| 新大小(MiB):                                                                      | 247                                  |
| 之后的空余空间(MiB):                                                                  | 7269 ‡<br>2.Click "Change size/move" |
| 对齐到:                                                                           | MiB ‡                                |
| I                                                                              | 取消(C)                                |

6) Click the " $\sqrt{}$ " above, and click "application" to apply the operation to the device

|              |           |           | /dev/sdb - GParted                    |               |              |
|--------------|-----------|-----------|---------------------------------------|---------------|--------------|
| GParted 编    | 辑(E) 查看   | ∎́(V) 设备( | D) 分区(P) 帮助(H)                        |               |              |
| BO           | -1        |           | <ul> <li>✓</li> </ul>                 | /dev/sdb      | (7.40 GiB) 🛟 |
|              | 1.C       | lick "√"  | /dev/sdb2<br>7.34 GiB                 |               |              |
| 分区           | 文件系统      | 卷标        | 应用操作到设备 🛛 😣                           | 未用            | 标识           |
| 未分配          | ■ 未分配     |           | 是否确认要应用待执行操作?                         | _             |              |
| /dev/sdb1    | ext4      | kernel    | 编辑分区可能会导致数据丢失。                        | 4.07 MiB      | boot         |
| 未分配          | ■ 未分配     |           | 建议执行操作之前先备份数据。                        | 2             |              |
| /dev/sdb2    | ext4      | rootfs    |                                       | 7.10 GiB      |              |
|              |           |           | 取消(C) 应用(A)                           |               |              |
|              |           |           | · · · · · · · · · · · · · · · · · · · |               |              |
| SI 457 ( ) ( |           |           | 2.Click "application                  | n" to apply t | he           |
| 利将/dev/se    | db2田 512. | 00 MIB扩大  |                                       | device        |              |
|              |           |           |                                       |               |              |
| 1 个操作待进      | 行         |           |                                       |               |              |

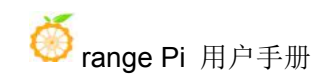

7) The expansion process generally does not take long

|           |                                  | /dev/sdb - GParted |          | @ @ <mark>@</mark> |
|-----------|----------------------------------|--------------------|----------|--------------------|
| GPart     | ed 编辑(E) 查看(V) 设备(D) 分区(P        | ) 帮助(H)            |          |                    |
| 4         | 🛇 🐗 🗄 🛍 🍝 🖌 🔹                    |                    | /dev/sdb | (14.84 GiB) 🚦      |
|           |                                  | 应用待执行操作            |          |                    |
|           | 此操作可能会花费较长时间(视操作的数               | 目和类型而定)。           |          |                    |
| 分区        | 将 /dev/sdb2 由 512.00 MiB 扩大至 14. | 77 GIB             |          |                    |
| 未分        | C                                |                    |          |                    |
| /de       | e2fsck -f -y -v -C 0 '/dev/sdb2' |                    |          |                    |
| 未分<br>/de | 已完成操作:                           |                    |          |                    |
|           | E                                | 已完成1个操作中的0个        |          |                    |
|           | ▶ 详细信息                           |                    |          |                    |
| >) 掲      |                                  | _                  | R        | 2消(C)              |
|           |                                  |                    |          |                    |
| 1个操       | 作待进行                             |                    |          |                    |

8) After the expansion is completed, you can see that the rootfs size is the actual capacity of the TF card

|           |         |                     | /dev/sdb                               | - GParted           |          | 00           |
|-----------|---------|---------------------|----------------------------------------|---------------------|----------|--------------|
| GParted 编 | 辑(E) 查看 | ≦(V) 设              | 备(D) 分区(P) 帮助(H)                       |                     |          |              |
|           |         |                     | <b>€</b> √                             |                     | /dev/sdb | (7.40 GiB) 💲 |
|           |         |                     | /o<br>7.                               | dev/sdb2<br>34 GiB  |          |              |
| 分区        | 文件系统    | 卷标                  | 大小                                     | 已用                  | 未用       | 标识           |
| 未分配       | ■未分配    |                     | 32.00 MiB                              |                     |          |              |
| /dev/sdb1 | ext4    | kernel              | 16.00 MiB                              | 11.93 MiB           | 4.07 MiB | boot         |
| 未分配       | ■ 未分配   |                     | 16.00 MiB                              | 1.555               |          |              |
| /dev/sdb2 | ext4    | rootfs              | 7.34 GiB                               | 358.16 MiB          | 6.99 GiB |              |
|           | Af      | fter ad<br>e size c | justment, you can of rootfs is already | see that<br>7.34GiB |          |              |
| 0个操作待进    | 行       |                     |                                        |                     |          |              |

9) After the system starts, execute the df -h command to check the size of rootfs. If it is

consistent with the actual capacity of the TF card, it can also indicate that the expansion is successful

| rroot@OpenWrt:/# df -h |        |               |            |                   |
|------------------------|--------|---------------|------------|-------------------|
| Filesystem             | Size   | Used Avai     | lable Use% | Mounted on        |
| /dev/root              | 14.5G  | <b>238.7M</b> | 14.3G      | 2% /              |
| tmpfs                  | 495.6M | 2.8M          | 492.8M     | 1% /tmp           |
| tmpfs                  | 512.0K | 0             | 512.0K     | 0% /dev           |
| cgroup                 | 495.6M | 0             | 495.6M     | 0% /sys/fs/cgroup |

## 3.4. Ethernet port test

#### 3. 4. 1. Wan port test

1) First, insert the network cable into the usb to Ethernet interface of the development board, and ensure that the network is unblocked

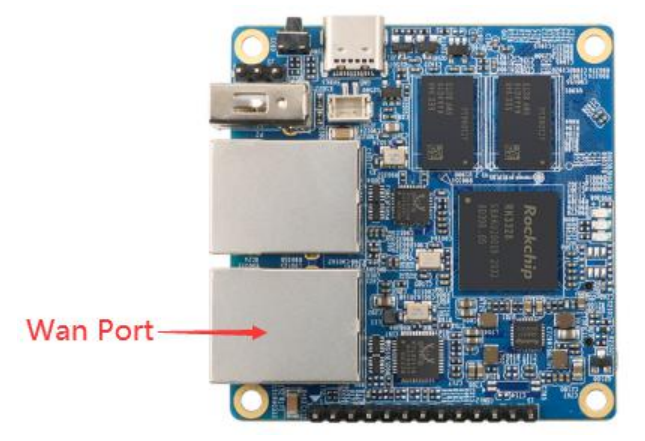

2) After the system starts, it will automatically assign an IP address to the Ethernet card through DHCP

#### 3) The command to view the IP address is as follows

| root@Op | enWrt:/# ifconfig eth0                                           |
|---------|------------------------------------------------------------------|
| eth0    | Link encap:Ethernet HWaddr C0:74:2B:FF:B3:41                     |
|         | inet addr: 192.168.1.87 Bcast: 192.168.1.255 Mask: 255.255.255.0 |
|         | inet6 addr: fe80::c274:2bff:feff:b341/64 Scope:Link              |
|         | UP BROADCAST RUNNING MULTICAST MTU:1500 Metric:1                 |
|         | RX packets:1634 errors:0 dropped:84 overruns:0 frame:0           |
|         | TX packets:59 errors:0 dropped:0 overruns:0 carrier:0            |
|         | collisions:0 txqueuelen:1000                                     |

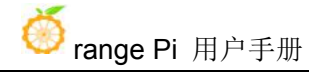

RX bytes:142098 (138.7 KiB) TX bytes:13503 (13.1 KiB) Interrupt:27

4) The command to test network connectivity is as follows

root@OpenWrt:/# ping www.baidu.com -I eth0 PING www.baidu.com (14.215.177.38): 56 data bytes 64 bytes from 14.215.177.38: seq=0 ttl=56 time=6.169 ms 64 bytes from 14.215.177.38: seq=1 ttl=56 time=5.473 ms 64 bytes from 14.215.177.38: seq=2 ttl=56 time=5.114 ms 64 bytes from 14.215.177.38: seq=3 ttl=56 time=5.992 ms  $^{\circ}C$ --- www.baidu.com ping statistics ---4 packets transmitted, 4 packets received, 0% packet loss round-trip min/avg/max = 5.114/5.693/6.169 ms

#### 3. 4. 2. Lan port test

1) First connect the network cable to the Lan port of the development board and the Ubuntu PC

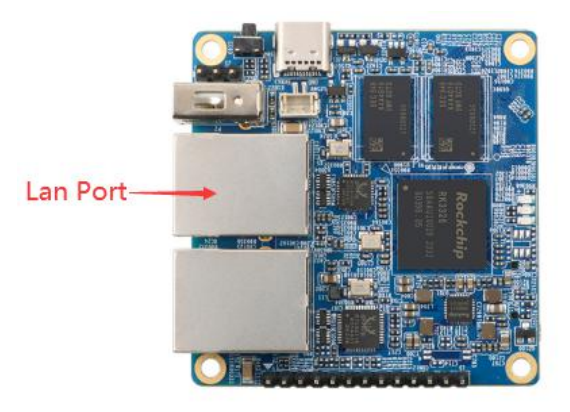

2) After the system starts, it will automatically assign an IP address to the Ubuntu PC Ethernet card through DHCP

3) The command to view the IP address on the Ubuntu PC is as follows

```
test@ubuntu:~# ifconfig enp5s0
eenp5s0: flags=4163<UP,BROADCAST,RUNNING,MULTICAST> mtu 1500
inet 192.168.2.174 netmask 255.255.255.0 broadcast 192.168.2.255
inet6 fd50:32f6:413:0:8050:834c:16d4:d493 prefixlen 64 scopeid 0x0<global>
inet6 fe80::686:bb73:c7ae:9e9a prefixlen 64 scopeid 0x20<link>
```

inet6 fd50:32f6:413::d00 prefixlen 128 scopeid 0x0<global> inet6 fd50:32f6:413:0:6bbf:bc59:16e2:1f76 prefixlen 64 scopeid 0x0<global> ether 40:b0:76:60:17:c3 txqueuelen 1000 (以太网) RX packets 4331701 bytes 2941416494 (2.9 GB) RX errors 0 dropped 0 overruns 0 frame 0 TX packets 13649801 bytes 5762726379 (5.7 GB) TX errors 0 dropped 0 overruns 0 carrier 0 collisions 0

4) The command to test network connectivity is as follows

```
test@ubuntu:~# ping 192.168.2.1
```

PING 192.168.2.1 (192.168.2.1) 56(84) bytes of data.

64 bytes from 192.168.2.1: icmp\_seq=1 ttl=64 time=0.439 ms

64 bytes from 192.168.2.1: icmp\_seq=2 ttl=64 time=0.455 ms

64 bytes from 192.168.2.1: icmp\_seq=3 ttl=64 time=0.390 ms

64 bytes from 192.168.2.1: icmp\_seq=4 ttl=64 time=0.473 ms

^C

--- 192.168.2.1 ping statistics ---

4 packets transmitted, 4 received, 0% packet loss, time 3066ms

rtt min/avg/max/mdev = 0.390/0.439/0.473/0.034 ms

5) At this time, if the Wan port is connected to the Internet, the Ubuntu PC can also be connected to the Internet

test@ubuntu:~# ping www.baidu.com

PING www.a.shifen.com (14.215.177.38) 56(84) bytes of data. 64 bytes from 14.215.177.38 (14.215.177.38): icmp\_seq=1 ttl=55 time=7.32 ms 64 bytes from 14.215.177.38 (14.215.177.38): icmp\_seq=2 ttl=55 time=7.72 ms 64 bytes from 14.215.177.38 (14.215.177.38): icmp\_seq=3 ttl=55 time=7.80 ms 64 bytes from 14.215.177.38 (14.215.177.38): icmp\_seq=4 ttl=55 time=7.05 ms ^C --- www.a.shifen.com ping statistics ---

4 packets transmitted, 4 received, 0% packet loss, time 3005ms

rtt min/avg/max/mdev = 7.055/7.478/7.808/0.305 ms

## 3. 5. SSH remote login to the development board

The OpenWRT system has SSH remote login enabled by default, and allows root users to log in to the system. Before ssh login, you need to make sure that the Ethernet is connected, and then use the ifconfig command or check the router to get the IP address of the development board

#### 3. 5. 1. SSH remote login development board under Ubuntu

1) Get the IP address of the development board

2) Then you can log in to the linux system remotely through the ssh command

```
test@test:~$ ssh root@192.168.1.87 (Need to be replaced with the IP address of the development board)
```

3) The display after successfully logging in to the system is shown in the figure below

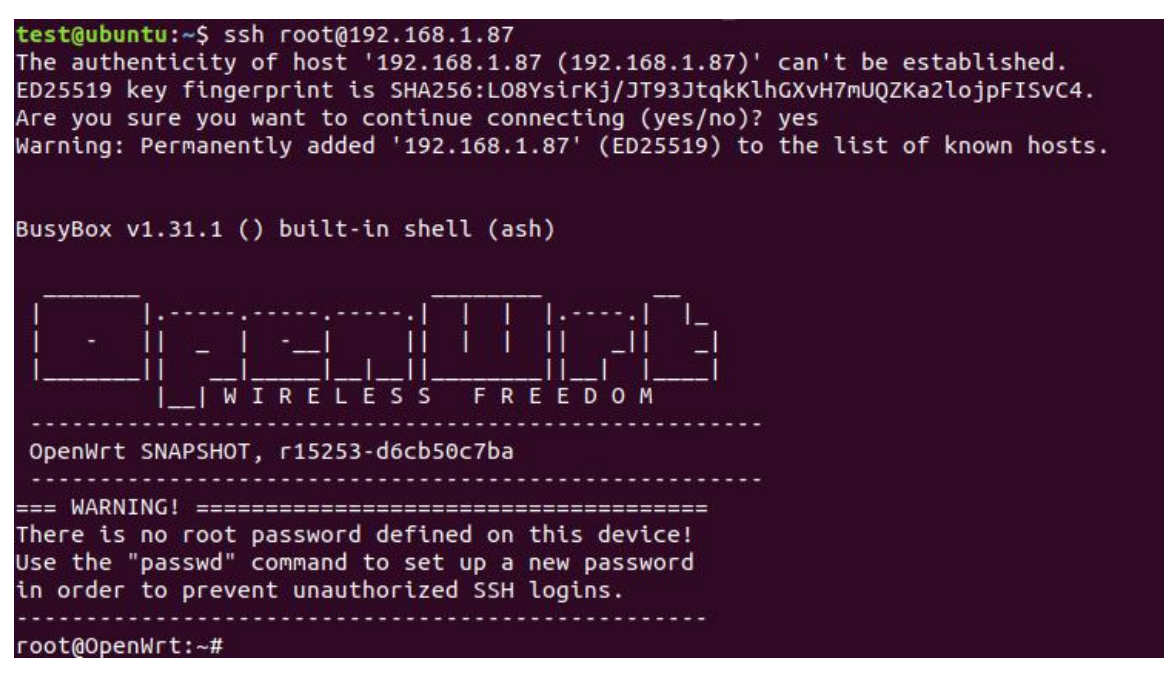

#### 3. 5. 2. SSH remote login development board under Windows

1) First get the IP address of the development board

2) MobaXterm can be used to remotely log in to the development board under windows, first create a new ssh session

- a. Choose Session
- b. Then select serial port SSH

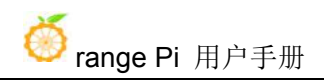

- c. Then enter the IP address of the development board in Remote host
- d. Then enter the username of the Linux system, "root"
- e. Finally click OK

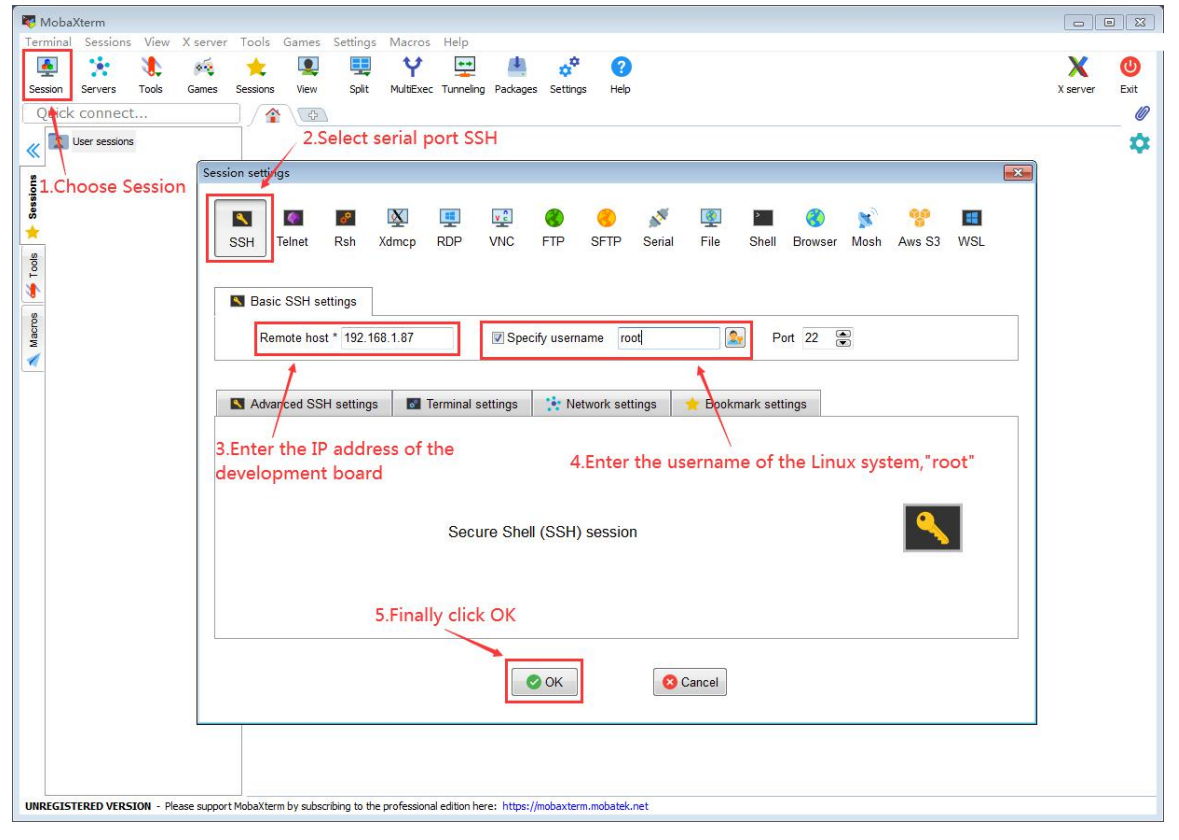

3) The display after successfully logging in to the system is shown in the figure below

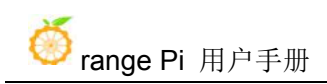

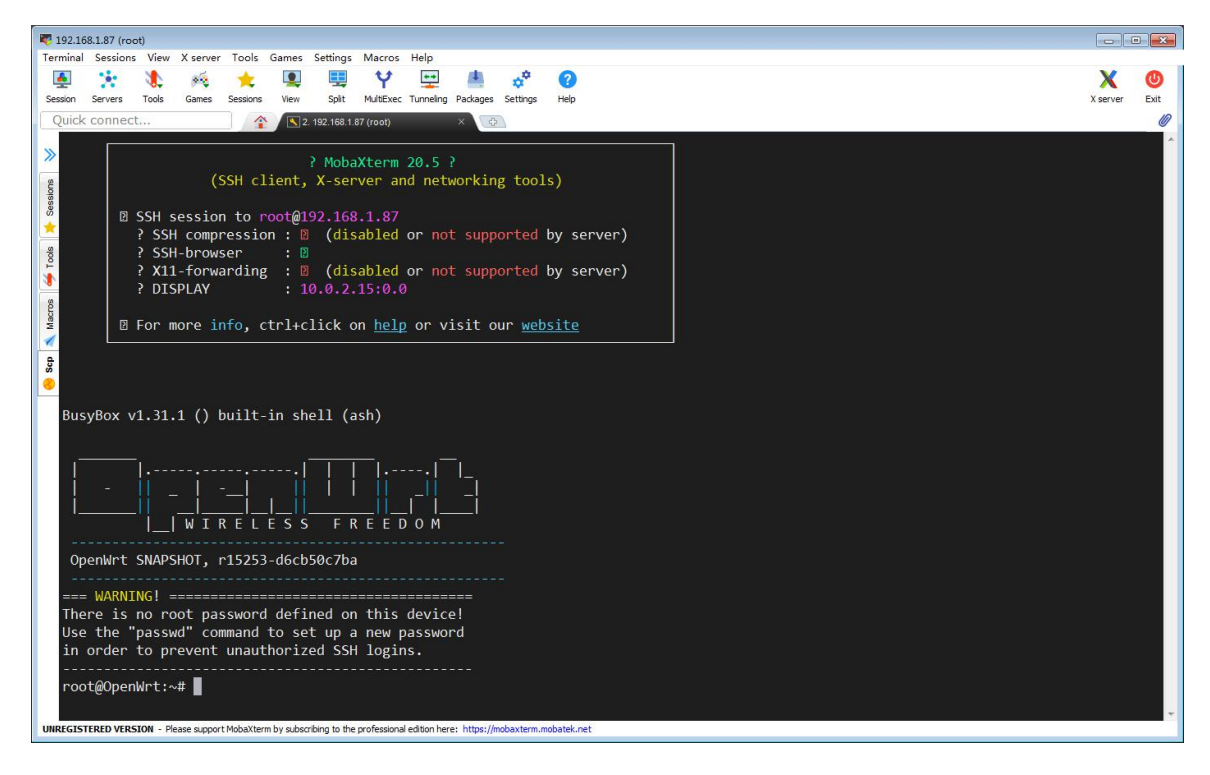

#### 3. 6. USB interface test

#### 3. 6. 1. Connect USB storage device test

1) First insert the U disk into the USB port of the Orange Pi development board

2) Execute the following command, if you can see the output of sdX, it means that the U disk is successfully recognized

root@OpenWrt:~# cat /proc/partitions | grep "sd\*" major minor #blocks name 8 0 15126528 sda

3) Use the mount command to mount the U disk to /mnt, and then you can view the files in the U disk

root@OpenWrt:~# **mount /dev/sda /mnt/** root@OpenWrt:~# **ls /mnt/** test.txt

4) After mounting, you can view the capacity usage and mount point of the U disk through the df -h command

| root@OpenWrt:~# | df -h   gre | p "sd" |       |         |
|-----------------|-------------|--------|-------|---------|
| /dev/sda        | 14.4G       | 187.2M | 14.2G | 1% /mnt |

#### 3.7. Onboard LED light test instructions

1) There are three LED lights on the development board, two yellow lights and one red light. The default display of the LED lights when the system starts is as follows

| Power status light    | The system starts, the red light is always on                |
|-----------------------|--------------------------------------------------------------|
| (red light)           |                                                              |
| Wan port status light | Wan port is connected to the network cable, the yellow light |
| (yellow light)        | flashes, the Wan port is unplugged, the yellow light is off  |
| Lan port status light | Lan port is connected to the network cable, the yellow light |
| (yellow light)        | flashes, the Lan port is unplugged, the yellow light is off  |

2) The method of setting the red/yellow light on and off and flashing is as follows (the red light is taken as an example below)

a. First enter the red light setting directory

root@OpenWrt:~# cd /sys/class/leds/orangepi-r1plus:red:sys

b. The command to set the red light off is as follows

root@OpenWrt:/sys/class/leds/orangepi-r1plus:red:sys# echo 0 > brightness

c. The command to set the red light is as follows

root@OpenWrt:/sys/class/leds/orangepi-r1plus:red:sys# echo 1 > brightness

d. The command to set the red light to flash is as follows

root@OpenWrt:/sys/class/leds/orangepi-r1plus:red:sys# echo heartbeat > trigger

e. The command to set the red light to stop flashing is as follows

root@OpenWrt:/sys/class/leds/orangepi-r1plus:red:sys# echo none > trigger

## 3.8. Log in to the OpenWRT management page

#### 3.8.1. Log in through the lan port

1) Connect the WAN port of OrangePi R1 Plus to your main router with a network cable

2) Connect the computer to the LAN port of OrangePi R1 Plus with a network cable,

enter http://192.168.2.1 to login OpenWRT management interface, and enter the username "root" and password "password" or none(default), and then click "login"

| <br>C | <u>۵</u>               | 0 🔏                           | 192.168.2.1/cgi-bin/luci/ |                                                                  | Ξ  |
|-------|------------------------|-------------------------------|---------------------------|------------------------------------------------------------------|----|
|       |                        | -teres (                      | Sayment Deserger B        | 1.Enter http://192.168.2.1 to login openwrt management interface | >  |
|       | OpenWrt                |                               |                           |                                                                  |    |
|       | <b>未设置密码</b><br>尚未设置密码 | <b>!</b><br>。请为 roo           | t 用户设置密码以保护主机并启用          | J.                                                               |    |
|       | <b>需要授机</b><br>请输入用户名和 | <b>又</b><br><sup>1密码。</sup> 「 |                           | 2.Enter username "root",password "password" or none(defau        | t) |
|       |                        | F                             | 8户名 root                  | 3.Click "login"                                                  |    |
|       |                        | L                             | L                         |                                                                  |    |

#### 3. 8. 2. Log in through the wan port

1) Connect the WAN port of OrangePi R1 Plus to your main router with a network cable

2) Connect the WAN port of the computer to your main router with a network cable

3) Use the ifconfig command or check the router to obtain the IP address of OrangePi R1 Plus

4) Enter the IP address of OrangePi R1 Plus in the computer browser to enter the OpenWRT management page

| 192.168.1.186/cgi-bin/luci/ |                                                                                                    |
|-----------------------------|----------------------------------------------------------------------------------------------------|
|                             | OpenWrt                                                                                                    |
|                             | 未设置密码!<br>尚未设置密码,请为 root 用户设置密码以保护主机并启用。                                                                     |
|                             | <b>需要授权</b><br>请输入用户名和密码。                                                                                    |
|                             | 用户名 root<br>密码                                                                                               |
|                             | 登录 复位                                                                                                    |
|                             | Powered by LuCl openwrt-21.02 branch (git-21.103.58379-93c869e) / OpenWrt 21.02-SNAPSHOT r16009+1-121f2461e5 |

## 3.9. Install packages

There are two ways to install the software package on the OpenWRT system

#### 3. 9. 1. Install via opkg in the terminal

1) Update the list of available packages

#### root@OpenWrt:/# opkg update

#### 2) Get the software list

root@OpenWrt:/# opkg list

#### 3) Install the specified software package

root@OpenWrt:/# opkg install < Package name >

#### 4) View installed software

root@OpenWrt:/# opkg list-installed

#### 5) Uninstall software

root@OpenWrt:/# opkg remove < Package name >

#### 3. 9. 2. Install on the package management page

1) Click "System" -> "Package" to enter the software package management page

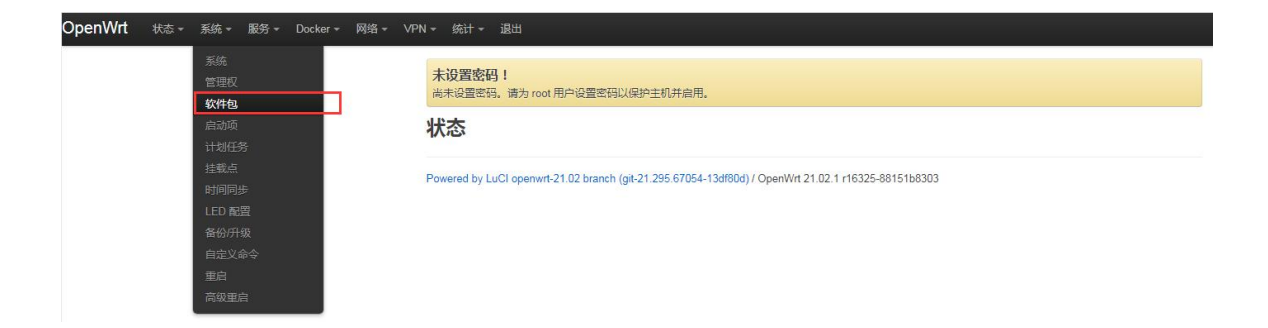

2) Click "Update List" to get a list of available packages, then click "available", and then the number of packages currently available is shown here.

#### 软件包

| 空闲空间:                    |            |           | 1.Click "upda                  | te list" to ge                  | et the list of     | available p   | ackages  |
|--------------------------|------------|-----------|--------------------------------|---------------------------------|--------------------|---------------|----------|
|                          |            |           | 52% (277.5 MB)                 |                                 |                    |               |          |
| 过滤器:                     |            | 下载并安装软件包: |                                | 动作:                             | 1                  |               |          |
|                          | 清除         |           | 确认                             | 更新列表…                           | 上传软件包…             | 配置 opkg…      |          |
| 可用 已安装 更新                |            |           |                                |                                 | là                 |               |          |
| 1                        | α          | I         | 在显示 1-100,共 1506               | 5                               |                    | »             |          |
| 2.Click "availa<br>软件包名称 | ble"<br>版本 | 大小        | 描述                             |                                 |                    |               |          |
|                          |            | (.ipk) 3  | The number of                  | <sup>e</sup> packages o         | currently ava      | ailable is sh | own here |
| 464xlat                  | 12         | 5.2 KB    | 464xlat provides su<br>mobile… | ppo <mark>rt to deploy l</mark> | imited IPv4 access | services to   | 安装…      |
| 6in4                     | 26         | 2.5 KB    | Provides support fo            | or 6in4 tunnels in              | /etc/config/netwo  | rk            | 安装…      |
| 6rd                      | 10         | 3.9 KB    | Provides support fo            | or 6rd tunnels in /             | etc/config/networ  | k             | 安装…      |

3) Find the software that needs to be installed and click "install"

| ● 版本: 29-6<br>● 大小: ~24.8 KB 已安装                                                                                      |                                         |
|----------------------------------------------------------------------------------------------------|-----------------------------------------|
| 描述                                                                                                    |                                         |
|                                                                                                    |                                         |
| This package contains a collection of tools for configu<br>"Linux Wireless Extensions".                               | ring wireless adapters implementing the |
| This package contains a collection of tools for configu<br>"Linux Wireless Extensions".<br>需要大约 24.8 KB 空间来安装 1 个软件包。 | ring wireless adapters implementing the |

4) After the installation is complete, you can see the installed software on the "Installed" page, and you can remove the software

软件包

| 空闲空间:        |                  |                             |                                  |       |                               |                                 |                     |
|--------------|------------------|-----------------------------|----------------------------------|-------|-------------------------------|---------------------------------|---------------------|
| Click "insta | alled" to displa | v the list of installed     | 2% (277.5 MB)                    |       |                               |                                 |                     |
| 过滤器:         |                  | 下载并安装软件包:                   | puckuges                         | 动作:   |                               |                                 |                     |
| 输入以达大 …      | 清除               |                             | 确认                               | 更新列表… | 上传软件包…                        | 配置 opkg…                        |                     |
| 可用 已安装 更     | ē新 Th<br>《       | e installed packages<br>正在题 | <b>are showr</b><br>显示 1-100,共 2 | here  | Click "r<br>corresp<br>packag | emove" to i<br>bonding sof<br>e | remove the<br>tware |
| 软件包名称        | 版本               | 大小<br>(.ipk)                | 描述                               |       |                               |                                 | +                   |
| adblock      | 4.0.8-3          |                             | -                                |       |                               |                                 | 移除…                 |
| aria2        | 1.35.0-3         |                             | -                                |       |                               |                                 | 移除…                 |
| ariang       | 1.1.7-2          | -                           |                                  |       |                               |                                 | 移除…                 |

#### 3. 9. 3. Install packages from unofficial sources

Through the above method, OpenWRT can easily install thousands of software packages from software sources, which can meet most of the needs of users. However, sometimes we still need to find other packages from outside the official source to meet some special needs. When installing third-party software packages, you need to be aware that some software packages have system architecture restrictions. The system architecture of Orange Pi R1 Plus LTS is aarch64\_generic, which also belongs to armv8. You need to select the software package of the corresponding architecture when downloading. Find and download on github or other forums

|                                                     | 12.2 MB |
|-----------------------------------------------------|---------|
| 𝗇 v2ray-core_4.35.1-2_aarch64_cortex-a72.ipk        | 12.2 MB |
| 𝗇 v2ray-core_4.35.1-2_aarch64_generic.ipk           | 12.2 MB |
| 𝗇 v2ray-core_4.35.1-2_arm_arm1176jzf-s_vfp.ipk      | 12.3 MB |
| 𝔅 v2ray-core_4.35.1-2_arm_cortex-a15_neon-vfpv4.ipk | 12.3 MB |
| 𝗇 v2ray-core_4.35.1-2_arm_cortex-a5_vfpv4.ipk       | 12.3 MB |
| 𝔅 v2ray-core_4.35.1-2_arm_cortex-a7_neon-vfpv4.ipk  | 12.3 MB |
| 𝗇 v2ray-core_4.35.1-2_arm_cortex-a8_vfpv3.ipk       | 12.3 MB |
| 𝗇 v2ray-core_4.35.1-2_arm_cortex-a9.ipk             | 12.3 MB |

#### 3. 9. 4. Common installation errors

1) The software package system architecture is wrong, you need to download the software package with the suffix aarch64\_generic

root@OpenWrt:~# opkg install v2ray-core-mini\_4.35.1-2\_aarch64\_cortex-a53.ipk

Unknown package 'v2ray-core-mini'.

Collected errors:

\* pkg\_hash\_fetch\_best\_installation\_candidate: Packages for v2ray-core-mini found, but incompatible with the architectures configured

\* opkg\_install\_cmd: Cannot install package v2ray-core-mini.

2) The related library has been provided by the old version of the software, causing the installation to fail. You can choose to continue using the old version of the library, or uninstall the old version of the software and install the new version of the software, as shown below, when there are other libraries dependent In case of libnettle7, it will prompt that libnettle7 cannot be uninstalled. At this time, you need to add the --force-depends parameter, ignore the dependencies and uninstall libnettle7 directly.

| root@OpenWrt:~# opkg install libnettle8                                                |  |  |  |  |  |  |  |  |  |
|----------------------------------------------------------------------------------------|--|--|--|--|--|--|--|--|--|
| Installing libnettle8 (3.6-1) to root                                                  |  |  |  |  |  |  |  |  |  |
| Downloading                                                                            |  |  |  |  |  |  |  |  |  |
| https://downloads.openwrt.org/snapshots/packages/aarch64_generic/base/libnettle8_3.6-1 |  |  |  |  |  |  |  |  |  |
| _aarch64_generic.ipk                                                                   |  |  |  |  |  |  |  |  |  |
| Collected errors:                                                                      |  |  |  |  |  |  |  |  |  |
| * check_data_file_clashes: Package libnettle8 wants to install file                    |  |  |  |  |  |  |  |  |  |
| /usr/lib/libhogweed.so.6                                                               |  |  |  |  |  |  |  |  |  |
| But that file is already provided by package * libnettle7                              |  |  |  |  |  |  |  |  |  |
| root@OpenWrt:~# opkg remove libnettle7force-depends #卸载 libnettle7                     |  |  |  |  |  |  |  |  |  |
| root@OpenWrt:~# opkg install libnettle8 #安装 libnettle8                                 |  |  |  |  |  |  |  |  |  |

## 3. 10. Mount external storage devices

#### 3. 10. 1. Mount in the terminal

1) Connect the U disk (or other storage device) to OrangePi R1 Plus

2) Execute the following command, if you can see the output of sdX, it means that the U disk is successfully recognized

root@OpenWrt:~# cat /proc/partitions | grep "sd\*" major minor #blocks name 8 0 15126528 sda 3) Use the mount command to mount the U disk to /mnt, and then you can view the files in the U disk

| root@OpenWrt:~# mount /dev/sda /mnt/ |
|--------------------------------------|
| root@OpenWrt:~# ls /mnt/             |
| test.txt                             |

#### 3. 10. 2. Mount on the mount point management page

1) Connect the U disk (or other storage device) to OrangePi R1 Plus

2) Click "System" -> "Mount Point" in OpenWRT to enter the mount point setting page

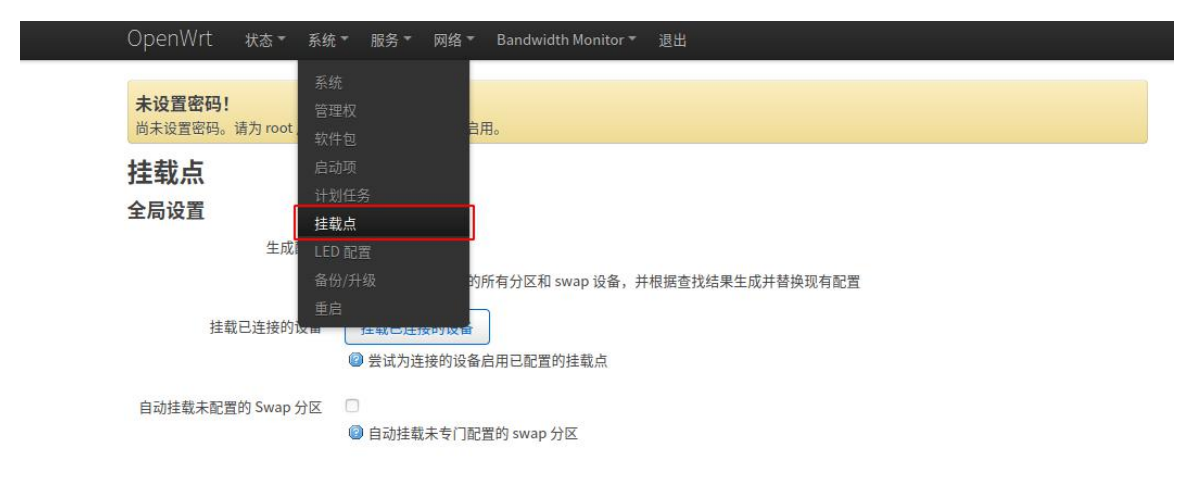

3) Find the mount point storage device settings at the bottom of the interface, click the "Add" button to add a mount point

| 已挂载                                    | 前文件系统                            |                                                 |                                         |                        |                                              |                         |           |
|----------------------------------------|----------------------------------|-------------------------------------------------|-----------------------------------------|------------------------|----------------------------------------------|-------------------------|-----------|
| 文件系                                    | 统 挂载点                            |                                                 | 可用                                      |                        | 已用                                           | l                       | 卸载分区      |
| /dev/re                                | pot /                            | 83.59 M                                         | B / 102.36 MB                           |                        | 16.30% (16                                   | .69 MB)                 | -         |
| tmpfs                                  | /tmp                             | 495.40 M                                        | IB / 495.63 MB                          |                        | 0.05% (236                                   | .00 KB)                 |           |
|                                        |                                  |                                                 |                                         |                        |                                              |                         |           |
| tmpfs<br>挂载点                           | /dev                             | 512.00 K                                        | KB / 512.00 KB                          |                        | 0.00% (                                      | 0 B)                    | -         |
| tmpfs<br><b>挂载点</b><br>配置存储<br>已启<br>用 | /dev<br>【<br>设备挂载到文件系统中的位置<br>设备 | 512.00 M                                        | (B / 512.00 KB<br>挂载点                   | 文件系统                   | 0.00% (<br>挂载选<br>项                          | 0 B)<br>文件系统<br>检查      |           |
| tmpfs<br>挂载点<br>配置存储<br>日启<br>用        | /dev                             | 512.00 k<br>實和参数<br>5a-95c6-28613cc79ea9<br>MB) | (B / 512.00 KB<br>挂载点<br>/mnt/mmcblk0p1 | 文件系统<br>auto<br>(ext4) | 0.00% (<br><mark>挂载选</mark><br>项<br>defaults | 0 B)<br>文件系统<br>检查<br>否 | -<br>王 编辑 |

1

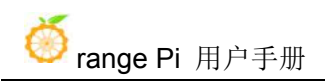

4) Select the actual connected device /dev/sda1 in the UUID column of the general settings (choose according to your own device)

| 挂载点       | 存储区  |      |                                                                  | 2      |
|-----------|------|------|------------------------------------------------------------------|--------|
| 常规设置      | 高级设置 |      |                                                                  |        |
|           |      | 已启用  | 8                                                                |        |
|           |      | UUID | F95C-BAA6 (/dev/sda, 14.43 GB) 🔻                                 |        |
|           |      |      | 根据 UUID 匹配                                                       |        |
|           |      |      | 84173db5-fa99-e35a-95c6-28613cc79ea9 (/dev/mmcblk0p1, 16.00 MB)  |        |
|           |      | 挂载点  | ff313567-e9f1-5a5d-9895-3ba130b4a864 (/dev/mmcblk0p2, 104.00 MB) |        |
|           |      |      | F95C-BAA6 (/dev/sda, 14.43 GB)                                   |        |
|           |      |      | [自定义                                                             |        |
| 1         |      |      |                                                                  | 天团【任仔】 |
| /dev/root | l.   | i    | 36.65 MB / 102.36 MB 62.16% (63.63 MB                            | ) -    |

5) Use custom in the mount point column, fill in the target directory to be mounted to, here is the /mnt directory as an example, check the "enabled" above, and then click "save"

| 挂载点 - 存   | 储区   |                                       |          |
|-----------|------|---------------------------------------|----------|
| 常规设置      | 高级设置 |                                       |          |
|           |      | 已启用                                   |          |
|           |      | UUID F95C-BAA6 (/dev/sda, 14.43 GB) 🔻 |          |
|           |      | 如果指定,则通过 UUID 而不是固定的设备文件来挂载设备         |          |
|           |      | 挂载点 //mnt ▼<br>◎ 指定设备的挂载目录            |          |
|           |      |                                       | 关闭 保存    |
| /dou/root |      | 36.65 MB / 102.36 MB 62.160/ (6       | 3 63 MB) |

6) After setting, click "Save and Apply" to make the mount point effective

|                            | 统 挂载点                                                          |              | 可用                        |                | 已用                    |            | 卸载分区        |       |
|----------------------------|----------------------------------------------------------------|--------------|---------------------------|----------------|-----------------------|------------|-------------|-------|
| /dev/re                    | oot /                                                          | 83.59 ME     | 3 / 102.36 MB             |                | 16.30% (16            | .69 MB)    | 12          |       |
| tmpfs                      | /tmp                                                           | 495.40 M     | B / 495.63 MB             |                | 0.05% (240            | .00 KB)    | -           |       |
| tmpfs                      | /dev                                                           | 512.00 K     | B / 512.00 KB             |                | 0.00% (               | 0 B)       | -           |       |
| ±裁占                        |                                                                |              |                           |                |                       |            |             |       |
| 己置存储                       | 。<br>都设备挂载到文件系统中的位置和参数                                         |              |                           |                |                       |            |             |       |
| 已启<br>用                    | 设备                                                             |              | 挂载点                       | 文件系统           | <mark>挂载选</mark><br>项 | 文件系统<br>检查 |             |       |
| 0                          | UUID: 84173db5-fa99-e35a-95c6-<br>(/dev/mmcblk0p1, 16.00 MB)   | 28613cc79ea9 | /mnt/mmcblk0p1            | auto<br>(ext4) | defaults              | 否          | = 编辑        | 删除    |
|                            | UUID: ff313567-e9f1-5a5d-9895-3<br>(/dev/mmcblk0p2, 104.00 MB) | ba130b4a864  | 1                         | auto<br>(ext4) | defaults              | 否          | = 编辑        | 删除    |
|                            | UUID: 9951-5d78 (/dev/sda1, 14.4                               | 2 GB)        | /mnt                      | auto<br>(vfat) | defaults              | 否          | = 编辑        | 删除    |
| 新增                         |                                                                |              |                           |                |                       |            |             |       |
| <b>CIX /</b><br>□果物理<br>可。 | 」CA<br>即存不足,闲置数据可自动移到 swa                                      | o 区暂存,以增加可用的 | 的 <u>RAM</u> 。请注意: swap 区 | 的数据处理会         | 会非常慢,因                | 为 swap 设备  | 无法像 RAM 这样的 | 的高速率访 |
| 口山田                        | 设备                                                             |              |                           |                |                       |            |             |       |
| CIAH                       |                                                                |              | 尚无任何配置                    |                |                       |            |             |       |
| Clars                      |                                                                |              |                           |                |                       |            |             |       |

7) After saving, you can see in "Mounted File System", the storage device has been mounted

| 文件系                                                                       | 统                                     | 挂载点                                                                                                    | 可用                                   | ŧ                          |                                          | 已用                                         |                             | 卸载分区 | K  |  |
|---------------------------------------------------------------------------|---------------------------------------|----------------------------------------------------------------------------------------------------|--------------------------------------|----------------------------|------------------------------------------|--------------------------------------------|-----------------------------|------|----|--|
| /dev/r                                                                    | oot                                   | 1                                                                                                    | 36.65 MB / 1                         | 102.36 MB                  | 62.16                                    | % (63.63 MB                                | 3)                          |      |    |  |
| mpfs                                                                      |                                       | /tmp                                                                                                    | 492.07 MB /                          | 492.07 MB / 495.63 MB      |                                          |                                            |                             | 2    |    |  |
| tmpfs /dev                                                                |                                       | 512.00 KB /                                                                                               | 512.00 KB / 512.00 KB                |                            | 0.00% (0 B)                              |                                            | -                           |      |    |  |
| /dev/s                                                                    | da                                    | /mnt                                                                                                    | 14.32 GB /                           | 14.41 GB                   | 0.639                                    | % (92.65 MB)                               | )                           | 卸载分  |    |  |
| <b>载点</b><br>置存储                                                          | 5.<br>诸设备挂载到<br>设备                    | 文件系统中的位置和参                                                                                                | 牧                                    | 性裁占                        | 立併系统                                     | 性裁决                                        | <b>立件</b> 至体                |      |    |  |
| 載点<br>置存储<br>已启<br>用                                                      | <mark>に</mark><br>諸设备挂载到<br><b>设备</b> | 文件系统中的位置和参                                                                                                | <u></u>                              | 挂载点                        | 文件系统                                     | 挂载选<br>项                                   | 文件系统检查                      |      |    |  |
| E<br>電存储<br>日<br>同                                                        | 诸设备挂载到<br>设备<br>UUID: 84:<br>(/dev/mn | 文件系统中的位置和参<br>173db5-fa99-e35a-95ct<br>ncblk0p1, 16.00 MB)                                                | 牧<br>5-28613cc79ea9                  | 挂载点<br>/mnt/mmcblk0p1      | 文件系统<br>auto<br>(ext4)                   | 挂载选<br>项<br>defaults                       | <b>文件系统</b><br>检查<br>否      | Ξ    | 编辑 |  |
| ■<br>置存储<br>日<br>日<br>日<br>日<br>日<br>日<br>日<br>日<br>日<br>日<br>日<br>日<br>日 | t                                     | 文件系统中的位置和参约<br>173db5-fa99-e35a-95cf<br>ncblk0p1,16.00 MB)<br>13567-e9f1-5a5d-9895<br>ncblk0p2,104.00 MB) | 牧<br>5-28613cc79ea9<br>-3ba130b4a864 | 挂载点<br>/mnt/mmcblk0p1<br>/ | 文件系统<br>auto<br>(ext4)<br>auto<br>(ext4) | <mark>挂载选</mark> 项<br>defaults<br>defaults | <b>文件系统</b><br>检查<br>否<br>否 | =    | 编辑 |  |

#### www.orangepi.cn

. . . . \_

## 3.11. Using Aria2

1) Click "Service" -> "Aira2" to enter the Aira2 management page

|                          | 动态 DNS      |  |
|--------------------------|-------------|--|
| 未设置密码!                   | Aria2       |  |
| 尚未设置密码。请为 root 用户设置图     | frp客户端      |  |
| 配置 文件                    | 网络共享        |  |
|                          | 终端          |  |
| Aria2 - 设置               |             |  |
| Aria2 是一个轻量、多线程,跨平台的     | ]下载工具。      |  |
| 获取更多信息,请访问:https://aria2 | 2.github.io |  |
| Aria2 服务未运行。             |             |  |
|                          |             |  |

2) Check "Enabled" to enable Aira2, set the directory for downloading files in "Download Catalog", and click "Save and Apply" to save the settings

| Aria2 - 设置                                                        |
|-------------------------------------------------------------------|
| Aria2 是一个轻量、多线程,跨平台的下载工具。                                         |
| 获取更多信息,请访问:https://aria2.github.io                                |
| Aria2 服务未运行。                                                      |
| 已安装的 WEB 界面: AriaNg WebUI-Aria2                                   |
| 基本选项 RPC 选项 HTTP/FTP/SFTP 选项 BT 选项 高级选项                           |
| 已启用                                                               |
| 以此用户权限运行 aria2 ✓                                                  |
| ❷ 醫空以使用默认用户。                                                      |
| 下载目录 /mnt/sda1/aria2                                              |
| ❷ 用于放置下载文件的目录。例如: /mmt/sda1。                                      |
| 配置文件目录 /var/etc/aria2                                             |
| 同用于放置配置文件, Session 文件和 DHT 文件的目录。                                 |
| 启用日志 D                                                            |
| 最大同时下载任务数 5                                                       |
| 附加选项                                                              |
| 这个区域中的配置信息将被添加到配置文件中。                                             |
| 设置列表 option=value +                                               |
| ❷ 额外设置的列表。 格式: option=value , 例如: <u>netrc-path=/tmp/.netrc</u> . |
|                                                                   |
|                                                                   |

3) After saving, click "AriaNg" to enter the downloader, click the "New" button, and enter the download link in the box to download

| AriaNg ,     | + 新建   > == = = = = = = = = = = = = = = = = | 授歌 | Q |
|--------------|---------------------------------------------|----|---|
| TH           | 654 2547 BD 1007F8 +                        |    |   |
| ◎ 正在下戦       | 下载组建 (0 个组装):                               |    |   |
| ◎ 正在時待       | 技巧多个 URL 地址, 每个地址占一行.                       |    |   |
| ◎ 已完成/已停止    |                                             |    |   |
| AriaNo i0 W  |                                             |    |   |
| C Aria2 设置   |                                             |    |   |
| III Aria2 状态 | AR I                                        |    |   |

## 3. 12. Use samba network share

1) Click "Service" -> "Network" to enter the samba network share management page

| OpenWrt 状态▼ 系统                      | ▼ 服务▼ 网络▼ 带宽监控▼ 退出                    |
|-------------------------------------|---------------------------------------|
| <b>未设置密码!</b><br>尚未设置密码。请为 root 用户设 | 动态 DNS<br>Aria2<br>frp 客户端            |
| 网络共享<br>Samba Version 4.12.7        | 网络共享                                  |
| 常规设置 编辑模板                           |                                       |
| 接口                                  | <i>未指定</i> ▼<br>◎ 仅监听指定的接口,未指定则监听 lan |
| 工作组                                 | WORKGROUP                             |
| 描述                                  | Samba on OpenWRT                      |

2) Click "Add" at the bottom of the directory that needs to be shared. Here, take the setting of the shared/mnt directory as an example. After enter the name, path and permissions of the shared directory, click "Save and Apply" to save the configuration.

| 名称      | 路径→    | 可浏  | 只读  | 强制<br>Root | 允许用<br>户 | 允许<br>匿名 | 仅来                 | 继承  | 创建权<br>限掩码 | 目录权<br>限掩码 | VFS 对象   | Apple<br>Time- | Time-<br>machine 大 |          |
|---------|--------|-----|-----|------------|----------|----------|--------------------|-----|------------|------------|----------|----------------|--------------------|----------|
| 2.Enter | a name | før | the | shared     | folder   | 用户       | <u>宾</u><br>用<br>户 | 所有者 |            |            |          | machine<br>共享  | 小 (GB)             |          |
| mmt     | /mnt   |     | 0   |            |          |          |                    |     | 0777       | 0777       |          |                |                    | 删除       |
| 新增      |        | 3.  | Set | shared     | directo  | огу      |                    |     | 4.Cl       | ick "sav   | e and ap | ply" to sa     | ve the conf        | guratior |

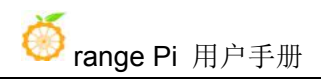

3) To access Samba under windows10 system, sharing needs to confirm whether window10 has started network discovery and sharing. If it is not started, first set the following settings

a) Enable Samba v1/v2 access

Go to "Control Panel" -> "Programs" -> "Turn Windows features on or off", select "SMB 1.0/CIFS File Sharing Support", and click "OK" to apply the configuration

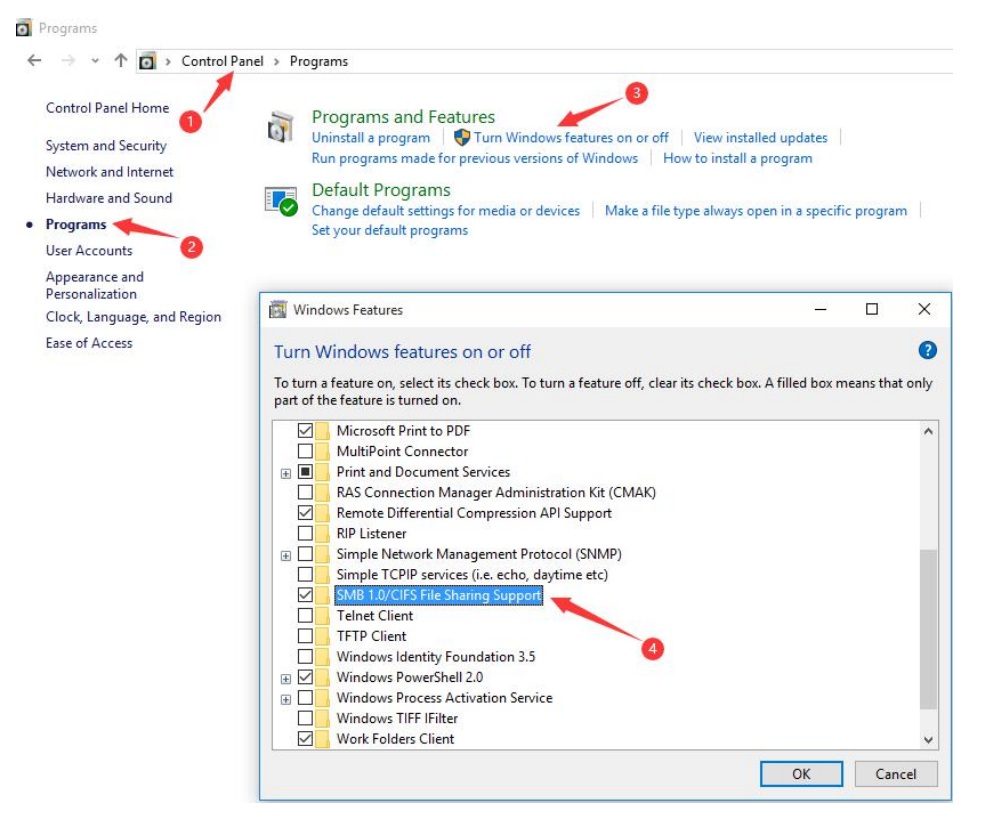

b) Turn on network discovery

Go to "Control Panel" -> "Network and Internet" -> "Network and Sharing Center" -> "Advanced Sharing Settings", open "Turn on Network Discovery" and "Turn on File and Printer Sharing"

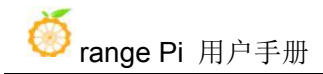

|                          | and Internet > Network and Sharing Center > Advanced sharing settings                                                                                                    | ~ 75 | Search Control Panel | 0 |
|--------------------------|----------------------------------------------------------------------------------------------------|------|----------------------|---|
| Ch<br>Wir<br>eac<br>Priv | ange sharing options for different network profiles<br>dows creates a separate network profile for each network you use. You can choose specific options for<br>a profile.                                     |      |                      |   |
|                          | Network discovery                                                                                                    |      |                      |   |
|                          | When network discovery is on, this computer can see other network computers and devices and is visible to other network computers.                                                                             |      |                      |   |
|                          | <ul> <li>Turn on network discovery</li> <li>Turn on automatic setup of network connected devices.</li> <li>Turn off network discovery</li> </ul>                                                               |      |                      |   |
|                          | File and printer sharing                                                                                                    |      |                      |   |
|                          | When file and printer sharing is on, files and printers that you have shared from this computer can<br>be accessed by people on the network.                                                                   |      |                      |   |
|                          | Turn on file and printer sharing     Turn off file and printer sharing                                                                                                    |      |                      |   |
|                          | HomeGroup connections                                                                                                    |      |                      |   |
|                          | Typically, Windows manages the connections to other homegroup computers. But if you have the<br>same user accounts and passwords on all of your computers, you can have HomeGroup use your<br>account instead. |      |                      |   |
|                          |                                                                                                    |      |                      |   |

4) After the setting is completed, enter \\OpenWrt in the address bar of the explorer to access the shared directory, the user name is root, and the password is password (you don't need a password)

| ★快速访问                 へ             へ                                                                                                    | ← → × ↑ ½ × ⋈                                            | 珞 > OpenWrt > mmt                   |                  |           |           |
|----------------------------------------------------------------------------------------------------|----------------------------------------------------------|-------------------------------------|------------------|-----------|-----------|
| <ul> <li>OneDrive</li> <li>System Volume Information</li> <li>2020/97 18:26</li> <li>文件夹</li> <li>wiringOP</li> <li>2020/11/28 5:12</li> <li>文件夹</li> <li>audio.wav</li> <li>2020/8/17 18:10</li> <li>WAV 文件</li> <li>1,93</li> <li>openwrt-sunxi-cortexa7-sun8i-h2-plu</li> <li>2019/1/9 9:14</li> <li>MD5SUM 文件</li> <li>orangepi.txt</li> <li>2020/9/25 17:29</li> <li>文本文档</li> <li>usbcamera.apk</li> <li>2020/11/13 21:55</li> <li>APK 文件</li> <li>20,45</li> <li>文档</li> <li>下载</li> <li>音乐</li> <li>桌面</li> <li>本地磁盘 (C:)</li> <li>temp (\vboxsrv)</li> </ul>                                                                                                    | 📌 快速访问                                                   | 名称 ^                                | 修改日期             | 类型        | 大小        |
| <ul> <li>● viringOP</li> <li>2020/11/28 5:12 文件夫</li> <li>○ wPS网盘</li> <li>○ audio.wav</li> <li>○ openwrt-sunxi-cortexa7-sun8i-h2-plu</li> <li>2019/1/9 9:14</li> <li>MD5SUM 文件</li> <li>○ orangepi.txt</li> <li>2020/9/25 17:29</li> <li>文本文档</li> <li>○ usbcamera.apk</li> <li>2020/11/13 21:55</li> <li>APK 文件</li> <li>20,45</li> <li>○ 有助</li> <li>○ 本文档</li> <li>○ usbcamera.apk</li> <li>○ 2020/11/13 21:55</li> <li>○ APK 文件</li> <li>○ 0,45</li> <li>○ 本文档</li> <li>○ 0,45</li> </ul>                                                                                                    | OneDrive                                                 | System Volume Information           | 2020/9/7 18:26   | 文件夹       |           |
| <ul> <li>▲ WPS网盘</li> <li>▲ audio.wav</li> <li>△ 0020/8/17 18:10</li> <li>WAV 文件</li> <li>● 000000000000000000000000000000000000</li></ul>                                                                                                    | Olebrive                                                 | wiringOP                            | 2020/11/28 5:12  | 文件夹       |           |
| <ul> <li>□ openwrt-sunxi-cortexa7-sun8i-h2-plu 2019/1/9 9:14 MD5SUM 文件</li> <li>□ orangepi.txt 2020/9/25 17:29 文本文档</li> <li>□ usbcamera.apk 2020/11/13 21:55 APK 文件 20,45</li> <li>□ 文档</li> <li>↓ 下载</li> <li>〕 音乐</li> <li>□ 桌面</li> <li>* 本地磁盘 (C:)</li> <li>같 temp (\/vboxsrv)</li> </ul>                                                                                                    | △ WPS网盘                                                  | audio.wav                           | 2020/8/17 18:10  | WAV 文件    | 1,936 KB  |
| ■ 和磁曲<br>■ 初類<br>■ 初類<br>■ 如類<br>■ 如類<br>■ 如類<br>■ 立档<br>■ 文档<br>■ 方式<br>■ 桌面<br>■ 本地磁曲 (C:)<br>■ temp (\/vboxsrv)                                                                                                    | 一世中院                                                     | openwrt-sunxi-cortexa7-sun8i-h2-plu | 2019/1/9 9:14    | MD5SUM 文件 | 1 KB      |
| <ul> <li>■ 视频</li> <li>□ usbcamera.apk</li> <li>2020/11/13 21:55 APK 文件</li> <li>20,45</li> <li>○ 文档</li> <li>◆ 下號</li> <li>〕 音乐</li> <li>■ 桌面</li> <li>* 本地磁盘 (C:)</li> <li>〒 temp (\\vboxsrv)</li> </ul>                                                                                                    |                                                          | 📄 orangepi.txt                      | 2020/9/25 17:29  | 文本文档      | 1 KB      |
| <ul> <li>↓ 下號</li> <li>↓ 音乐</li> <li>■ 桌面</li> <li>▲ 本地磁盘 (C:)</li> <li>型 temp (\\vboxsrv)  </li> <li>→ 网络</li> </ul>                                                                                                    | <ul> <li>■ 1000</li> <li>■ 2015</li> <li>■ 文档</li> </ul> | 📄 usbcamera.apk                     | 2020/11/13 21:55 | APK 文件    | 20,451 KB |
| <ul> <li>♪ 音乐</li> <li>■ 桌面</li> <li>* 本地磁盘 (C:)</li> <li>〒 temp (\\vboxsrv)  </li> <li>⑦ 网络</li> </ul>                                                                                                    |                                                          |                                     |                  |           |           |
| <ul> <li>■ 桌面</li> <li> <b>±</b> 本地磁盘 (C:)         <ul> <li>             temp (\\vboxsrv)                </li> <li> </li> </ul> </li> <li>             Top(1)          </li> </ul>                                                                                                    | ♪ 音乐                                                     |                                     |                  |           |           |
| ▲ 本地磁盘 (C:) ★ temp (\\vboxsrv)                                                                                                    | 三 桌面                                                     |                                     |                  |           |           |
| temp (\\vboxsrv) i     d     d     d     f     f | 🏪 本地磁盘 (C:)                                              |                                     |                  |           |           |
| → 网络                                                                                                    | 🛫 temp (\\vboxsrv)                                       |                                     |                  |           |           |
| ■▲ 完成4                                                                                                    | 💣 网络                                                     |                                     |                  |           |           |
|                                                                                                    | •4 家庭组                                                   |                                     |                  |           |           |

## 3. 13. Install luci-app-openclash

1) First download the package of luci-app-openclash on github, the github repository address is https://github.com/vernesong/OpenClash

# Clash OpenClash

Clash v1.4.2 source code v0.42.03-beta New Release v0.42.03-beta

本插件是一个可运行在 OpenWrt 上的 Clash 客户端

兼容 Shadowsocks、ShadowsocksR、Vmess、Trojan、Snell 等协议,根据灵活的规则配置实现策略代理

- 感谢 frainzy1477 ,本插件基于 Luci For Clash 进行二次开发 -

#### 使用手册

• Wiki

♂下载地址

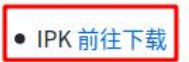

#### 2) 选择软件包版本并下载

| Releases Tags                                     |                             | Q Find a release |
|---------------------------------------------------|-----------------------------|------------------|
| days ago<br>vernesong<br>v0.43.09-beta<br>00211f5 | v0.43.09-beta<br>发布时间       |                  |
| Compare 💌                                         | • 2021-10-28 00:30 GMT+0800 |                  |
| ssets 3                                           | 12.00 hete all jak          | 23               |
| Source code (zip)                                 | 43.U9-Deta_aii.ipk          | 2.1              |
| Source code (tar.gz)                              |                             |                  |

3) Before installing luci-app-openclash, you need to install the following dependencies root@OpenWrt:/# opkg update root@OpenWrt:/# opkg remove dnsmasq && opkg install dnsmasq-full root@OpenWrt:/# opkg install coreutils-nohup bash iptables dnsmasq-full \ curl ca-certificates ipset ip-full iptables-mod-tproxy iptables-mod-extra \ libcap libcap-bin ruby ruby-yaml kmod-tun (这是一条命令)

4) There are two ways to install luci-app-openclash

a. Copy luci-app-openclash\_0.43.09-beta\_all.ipk to the system via U disk, and execute the following command to install

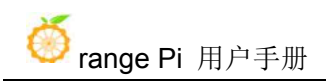

#### root@OpenWrt:/# opkg install luci-app-openclash\_0.43.09-beta\_all.ipk

b. In the OpenWRT management interface, in System -> Package, click "Upload Package..." to upload and install

| 系统     |                  |          |            |              |          |         |
|--------|------------------|----------|------------|--------------|----------|---------|
| 管理权    | 未设置密码!           |          |            |              |          |         |
| 软件包    | 尚未设置密码。请为 root 用 | 用户设置密码以保 | 庐主机并启用。    |              |          |         |
| 启动项    | 软件包              |          |            |              |          |         |
| 计划任务   | <b>杰田</b> 杰问·    |          |            |              |          |         |
| 挂载点    | INGING.          |          | 379        | 6 (196.5 MB) |          |         |
| 时间同步   | 從洗哭              |          | 下载并完装软件句   |              |          |         |
| LED 配置 | 输入以筛选            | 清除       | 软件包名称或 URL | 确认 更新        | 列表 上传软件包 | 配置 opkg |
| 备份/升级  |                  |          |            |              |          |         |
| 自定义命令  | 可用 已安装 更新        |          |            |              |          |         |
| 里启     |                  |          |            |              |          |         |
| 高级重启   | ×                |          | 正在显示       | 〒1-100,共9392 |          | »       |

5) Restart after the installation is complete, re-enter the OpenWRT management interface, click "Service" -> "OpenClash" to enter the settings, specific use needs to be configured by yourself

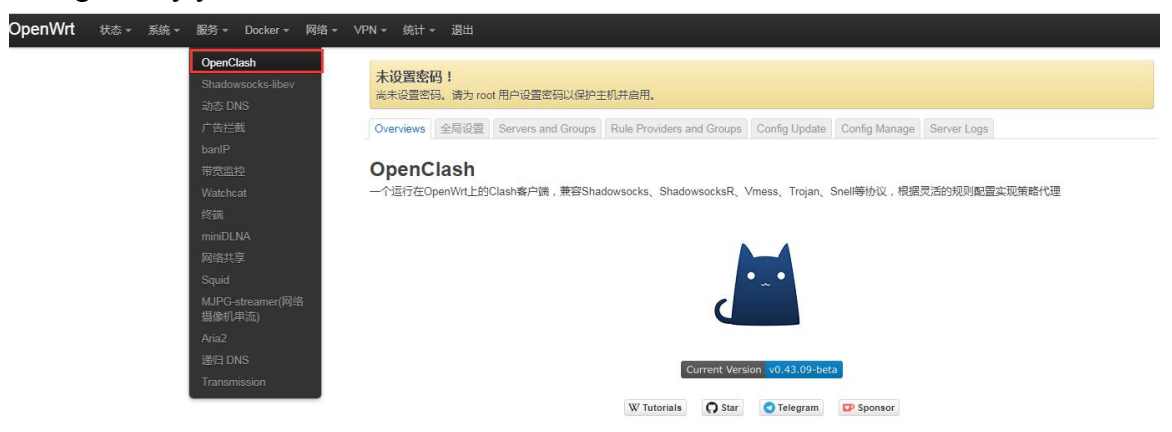

## 3. 14. v2ray instructions

OpenWRT official software source does not include v2ray, if you need to use it, you can install it according to the following method

| 1) | Import | the | certificate |
|----|--------|-----|-------------|
|----|--------|-----|-------------|

root@OpenWrt:/#

wget -O kuoruan-public.key http://openwrt.kuoruan.net/packages/public.key root@OpenWrt:/# opkg-key add kuoruan-public.key

2) Import the v2ray installation source

root@OpenWrt:/#

echo "src/gz kuoruan\_packages http://openwrt.kuoruan.net/packages/releases/\ \$(. /etc/openwrt\_release ; echo \$DISTRIB\_ARCH)" >> /etc/opkg/customfeeds.conf (This is a command)

#### 3) Update the package and install v2ray

root@OpenWrt:/# opkg update

root@OpenWrt:/# opkg install v2ray-core

4) Download luci-app-v2ray and the Chinese package on github, the github warehouse address is

https://github.com/kuoruan/luci-app-v2ray/releases

| way 2020            | V2.0.0-1 (Pre-release)                                                                                                   |                    |
|---------------------|----------------------------------------------------------------------------------------------------|--------------------|
| github-actions      |                                                                                                    |                    |
| /2.0.0-1            | V2 and later versions is only for OpenWrt 19.07 and later                                                                |                    |
| fdf8a0d<br>ompare 🗸 | V1 is for OpenWrt 18.06 and before <ul> <li>Rewrite with Typescript.</li> </ul>                                          |                    |
|                     | <ul> <li>Add dns exceptIPs support.</li> </ul>                                                                           |                    |
|                     |                                                                                                    |                    |
|                     |                                                                                                    |                    |
|                     | Assets 4                                                                                                    |                    |
|                     | v Assets 4                                                                                                    |                    |
|                     | ▼ Assets ₄<br>② luci-app-v2ray_2.0.0-1_all.ipk                                                                           | 83.9 KB            |
|                     | <ul> <li>✓ Assets 4</li> <li></li></ul>                                                                                  | 83.9 KB<br>5.74 KB |
|                     | Assets 4          Iwi-app-v2ray_2.0.0-1_all.ipk         Iwi-i18n-package-zh-cn_2.0.0-1_all.ipk         Source code (zip) | 83.9 КВ<br>5.74 КВ |

5) There are two ways to install luci-app-v2ray and Chinese package

a. Copy the ipk file to the system via a USB flash drive, and execute the following command to install

root@OpenWrt:/# **opkg install luci-app-v2ray\_2.0.0-1\_all.ipk** root@OpenWrt:/#

opkg install luci-i18n-package-zh-cn\_2.0.0-1\_all.ipk

b. In the OpenWRT management interface, in System -> Package, click "Upload Package..." to upload and install

| 系统<br>管理权<br><b>软件句</b> | 未设置密码 !<br>尚未设置密码。请为 root 用户设置密码以保 | 护主机并启用。                    |                             |
|-------------------------|------------------------------------|----------------------------|-----------------------------|
| 启动项                     | 软件包                                |                            |                             |
| 计划任务                    | <b>奈田奈间</b>                        |                            |                             |
| 挂载点                     |                                    | 37% (196.5 MB)             |                             |
| 时间同步                    | 体法理                                | 下部并中海的份有。                  | 场步                          |
| LED 配置                  | 9世纪(hit) (古际)                      | 「戦力支援私什也。<br>乾件句友称或 URI 商社 | 1第1F.<br>雨新列表 上传软件包 配置 onkg |
| 备份/升级                   | -887 (447/m22                      | ATT BEING ONE              | Scarryak Livering           |
| 自定义命令                   | 可用已安装更新                            |                            |                             |
| 里启                      |                                    |                            |                             |
| 高级重启                    | ×                                  | 正在显示 1-100,共 93            | 92 »                        |

6) After the installation is complete, you can configure it on the OpenWRT management page

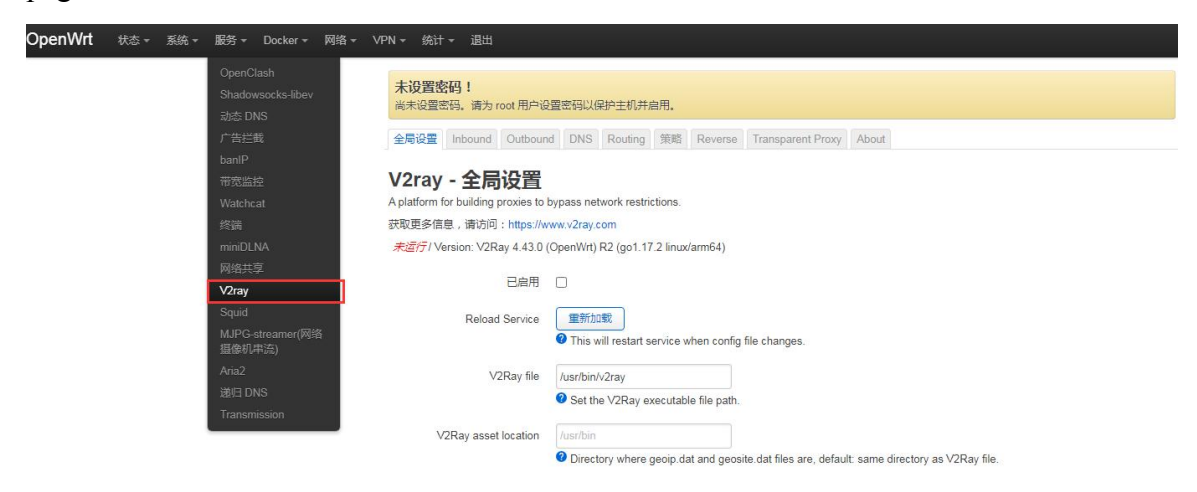

## 3.15. zerotier instructions for use

The OpenWRT system has been pre-installed with the zerotier client. After creating a virtual local area network on the zerotier official website, the client can directly join it through the Network ID. The specific operations are as follows

1) Log in to the zerotier official website https://my.zerotier.com/network, and click Network->Create A Network after registering and logging in to create a virtual local area network

| $\overline{\Phi}$ ZEROTIER |                                                         | Downloa          | d Knowledge B | ase Account | Networks  | System   | API  | Community | Logout |
|----------------------------|---------------------------------------------------------|------------------|---------------|-------------|-----------|----------|------|-----------|--------|
|                            |                                                         | Crea             | ate A Network |             |           |          |      |           |        |
|                            |                                                         | Create a Net     | work to Get   | Started     |           |          |      |           |        |
| $\overline{\Phi}$ ZEROTIER |                                                         | Download K       | nowledge Base | Account     | Networks  | System   | API  | Community | Logout |
|                            |                                                         | Crea             | te A Network  |             |           |          |      |           |        |
|                            | Your Networks                                           | SEARCH           |               |             |           |          |      |           |        |
|                            | Networks: <b>1</b><br>Authorized Members: <b>0 / 50</b> | NETWORK ID       | NAME 🕇        | DESCRIPT    | TION SUBN | IET NO   | ODES |           |        |
|                            | Online Members: <b>0</b>                                | 8286ac0e47d53bb5 | happy_metcal  | fe          | 172.27    | 7.0.0/16 | )/0  |           |        |

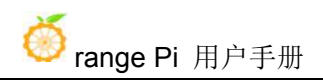

2) Click to enter the web console page, you can set the privacy option to public, so that the added network node does not need to be verified

| Network ID                                        |                                                                                                    |                                                                                                    |
|---------------------------------------------------|----------------------------------------------------------------------------------------------------|----------------------------------------------------------------------------------------------------|
| 8286ac0e47d53                                     | 3bb5                                                                                                    |                                                                                                    |
| Name<br>happy_metcalfe                            |                                                                                                    |                                                                                                    |
| Description                                       |                                                                                                    |                                                                                                    |
|                                                   |                                                                                                    |                                                                                                    |
| Access Control                                    |                                                                                                    |                                                                                                    |
| PRIVATE                                           | PUBLIC                                                                                                    | 0                                                                                                    |
| Nodes must be authorized to become <i>members</i> | Any node can become a<br>Members cannot be de<br>authorized or deleted.                                                                            | a member.<br>-                                                                                                    |
|                                                   | Network ID<br>8286ac0e47d53<br>Name<br>happy_metcalfe<br>Description<br>Access Control<br>PRIVATE<br>Nodes must be authorized to<br>become members | Network ID B286ac0e47d53bb5 Name happy_metcalfe Description Access Control PRIVATE Nodes must be authorized to become members |

3) The address is automatically assigned below. Here you can choose the network segment yourself, here is 172.27.\*.\*

| ito-Assign from | Range         |               |               |  |
|-----------------|---------------|---------------|---------------|--|
| Easy            |               | Advanced      |               |  |
| 10.147.17.*     | 10.147.18.*   | 10.147.19.*   | 10.147.20.*   |  |
| 10.144.*.*      | 10.241.*.*    | 10.242.*.*    | 10.243.*.*    |  |
| 10.244.*.*      | 172.22.*.*    | 172.23.*.*    | 172.24.*.*    |  |
| 172.25.*.*      | 172.26.*.*    | 172.27.*.*    | 172.28.*.*    |  |
| 172.29.*.*      | 172.30.*.*    | 192.168.191.* | 192.168.192.* |  |
| 192.168.193.*   | 192.168.194.* | 192.168.195.* | 192.168.196.* |  |

4) Enter the following command in the OpenWRT terminal to join the virtual local area network created above, where 8286ac0e47d53bb5 is the Network ID of the virtual local area network created above

| root@OpenWrt:/# zerotier-one -d                    | #Start the zerotier client |
|----------------------------------------------------|----------------------------|
| root@OpenWrt:/# zerotier-cli join 8286ac0e47d53bb5 | #Join the network          |

5) Enter if config in the terminal, you can see that there is already a newly added ztks54inm2 device with an IP address of 172.27.214.213

| root@OpenWrt:/# <b>ifconfig</b>  |                                                 |  |
|----------------------------------|-------------------------------------------------|--|
| ztks54inm2 Link encap:Ethernet H | HWaddr F6:4E:DE:BF:D8:52                        |  |
| inet addr:172.27.214.21          | <b>13</b> Bcast:172.27.255.255 Mask:255.255.0.0 |  |

inet6 addr: fe80::e82f:d0ff:fe5a:867e/64 Scope:Link UP BROADCAST RUNNING MULTICAST MTU:2800 Metric:1 RX packets:18 errors:0 dropped:0 overruns:0 frame:0 TX packets:48 errors:0 dropped:0 overruns:0 carrier:0 collisions:0 txqueuelen:1000 RX bytes:1720 (1.6 KiB) TX byte81 (8.2 KiB)

6) Install the zerotier client on another device (here, Ubuntu 18.04 is taken as an example), execute the following command to install it, and restart the computer after the installation is complete

test@ubuntu:~\$ curl -s https://install.zerotier.com | sudo bash

7) After restarting, join the virtual LAN according to the Network ID, and you can also see that the ip address assigned by zerotier has been obtained. At this time, the Ubuntu PC and OrangePi R1 Plus are in the same LAN, and the two can communicate freely.

```
test@ubuntu:~$ sudo zerotier-cli join 8286ac0e47d53bb5
test@ubuntu:~$ ifconfig
ztks54inm2: flags=4163<UP,BROADCAST,RUNNING,MULTICAST> mtu 2800
inet 172.27.47.214 netmask 255.255.0.0 broadcast 172.27.255.255
inet6 fe80::5ce1:85ff:fe2b:6918 prefixlen 64 scopeid 0x20<link>
ether f6:fd:87:68:12:cf txqueuelen 1000 (以太网)
RX packets 0 bytes 0 (0.0 B)
RX errors 0 dropped 0 overruns 0 frame 0
TX packets 46 bytes 10006 (10.0 KB)
TX errors 0 dropped 0 overruns 0 carrier 0 collisions 0
```

8) Test whether the two terminals can communicate

root@OpenWrt:/# **ping 172.27.47.214 -I ztks54inm2** PING 172.27.47.214 (172.27.47.214): 56 data bytes 64 bytes from 172.27.47.214: seq=0 ttl=64 time=1.209 ms 64 bytes from 172.27.47.214: seq=1 ttl=64 time=1.136 ms 64 bytes from 172.27.47.214: seq=2 ttl=64 time=1.203 ms 64 bytes from 172.27.47.214: seq=3 ttl=64 time=1.235 ms ^C

--- 172.27.47.214 ping statistics ----

4 packets transmitted, 4 packets received, 0% packet loss round-trip min/avg/max = 1.136/1.195/1.235 ms

| 9) Zerotier other commonly used commands        |                  |
|-------------------------------------------------|------------------|
| root@OpenWrt:/# zerotier-one -d                 | #启动 zerotier 客户端 |
| root@OpenWrt:/# <b>zerotier-cli status</b>      | #获取地址和服务状态       |
| root@OpenWrt:/# zerotier-cli join # Network ID  | #加入网络            |
| root@OpenWrt:/# zerotier-cli leave # Network ID | #离开网络            |
| root@OpenWrt:/# zerotier-cli listnetworks       | #列出网络            |

## 3.16. Shadowsocks-libev instructions

The OpenWRT system has been pre-installed with Shadowsocks-libev, click "Service" -> "Shadowsocks-libev" on the OpenWRT management page to enter the configuration interface, and you can configure it yourself

| OpenWrt स∞ - | 系统 ▼ 服务 ▼ Docker ▼ 网络                                                        | + VPN + 统计 + 退出                                                                             |                                                                                                    |                    |           |                   |
|--------------|------------------------------------------------------------------------------|---------------------------------------------------------------------------------------------|----------------------------------------------------------------------------------------------------|--------------------|-----------|-------------------|
|              | OpenClash<br>Shadowsocks-Ibev<br>动态 DNS<br>广告拦截<br>banIP<br>带宽监控<br>Watchcat | 未设置密码!<br>尚未设置密码。 请为 root 用户<br>本地实例 近頭服守器 統<br><b>本地实例</b><br>此页面限示本地运行的shadow<br>義都是皇用状态。 | 设置密码以保护主机并启用。<br>发现到<br>socks-libev容担件实例,如ss-local、ss-redir、ss-tu                                                                                        | nnel、ss-server等。 浦 | 注意,实际启用一个 | 实例要求实例本身及所关联的运输服务 |
|              | miniDLNA                                                                     | 名称                                                                                          | 概党                                                                                                    | 运行中                | 启用/禁用     |                   |
|              | 网络共享<br>V2ray<br>Squid<br>MJPG-streamer(网络<br>摄像机用流)                         | ss_local.cfg013015                                                                          | server: SSS0<br>local_address.0.0.0.0<br>local_port:1/00<br>local_address.0.0.0.0<br>timeout:30                                                          |                    | 已禁用       | 編指 删除             |
|              | Aria2<br>遂归 DNS<br>Transmission                                              | ss_tunnel.cfg0249c0                                                                         | server: SSS0<br>local_address: 00.00<br>local_port: f090<br>trume[_address: example.com:80<br>local_address: 0.0.0.0<br>mode: top_and_udp<br>timeout: 60 |                    | 已禁用       | 編輯                |

## 3. 17. View OpenWRT system version information

| root@OpenWrt:~# cat /etc/os-release |
|-------------------------------------|
| NAME="OpenWrt"                      |
| VERSION="21.02.1"                   |
| ID="openwrt"                        |
| ID_LIKE="lede openwrt"              |
| PRETTY_NAME="OpenWrt 21.02.1"       |
| VERSION_ID="21.02.1"                |

HOME\_URL="https://openwrt.org/" BUG\_URL="https://bugs.openwrt.org/" SUPPORT\_URL="https://forum.openwrt.org/" BUILD\_ID="r16325-88151b8303" **OPENWRT\_BOARD="rockchip/armv8" OPENWRT\_BOARD="rockchip/armv8" OPENWRT\_ARCH="aarch64\_generic"** OPENWRT\_TAINTS="no-all" OPENWRT\_DEVICE\_MANUFACTURER="OpenWrt" OPENWRT\_DEVICE\_MANUFACTURER="OpenWrt" OPENWRT\_DEVICE\_MANUFACTURER\_URL="https://openwrt.org/" OPENWRT\_DEVICE\_PRODUCT="Generic" OPENWRT\_DEVICE\_REVISION="v0" OPENWRT\_RELEASE="OpenWrt 21.02.1 r16325-88151b8303"

# 4. OpenWRT SDK instructions

## 4.1. Download the source code of OpenWRT SDK

## 4. 1. 1. Download OpenWRT from github

1) At present, there are two branches of openwrt code on github. The openwrt-21.02 branch is adapted based on the official stable version of openwrt, and its functions tend to be stable. The master branch is adapted based on the official snapshot version of openwrt and is a version under development. Please download the corresponding branch according to your needs

2) Download the openwrt-21.02 branch code

test@test:~\$ sudo apt update test@test:~\$ sudo apt install git test@test:~\$ git clone https://github.com/orangepi-xunlong/openwrt.git -b openwrt-21.02

3) Download the master branch code

test@test:~\$ git clone https://github.com/orangepi-xunlong/openwrt.git -b master

4) After the OpenWRT code is downloaded, the following files and folders will be

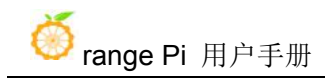

included

test@test:~/openwrt\$ ls

| BSDma  | kefile | Config.in   | include | Mak | efile | REA | ADME.md  | scripts | toolchain |
|--------|--------|-------------|---------|-----|-------|-----|----------|---------|-----------|
| Config | feeds  | conf.defaul | t LICEN | NSE | packa | age | rules.mk | target  | tools     |

## 4.2. Compile OpenWRT

#### 4. 2. 1. Compile OpenWRT Source Code

1) First install the following dependent software (currently only tested to compile on Ubuntu 18.04 and need to install the following software, if you compile on other versions of the system, please install the dependent software yourself according to the error message)

test@test:~/openwrt\$ sudo apt update test@test:~/openwrt\$ sudo apt install make libncurses5-dev g++ gcc gawk

2) Then execute ./scripts/feeds update -a and ./scripts/feeds install -a to download dependency packages

test@test:~/openwrt\$ ./scripts/feeds update -a test@test:~/openwrt\$ ./scripts/feeds install -a

Note: This step and the later make compile will download many packages with foreign sources. Because of network problems, it is very likely that the download will fail and cause compilation errors. Therefore, it is recommended to use the source code package of Baidu Netdisk, which already contains the ones that need to be downloaded. The software package, no need to download, after decompression, you can go directly to step 2

3) Choose to use the OrangePi R1 Plus Configuration file

test@test:~/openwrt\$ **cp configs/OrangePi\_R1\_Plus\_defconfig .config** test@test:~/openwrt\$ **make defconfig** 

4) Start compiling

Execute make V=s to start compilation

test@test:~/openwrt\$ make V=s

5) When you need to select a new software package

test@test:~/openwrt\$ make menuconfig

6) Save your personal package configuration for next use

test@test:~/openwrt\$ ./scripts/diffconfig.sh > ./configs/my\_config

7) Image generation location

openwrt/bin/targets/rockchip/armv8/

openwrt-rockchip-armv8-xunlong\_orangepi-r1plus-ext4-sysupgrade.img.gz

## 5. Linux system instructions

#### 5. 1. Supported Linux Release version and kernel version

| Release version | Kernel version | Server version | Desktop version |
|-----------------|----------------|----------------|-----------------|
| Ubuntu 18.04    | Linux5.10      | Supported      | Not Supported   |
| Ubuntu 20.04    | linux5.10      | Supported      | Not Supported   |
| Debian 10       | linux5.10      | Supported      | Not Supported   |

## 5.2. linux5.10 kernel driver adaptation situation

| Functions          | Status |
|--------------------|--------|
| USB2.0             | ОК     |
| TF card boot       | ОК     |
| Gigabit Ethernet   | ОК     |
| USB to Gigabit LAN | ОК     |
| USB camera         | ОК     |
| LED Lights         | ОК     |
| 13pin GPIO         | ОК     |
| I2C                | ОК     |
| SPI Nor Flash      | ОК     |
| UART               | ОК     |
| Reset button       | ОК     |

#### 5. 3. Linux system default login account and password

| Account  | Password |
|----------|----------|
| root     | orangepi |
| orangepi | orangepi |

# 5.4. Start the rootfs in the auto-expanding TF card for the first time

1) When the TF card starts the linux system for the first time, it will call the orangepi-resize-filesystem script through the orangepi-resize-filesystem.service systemd service to automatically expand the rootfs, so there is no need to manually expand

2) After logging in to the system, you can use the df -h command to check the size of rootfs. If it is consistent with the actual capacity of the TF card, it means that the automatic expansion is running correctly

| root@orangepir1plus-lts:~# df -h |            |         |             |             |  |  |  |
|----------------------------------|------------|---------|-------------|-------------|--|--|--|
| Filesystem                       | Size U     | sed Ava | il Use%     | Mounted on  |  |  |  |
| udev                             | 430M       | 0       | 430M        | 0% /dev     |  |  |  |
| tmpfs                            | 100M       | 5.6M    | 95M         | 6% /run     |  |  |  |
| /dev/mmcblk0p1                   | <b>15G</b> | 915M    | 14 <b>G</b> | 7% /        |  |  |  |
| tmpfs                            | 500M       | 0       | 500M        | 0% /dev/shm |  |  |  |

3) It should be noted that the Linux system has only one partition in ext4 format, and does not use a separate BOOT partition to store files such as kernel images, so there is no problem of BOOT partition expansion

4) In addition, if you do not need to automatically expand rootfs, you can use the following method to prohibit

a. First burn the linux image to the TF card, after burning the image to the TF, remember not to start the linux system

b. Then insert the TF card into the Ubuntu PC (Windows does not work), the Ubuntu PC will usually automatically mount the TF card partition, if the automatic mounting is normal, use the ls command to see the following output, the TF card partition

name and the following command The names shown are not necessarily the same, please modify according to the actual situation

| test@test:~\$ ls /media/test/27e62f92-8250-4ef1-83db-3d8f0c2e23db/ |               |                |           |                   |          |        |           |         |      |
|--------------------------------------------------------------------|---------------|----------------|-----------|-------------------|----------|--------|-----------|---------|------|
| bin boot de                                                        | v etc hc      | ome lil        | o lost+   | found media       | mnt      | opt    | proc      | root    | run  |
| sbin selinux                                                       | srv sys       | tmp            | usr var   |                   |          |        |           |         |      |
| c. Then s                                                          | switch the c  | urrent u       | ser to ro | ot user in Ubun   | tu PC    |        |           |         |      |
| test@test:~\$ sı                                                   | ıdo -i        |                |           |                   |          |        |           |         |      |
| [sudo] test pass                                                   | sword:        |                |           |                   |          |        |           |         |      |
| root@test:~ <mark>#</mark>                                         |               |                |           |                   |          |        |           |         |      |
| d. Then                                                            | enter the roo | ot direct      | ory of th | e Linux system    | in the   | TF ca  | ard and   | create  | a    |
| new fi                                                             | le named .r   | o_rootf        | s_resize  |                   |          |        |           |         |      |
| root@test:~# c                                                     | d /media/te   | est/27e6       | 2f92-825  | 50-4ef1-83db-3    | d8f0c2   | 2e23d  | b         |         |      |
| root@test:/med                                                     | lia/test/27e6 | 52f92-82       | 250-4ef1  | -83db-3d8f0c2     | e23db#   | t cd r | oot       |         |      |
| root@test:/med                                                     | lia/test/27e6 | 62f92-82       | 250-4ef1  | -83db-3d8f0c2     | e23db/i  | root#  |           |         |      |
| touch .no_roo                                                      | tfs_resize    |                |           |                   |          |        |           |         |      |
| root@test:/med                                                     | lia/test/27e6 | 52f92-8        | 250-4ef1  | -83db-3d8f0c2     | e23db/i  | root#  | ls .no_   | rootfs  | *    |
| .no_rootfs_resi                                                    | ze            |                |           |                   |          |        |           |         |      |
| e. Then                                                            | you can dele  | ete the T      | FF card,  | then unplug the   | TF and   | d plug | g it into | the     |      |
| develo                                                             | pment boar    | rd to sta      | rt. When  | the linux syste   | m start  | s, wh  | en the    |         |      |
| file .ne                                                           | o_rootfs_re   | size in t      | he /root  | directory is dete | ected, t | he roo | otfs wil  | l no lo | nger |
| be aut                                                             | omatically    | expande        | ed        |                   |          |        |           |         |      |
| f. After                                                           | prohibit aut  | omatic         | expansio  | n of rootfs, you  | can se   | e that | the av    | ailable |      |
| capaci                                                             | ty of the TH  | F card is      | only ab   | out 168M          |          |        |           |         |      |
| root@orangepi                                                      | r1plus-lts:~  | # <b>df -h</b> |           |                   |          |        |           |         |      |
| Filesystem                                                         | Size U        | Jsed Ava       | ail Use%  | Mounted on        |          |        |           |         |      |
| udev                                                               | 417M          | 0              | 417M      | 0% /dev           |          |        |           |         |      |
| tmpfs                                                              | 98M           | 2.9M           | 96M       | 3% /run           |          |        |           |         |      |
| /dev/mmcblk0                                                       | p1 1.3G       | <b>1.1G</b>    | 168M      | 87% /             |          |        |           |         |      |
| tmpfs                                                              | 490M          | 0              | 490M      | 0% /dev/shm       | 1        |        |           |         |      |
| tmpfs                                                              | 5.0M          | 0              | 5.0M      | 0% /run/lock      |          |        |           |         |      |
| tmpfs                                                              | 490M          | 0              | 490M      | 0% /sys/fs/cg     | group    |        |           |         |      |
| tmpfs                                                              | 490M          | 4.0K           | 490M      | 1% /tmp           |          |        |           |         |      |
| /dev/zram0                                                         | 49M           | 1.3M           | 44M       | 3% /var/log       |          |        |           |         |      |
| tmpfs                                                              | 98M           | 0              | 98M       | 0% /run/user      | /0       |        |           |         |      |

## 5. 5. How to modify the linux log level (loglevel)?

1) The loglevel of the linux system is set to 1 by default. When using the serial port to view the startup information, the kernel output log is as follows, basically all shielded Starting kernel ...

Uncompressing Linux... done, booting the kernel.

Orange Pi 2.1.0 Focal ttyS0

orangepi login:

2) When there is a problem with the linux system startup, you can use the following method to modify the value of loglevel, so as to print more log information to the serial port for debugging. If the Linux system fails to start and cannot enter the system, you can insert the TF card into the Ubuntu PC through a card reader, and then directly modify the configuration of the linux system in the TF card after mounting the TF card in the Ubuntu PC. TF card inserted into the development board to start

root@orangepir1plus-lts:~# sed -i "s/verbosity=1/verbosity=7/" /boot/orangepiEnv.txt root@orangepir1plus-lts:~# sed -i "s/console=both/console=serial/" /boot/orangepiEnv.txt

3) The above commands are actually to set the variables in /boot/orangepiEnv.txt. After setting, you can open /boot/orangepiEnv.txt to check

root@orangepir1plus-lts:~# cat /boot/orangepiEnv.txt verbosity=7 console=serial

4) Then restart the development board, the output information of the kernel will be printed to the serial port for output

## 5.6. Ethernet port test

#### 5. 6. 1. Lan Port Test

1) First, plug the network cable into the onboard Ethernet interface of the development board, and ensure that the network is unblocked

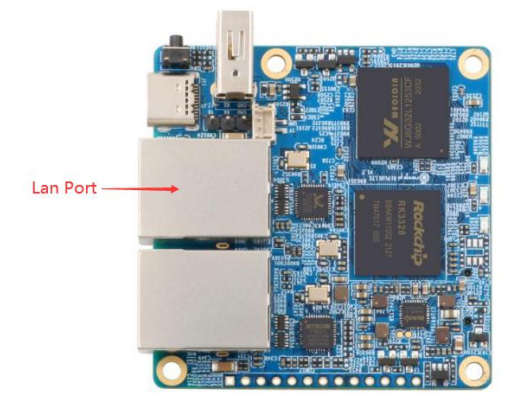

2) After the system starts, it will automatically assign an IP address to the Ethernet card through DHCP

3) The command to view the IP address is as follows

root@orangepir1plus-lts:~# ifconfig lan0 lan0: flags=4163<UP,BROADCAST,RUNNING,MULTICAST> mtu 1500 inet 192.168.1.96 netmask 255.255.255.0 broadcast 192.168.1.255 inet6 fe80::be68:b89f:def0:5261 prefixlen 64 scopeid 0x20<link> ether c0:74:2b:ff:b3:46 txqueuelen 1000 (Ethernet) RX packets 5737 bytes 329470 (329.4 KB) RX errors 0 dropped 0 overruns 0 frame 0 TX packets 57 bytes 5500 (5.5 KB) TX errors 0 dropped 0 overruns 0 carrier 0 collisions 0

4) The command to test network connectivity is as follows

root@orangepir1plus-lts:~# **ping www.baidu.com -I lan0** PING www.a.shifen.com (180.101.49.42) from 192.168.1.96 lan0: 56(84) bytes of data. 64 bytes from 180.101.49.42 (180.101.49.42): icmp\_seq=1 ttl=53 time=27.2 ms 64 bytes from 180.101.49.42 (180.101.49.42): icmp\_seq=2 ttl=53 time=26.0 ms 64 bytes from 180.101.49.42 (180.101.49.42): icmp\_seq=3 ttl=53 time=25.8 ms 64 bytes from 180.101.49.42 (180.101.49.42): icmp\_seq=4 ttl=53 time=26.7 ms ^C --- www.a.shifen.com ping statistics ---4 packets transmitted, 4 received, 0% packet loss, time 3003ms rtt min/avg/max/mdev = 25.839/26.478/27.254/0.583 ms

#### 5. 6. 2. Wan Port Test

1) First insert the network cable into the usb to Ethernet interface of the development board, and make sure that the network is unblocked

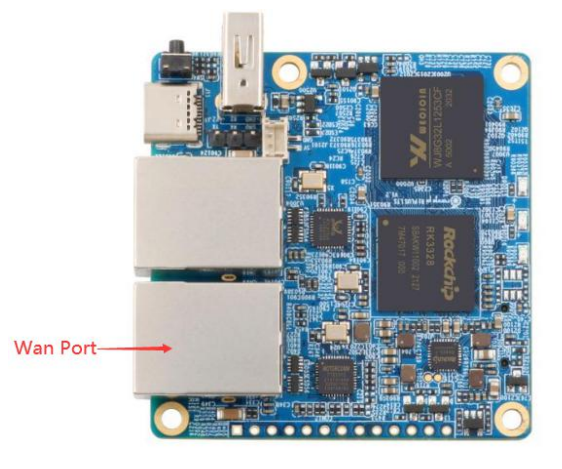

2) After the system starts, it will automatically assign an IP address to the Ethernet card through DHCP

3) The command to view the IP address is as follows

root@orangepir1plus-lts:~# ifconfig eth0 eth0: flags=4163<UP,BROADCAST,RUNNING,MULTICAST> mtu 1500 inet 192.168.1.62 netmask 255.255.255.0 broadcast 192.168.1.255 inet6 fe80::9db4:d13e:5e66:ee6a prefixlen 64 scopeid 0x20<link> ether 66:2e:7d:b9:f7:74 txqueuelen 1000 (Ethernet) RX packets 2055 bytes 150800 (150.8 KB) RX errors 0 dropped 0 overruns 0 frame 0 TX packets 145 bytes 13816 (13.8 KB) TX errors 0 dropped 0 overruns 0 carrier 0 collisions 0 device interrupt 29

4) The command to test network connectivity is as follows
root@orangepir1plus-lts:~# ping www.baidu.com -I eth0

PING www.a.shifen.com (14.215.177.39) from 192.168.1.62 eth0: 56(84) bytes of data. 64 bytes from 14.215.177.39 (14.215.177.39): icmp\_seq=2 ttl=56 time=6.51 ms 64 bytes from 14.215.177.39 (14.215.177.39): icmp\_seq=3 ttl=56 time=6.45 ms 64 bytes from 14.215.177.39 (14.215.177.39): icmp\_seq=4 ttl=56 time=6.44 ms 64 bytes from 14.215.177.39 (14.215.177.39): icmp\_seq=5 ttl=56 time=6.59 ms ^C --- www.a.shifen.com ping statistics ---

13 packets transmitted, 12 received, 7% packet loss, time 12032ms

rtt min/avg/max/mdev = 6.252/6.596/7.067/0.226 ms

#### 5.7. SSH remote login to the development board

Linux systems have SSH remote login enabled by default, and allow root users to log in to the system. Before ssh login, you need to make sure that the Ethernet is connected, and then use the ifconfig command or check the router to obtain the IP address of the development board

#### 5. 7. 1. SSH remote login development board under Ubuntu

1) Get the IP address of the development board

2) Then you can log in to the linux system remotely through the ssh command

| test@test:~\$ ssh root@192.168.1.62 | (Need to be replaced with the IP address of       |
|-------------------------------------|---------------------------------------------------|
| the development board)              |                                                   |
| root@192.168.1.62's password:       | (Enter the password here, the default password is |
| orangepi)                           |                                                   |

3) The display after successfully logging in to the system is as shown in the figure below

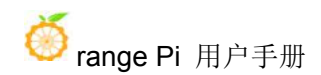

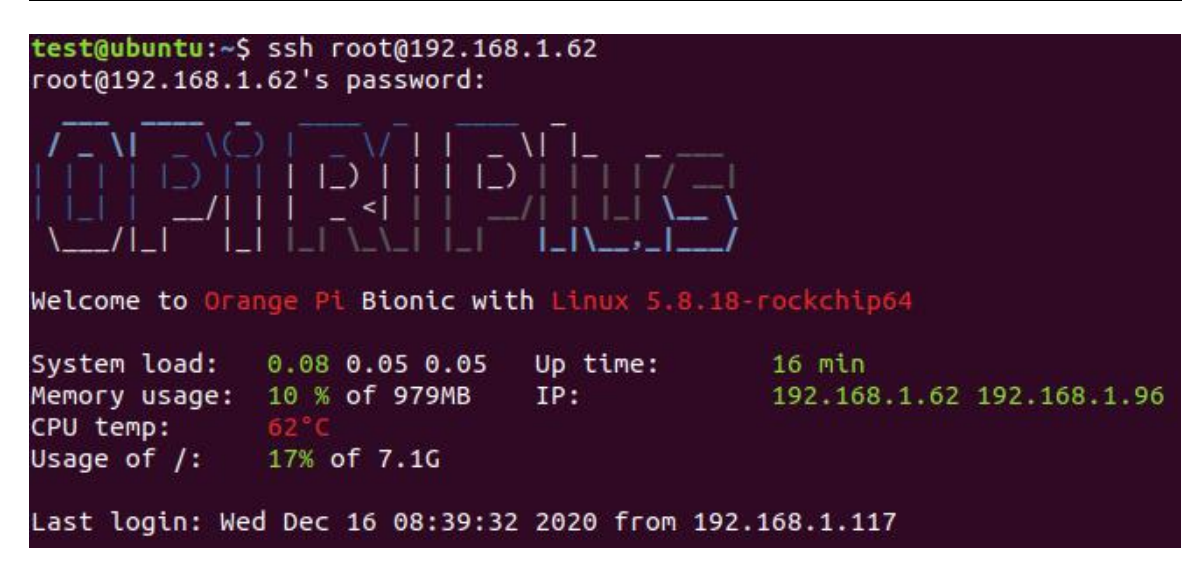

4) If the following error is prompted during ssh login

test@test:~\$ ssh root@192.168.1.62

Connection reset by 192.168.1.62 port 22

You can enter the following command on the development board and try to connect

root@orangepir1plus-lts:~# rm /etc/ssh/ssh\_host\_\*

root@orangepir1plus-lts:~# dpkg-reconfigure openssh-server

#### 5. 7. 2. SSH remote login development board under Windows

1) First get the IP address of the development board

2) In windows, you can use MobaXterm to remotely log in to the development board, first create a new ssh session

- a. Choose Session
- b. Then select serial port SSH
- c. Then enter the IP address of the development board in Remote host
- d. Then enter the username root or orangepi of the Linux system in Specify username
- e. Finally click OK

| MobaXterm     Taminal Services May Yearup Tools Gamas Sations Marroy Halo                                                                                                    | - 0                                                                                                    | ×           |
|----------------------------------------------------------------------------------------------------|----------------------------------------------------------------------------------------------------|-------------|
| terment terment terme | X<br>Xara                                                                                                    | (U)<br>Exit |
| 2. Select serial port SSH     3. Enter the IP address of the development board     4. Enter the IP address of the development board     5. Finally click OK                                                                                                    | The share broker Mach. Aus 33 WSL<br>Por 20<br>Por 20<br>Por |             |

3) Then you will be prompted to enter a password. The default passwords for both root and orangepi users are orangepi

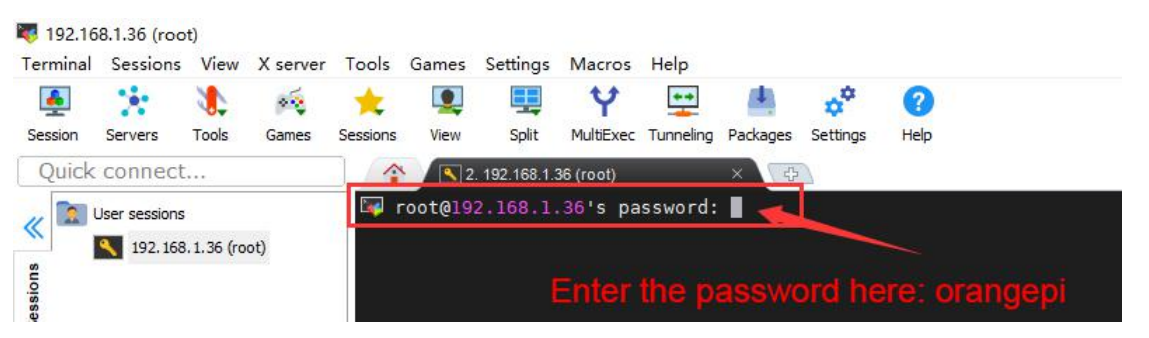

4) The display after successfully logging in to the system is as shown in the figure below

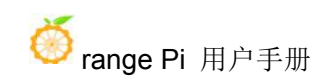

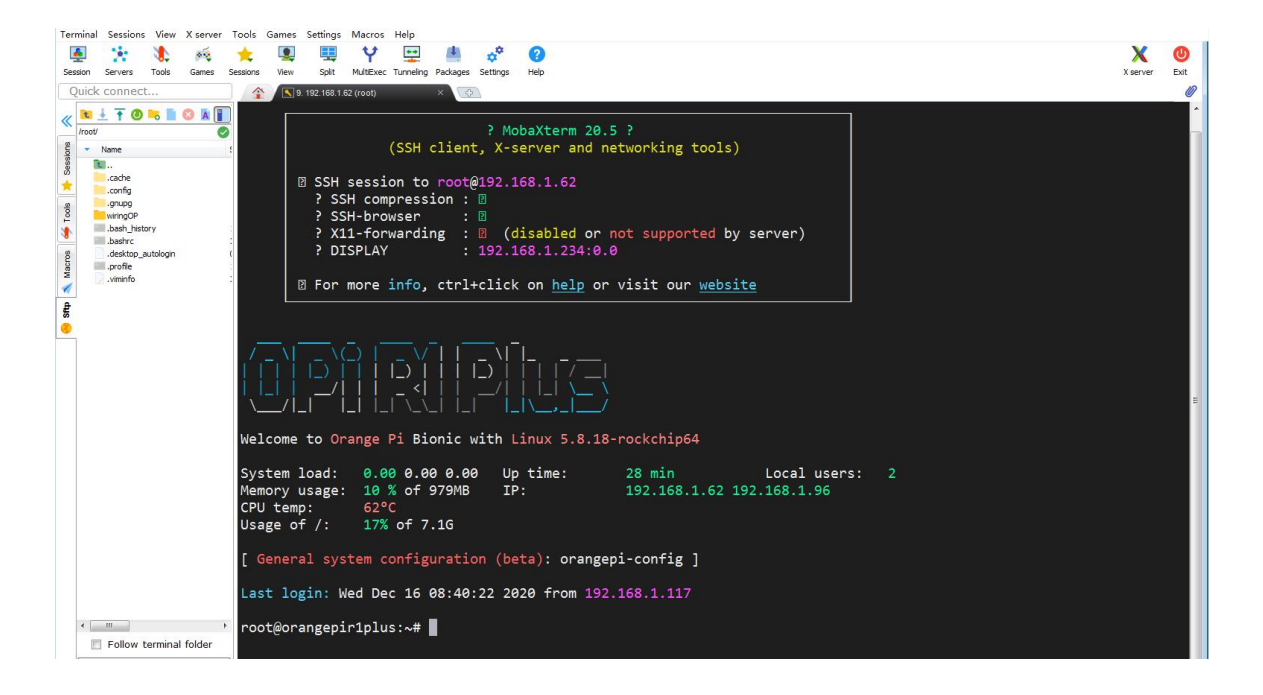

#### 5.8. Onboard LED light test instructions

1) There are three LED lights on the development board, two yellow lights and one red light. The default display of the LED lights when the system starts is as follows

| Power status light (red | The system starts, the red light flashes                        |  |  |
|-------------------------|-----------------------------------------------------------------|--|--|
| light)                  |                                                                 |  |  |
| Wan port status light   | Wan port is connected to the network cable, the yellow light is |  |  |
| (yellow light)          | always on, the Wan port is unplugged, the yellow light is off   |  |  |
| Lan port status light   | The Lan port is connected to the network cable, the yellow      |  |  |
| (yellow light)          | light is always on, and the Lan port is unplugged, the yellow   |  |  |
|                         | light is off                                                    |  |  |

- 2) The method of setting the red light on and off and flashing is as follows
  - a) First enter the red light setting directory

root@orangepir1plus-lts:~# cd /sys/class/leds/status\_led

b) The command to set the red light off is as follows

root@orangepir1plus-lts:/sys/class/leds/status\_led# echo 0 > brightness

c) The command to set the red light to be always on is as follows

root@orangepir1plus-lts:/sys/class/leds/status\_led# echo 1 > brightness

d) The command to set the red light to stop flashing is as follows

root@orangepir1plus-lts:/sys/class/leds/status\_led# echo none > trigger

#### 5.9. USB Port Test

#### 5. 9. 1. Connect USB storage device test

1) First insert the U disk into the USB port of the Orange Pi development board

2) Execute the following command, if you can see the output of sdX, it means that the U disk is successfully recognized

| root@orangep | pir1pl | lus-lts | z~# cat /proc/partitions   grep "sd*" |
|--------------|--------|---------|---------------------------------------|
| major minor  | #blo   | ocks    | name                                  |
| 8            | 0      | 3004    | 44160 sda                             |
| 8            | 1      | 3004    | 43119 sda1                            |
|              |        |         |                                       |

3) Use the mount command to mount the U disk to /mnt, and then you can view the files in the U disk

root@orangepir1plus-lts:~# mount /dev/sda1 /mnt/ root@orangepir1plus-lts:~# ls /mnt/ test.txt

4) After mounting, use the df -h command to view the capacity usage and mount point of the U disk

root@orangepir1plus-lts:~# **df -h | grep "sd"** /dev/sda1 29G 208K 29G 1% /mnt

#### 5. 10. USB wireless network card test

The USB wireless network cards that have been tested in the linux5.10 system are as follows. Please test other types of USB wireless network cards by yourself. If you cannot use them, you need to transplant the corresponding USB wireless network card drivers.

| Serial number | Model     |
|---------------|-----------|
| 1             | RTL8723BU |
| 2             | RTL8821CU |

#### 5. 10. 1. RTL8723BU test

1) First insert the RTL8723BU wireless network card module into the USB interface of the development board

2) Then the Linux OS will automatically load RTL8723BU related kernel modules, and you can see the following output through the lsmod command

| root@orangepir1plus-lts: | ~# lsmod   grep "rtl8" |
|--------------------------|------------------------|
| rtl8xxxu                 | 126976 0               |
| mac80211                 | 925696 1 rtl8xxxu      |

3) Through the dmesg command, you can see the loading information of the RTL8723BU module

4) Then you can see the device node of RTL8723BU WIFI through the ifconfig command, please refer to the WIFI connection test section for WIFI connection and test method

| root@orangepir1plus-lts:~# ifconfig wlx0013eff458ae                                    |  |
|----------------------------------------------------------------------------------------|--|
| wlx0013eff458ae: flags=4099 <up,broadcast,multicast> mtu 1500</up,broadcast,multicast> |  |
| ether 00:13:ef:f4:58:ae txqueuelen 1000 (Ethernet)                                     |  |
| RX packets 0 bytes 0 (0.0 B)                                                           |  |
| RX errors 0 dropped 0 overruns 0 frame 0                                               |  |
| TX packets 0 bytes 0 (0.0 B)                                                           |  |

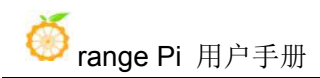

TX errors 0 dropped 0 overruns 0 carrier 0 collisions 0

5) Then you can see a Bluetooth device through the hciconfig command. The node with the Bus type as USB is the Bluetooth node of RTL8723BU. For the Bluetooth test method, please refer to the Bluetooth test section

| root@ | orangepir1plus-lts:~ | -# hciconfig        |                   |                 |
|-------|----------------------|---------------------|-------------------|-----------------|
| hci0: | Type: Primary 1      | Bus: USB            |                   |                 |
|       | BD Address: 00       | :13:EF:F4:58:AE     | ACL MTU: 1021:8   | SCO MTU: 255:16 |
|       | <b>UP RUNNING</b>    |                     |                   |                 |
|       | RX bytes:1631 a      | acl:0 sco:0 events: | 144 errors:0      |                 |
|       | TX bytes:26662       | acl:0 sco:0 comm    | ands:144 errors:0 |                 |

#### 5. 10. 2. RTL8821CU test

1) First insert the RTL8821CU wireless network card module into the USB interface of the development board

2) Then the Linux OS will automatically load RTL8821CU related kernel modules, and you can see the following output through the lsmod command

| root@orangepir1plus-lts: | ~# lsmod | grep "8821"               |
|--------------------------|----------|---------------------------|
| 8821cu                   | 2043904  | 0                         |
| cfg80211                 | 897024   | 3 8821cu,mac80211,rtl8xxx |

3) Through the dmesg command, you can see the loading information of the RTL8821CU module

root@orangepir1plus-lts:~# dmesg | tail

[ 3987.552017] usb 2-1: Product: 802.11ac NIC

[ 3987.552032] usb 2-1: Manufacturer: Realtek

[ 3987.552046] usb 2-1: SerialNumber: 123456

[ 3987.560377] Bluetooth: hci0: RTL: examining hci\_ver=08 hci\_rev=000c lmp\_ver=08 lmp\_subver=8821

[ 3987.561349] Bluetooth: hci0: RTL: rom\_version status=0 version=1

[ 3987.561370] Bluetooth: hci0: RTL: loading rtl\_bt/rtl8821c\_fw.bin

[ 3987.561818] Bluetooth: hci0: RTL: loading rtl\_bt/rtl8821c\_config.bin

[ 3987.562148] Bluetooth: hci0: RTL: cfg\_sz 10, total sz 21678

[ 3987.974248] Bluetooth: hci0: RTL: fw version 0x826ca99e [ 3987.998204] rtl8821cu 2-1:1.2 wlxd0c0bf8742cd: renamed from wlan0

4) Then you can see the device node of RTL8821CU WIFI through the ifconfig command, please refer to the WIFI connection test section for WIFI connection and test method

| root@orangepir1plus-lts:~# ifconfig wlxd0c0bf8742cd                                    |  |
|----------------------------------------------------------------------------------------|--|
| wlxd0c0bf8742cd: flags=4099 <up,broadcast,multicast> mtu 1500</up,broadcast,multicast> |  |
| ether d0:c0:bf:87:42:cd txqueuelen 1000 (Ethernet)                                     |  |
| RX packets 0 bytes 0 (0.0 B)                                                           |  |
| RX errors 0 dropped 0 overruns 0 frame 0                                               |  |
| TX packets 0 bytes 0 (0.0 B)                                                           |  |
| TX errors 0 dropped 0 overruns 0 carrier 0 collisions 0                                |  |

5) Then you can see the Bluetooth device node through the hciconfig command. The node whose Bus type is USB is the Bluetooth node of RTL8821CU. For the Bluetooth test method, please refer to the Bluetooth test section

```
root@orangepir1plus-lts:~# hciconfig
hci0: Type: Primary Bus: USB
BD Address: D0:C0:BF:87:42:CE ACL MTU: 1021:8 SCO MTU: 255:12
UP RUNNING
RX bytes:1350 acl:0 sco:0 events:138 errors:0
TX bytes:24230 acl:0 sco:0 commands:138 errors:0
```

#### 5.11. WIFI connection test

#### 5. 11. 1. Linux OS test method

1) First use the serial terminal to log in to the Linux OS (Serial software please use MobaXterm, the graphical interface cannot be displayed using minicom)

2) Then enter nmtui in the command line to open the wifi connection interface root@orangepi:~# nmtui

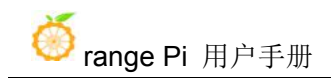

3) Enter the interface opened by nmtui as shown below

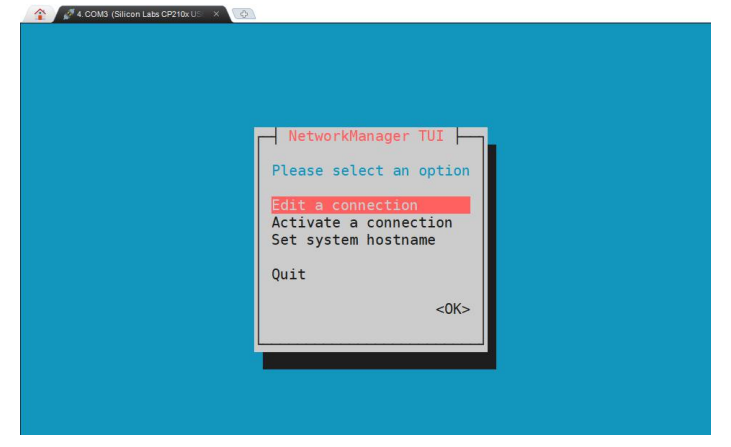

4) Select Activate a connect and press Enter

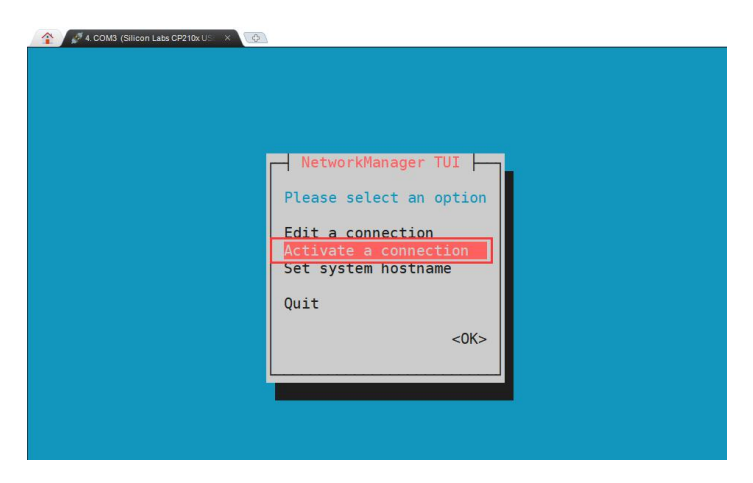

5) Then you can see all the searched WIFI hotspots

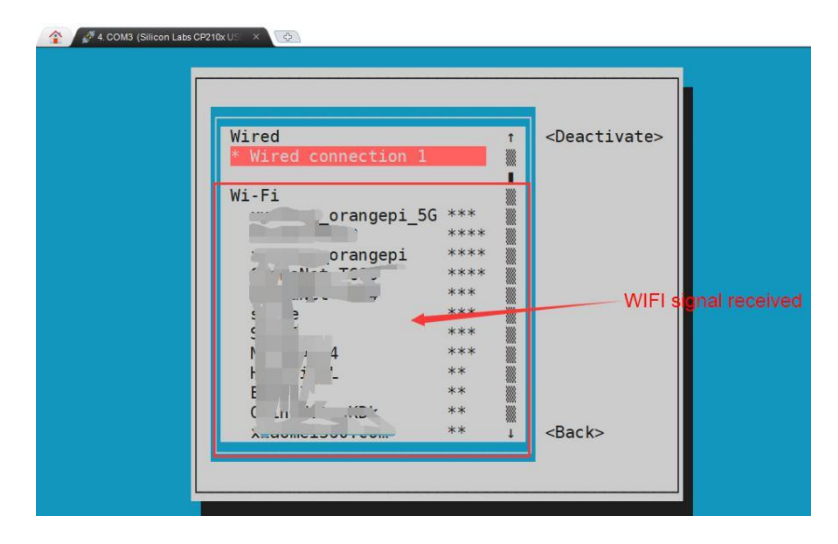

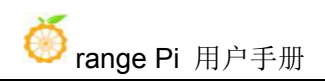

6) Select the WIFI hotspot you want to connect to, then use the Tab key to position the cursor on **Activate** and press Enter

| Wired              | 1            | < <u>Activate&gt;</u> |            |
|--------------------|--------------|-----------------------|------------|
| * Wired connection | 1            |                       |            |
| N. 51              |              |                       |            |
| W1-F1              | 56 *** 1     |                       |            |
| ( TED DDDD         | ****         |                       |            |
| Jrangepi           | ****         |                       |            |
| CL == = L          | ****         |                       |            |
| Ceve               | ***          |                       |            |
| 1.C                | choose the v | viFi you want to      | connect to |
| N T AR 14          | *** 🚟        |                       |            |
| H H                | ** 🞆         |                       |            |
| EVE                | **           |                       |            |
| ( alloi alloi      | **           |                       |            |
| 1                  | ** 1         | <back></back>         |            |

7) Then a dialog box for entering the password will pop up, enter the corresponding password in **Pssword** and press Enter to start connecting to WIFI

| 2 4 cons | <pre>(diverse Lates CP210/U ×</pre> |
|----------|-------------------------------------|
| 2        | ETWIFI ** ↓ <back></back>           |

8) After the WIFI connection is successful, a "\*" will be displayed before the connected WIFI name

| Wired              |                 | •          | <deactivate></deactivate> |  |
|--------------------|-----------------|------------|---------------------------|--|
| * Wired connection | 1               |            | <deactivate></deactivate> |  |
|                    |                 |            |                           |  |
| W1-F1              |                 | ****       |                           |  |
|                    | 56              | ***        |                           |  |
| 01                 | It will be disp | layed on   | the front after           |  |
| f1 - C15           | Wifi connecti   | ion is con | pleted*                   |  |
| ,                  |                 | ***        |                           |  |
|                    |                 | ***        |                           |  |
| R AR               |                 | ***        |                           |  |
| U L T C. KTOP      | msGG            | ***        |                           |  |
| The second         |                 | **         |                           |  |
|                    |                 | ** .       | Racks                     |  |

9) The IP address of wifi can be viewed through the ifconfig command

```
root@orangepir1plus-lts:~# ifconfig wlxd0c0bf8742cd
wlxd0c0bf8742cd: flags=4163<UP,BROADCAST,RUNNING,MULTICAST> mtu
1500
inet 192.168.1.198 netmask 255.255.255.0 broadcast 192.168.1.255
inet6 fe80::db3a:3ea6:b98d:3fc9 prefixlen 64 scopeid 0x20<link>
ether d0:c0:bf:87:42:cd txqueuelen 1000 (Ethernet)
RX packets 528 bytes 91350 (91.3 KB)
RX errors 0 dropped 0 overruns 0 frame 0
TX packets 26 bytes 3802 (3.8 KB)
TX errors 0 dropped 0 overruns 0 carrier 0 collisions 0
```

10) Use the ping command to test the connectivity of the wifi network

```
root@orangepir1plus-lts:~# ping www.baidu.com -I wlxd0c0bf8742cd
PING www.a.shifen.com (14.215.177.39) from 192.168.1.198 wlxd0c0bf8742cd: 56(84)
bytes of data.
64 bytes from 14.215.177.39 (14.215.177.39): icmp_seq=1 ttl=56 time=7.39 ms
64 bytes from 14.215.177.39 (14.215.177.39): icmp_seq=2 ttl=56 time=7.72 ms
64 bytes from 14.215.177.39 (14.215.177.39): icmp_seq=3 ttl=56 time=8.79 ms
64 bytes from 14.215.177.39 (14.215.177.39): icmp_seq=4 ttl=56 time=10.2 ms
64 bytes from 14.215.177.39 (14.215.177.39): icmp_seq=5 ttl=56 time=8.83 ms
^C
--- www.a.shifen.com ping statistics ---
```

5 packets transmitted, 5 received, 0% packet loss, time 4005ms rtt min/avg/max/mdev = 7.391/8.607/10.296/1.021 ms

#### 5. 12. USB wireless network card Bluetooth test

#### 5. 12. 1. Linux OS test method

1) The bluez tool is required to use the Bluetooth connection. Use the following command to install the bluez tool

root@orangepir1plus-lts:~# **apt update** root@orangepir1plus-lts:~# **apt install bluez** 

2) First check the Bluetooth device information through hciconfig -a, the following information appears, indicating that the Bluetooth initialization is normal

root@orangepir1plus-lts:~# hciconfig -a hci0: Type: Primary Bus: USB BD Address: 00:13:EF:F4:58:AE ACL MTU: 1021:8 SCO MTU: 255:16 **UP RUNNING PSCAN** RX bytes:15875 acl:28 sco:0 events:367 errors:0 TX bytes:28282 acl:28 sco:0 commands:232 errors:0 Features: 0xff 0xff 0xff 0xfa 0xdb 0xfd 0x7b 0x87 Packet type: DM1 DM3 DM5 DH1 DH3 DH5 HV1 HV2 HV3 Link policy: RSWITCH HOLD SNIFF PARK Link mode: SLAVE ACCEPT Name: 'orangepir1plus-lts' Class: 0x000000 Service Classes: Unspecified Device Class: Miscellaneous, HCI Version: 4.0 (0x6) Revision: 0x1e4c LMP Version: 4.0 (0x6) Subversion: 0xc3ff Manufacturer: Realtek Semiconductor Corporation (93)

3) Use bluetoothctl to turn on Bluetooth to scan surrounding devices

root@orangepir1plus-lts:~# bluetoothctl

[NEW] Controller 00:13:EF:F4:58:AE orangepir1plus-lts [default]

Agent registered

[bluetooth]# power on Changing power on succeeded [bluetooth]# discoverable on Changing discoverable on succeeded [CHG] Controller 00:13:EF:F4:58:AE Discoverable: yes [bluetooth]# pairable on Changing pairable on succeeded [bluetooth]# scan on [NEW] Device 6A:31:DF:62:08:78 6A-31-DF-62-08-78 [NEW] Device 56:73:C1:98:C6:63 56-73-C1-98-C6-63 [NEW] Device 9C:2E:A1:42:71:11 小米手机 [NEW] Device 44:F2:1B:B8:76:7B Roy

4) After scanning the device you want to pair, you can pair it. Pairing requires the MAC address of the device

[bluetooth]# pair 44:F2:1B:B8:76:7B Attempting to pair with 44:F2:1B:B8:76:7B [CHG] Device 44:F2:1B:B8:76:7B Connected: yes Request confirmation [Roy]1m[agent] Confirm passkey 996955 (yes/no): yes [CHG] Device DC:72:9B:4C:F4:CF Paired: yes Pairing successful [bluetooth]# paired-devices Device 44:F2:1B:B8:76:7B Roy

#### 5. 13. USB camera test

1) First insert the USB camera into the USB port of the Orange Pi development board

2) Then through the lsmod command, you can see that the kernel has automatically loaded the following modules

| root@orangepir1plus-lts | s:∼# lsmod   grep "uvc' | • |
|-------------------------|-------------------------|---|
| uvcvideo                | 110592 0                |   |
| videobuf2 vmalloc       | 20480 1 uvcvideo        |   |

| videobuf2_v4l2          | 36864 1 uvcvideo                                  |
|-------------------------|---------------------------------------------------|
| videobuf2_common        | 65536 2 videobuf2_v4l2,uvcvideo                   |
| videodev                | 311296 3 videobuf2_v4l2,uvcvideo,videobuf2_common |
| mc                      | 65536 4                                           |
| videodev,videobuf2_v4l2 | 2,uvcvideo,videobuf2_common                       |

3) Through the v4l2-ctl (**note that the l in v4l2 is a lowercase letter l, not a number 1**) command, you can see that the device node information of the USB camera is /dev/video0

root@orangepir1plus-lts:~# apt update

root@orangepir1plus-lts:~# apt install v4l-utils

root@orangepir1plus-lts:~# v4l2-ctl --list-devices

USB 2.0 Camera: HD USB Camera (usb-ff5d0000.usb-1):

/dev/video0 /dev/video1

4) Use fswebcam to test the USB camera

a. Install fswebcam

root@orangepir1plus-lts:~# apt update

root@orangepir1plus-lts:~# apt-get install fswebcam

- b. 安 After installing fswebcam, you can use the following command to take pictures
  - a) -d option is used to specify the device node of the USB camera
  - b) --no-banner is used to remove the watermark of photos
  - c) -r option is used to specify the resolution of the photo
  - d) ./image.jpg is used to set the name and path of the generated photo

root@orangepir1plus-lts:~# fswebcam -d /dev/video0 --no-banner -r 1280x720 -S 5 ./image.jpg

c. In the server version of the Linux OS, after taking the picture, you can use the scp command to transfer the picture to the Ubuntu PC for image and viewing

root@orangepir1plus-lts:~# scp image.jpg test@192.168.1.55:/home/test (Modify the IP address and path according to the actual situation)

- 5) Use motion to test the USB camera
  - a. Install the camera test software motion

root@orangepir1plus-lts:~# apt update

root@orangepir1plus-lts:~# apt install motion

b. Modify the configuration of /etc/default/motion, modify start motion daemon=no to start motion daemon=yes

root@orangepir1plus-lts:~# sed -i \

"s/start\_motion\_daemon=no/start\_motion\_daemon=yes/" \

/etc/default/motion (这是一条命令)

c. Modify/etc/motion/motion.conf configuration

root@orangepir1plus-lts:~# **sed -i ''s/stream\_localhost on/stream\_localhost off**/'' \ /**etc/motion/motion.conf (**这是一条命令)

d. Then restart the motion service

root@orangepir1plus-lts:~# /etc/init.d/motion restart

[ ok ] Restarting motion (via systemctl): motion.service.

- e. Please make sure that the Orange Pi development board can connect to the network normally before using motion, and then obtain the IP address of the development board through the ifconfig command
- f. Then enter the [IP address of the development board: 8081] in the Ubuntu PC or Windows PC on the same LAN as the development board or the Firefox browser of the mobile phone to see the video output by the camera.

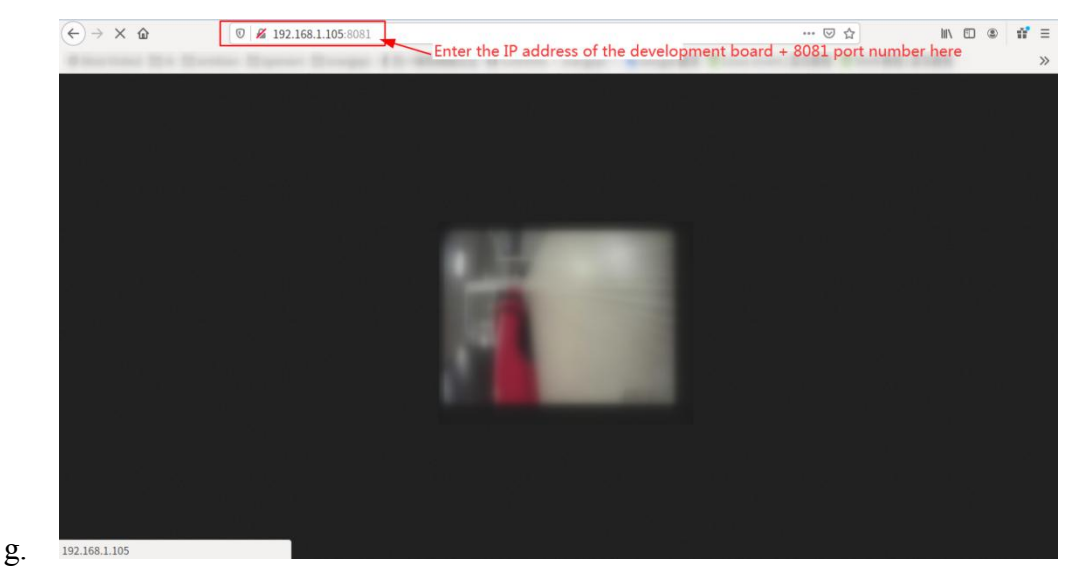

#### 5. 14. Temperature sensor

1) RK3328 has a total of 1 temperature sensor, the command to check the temperature is

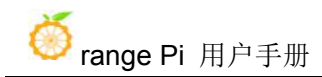

#### as follows

root@orangepir1plus-lts:~# cat /sys/class/thermal/thermal\_zone0/type

#### soc-thermal

root@orangepir1plus-lts:~# cat /sys/class/thermal/thermal\_zone0/temp 61664

#### 5.15. How to install Docker

1) This method is not applicable on debian10 system

2) Uninstall the old version of docker that may exist first
 root@orangepir1plus-lts:~# apt remove docker docker-engine docker-ce docker.io

3) Then install the following packages
 root@orangepir1plus-lts:~# apt update
 root@orangepir1plus-lts:~# apt install -y apt-transport-https ca-certificates curl
 software-properties-common (这是一条命令)

4) Add the key of Alibaba Cloud docker
root@orangepir1plus-lts:~# curl -fsSL
http://mirrors.aliyun.com/docker-ce/linux/ubuntu/gpg
| sudo apt-key add - (This is a command)

5) Add the corresponding docker source in the system source of Ubuntu

root@orangepir1plus-lts:~# add-apt-repository "deb [arch=arm64] https://mirrors.aliyun.com/docker-ce/linux/ubuntu \$(lsb\_release -cs) stable" (This is a command)

6) Install the latest version of docker-ce

root@orangepir1plus-lts:~# apt update

root@orangepir1plus-lts:~# apt install docker-ce

7) Verify the status of docker

root@orangepir1plus-lts:~# systemctl status docker

• docker.service - Docker Application Container Engine

Loaded: loaded (/lib/system/docker.service; enabled; vendor preset: enabled) Active: active (running) since Mon 2020-08-24 10:29:22 UTC; 26min ago Docs: https://docs.docker.com Main PID: 3145 (dockerd) Tasks: 15 CGroup: /system.slice/docker.service \_\_\_\_3145 /usr/bin/dockerd -H fd:// -containerd=/run/containerd/containerd.sock

8) Test docker

root@orangepir1plus-lts:~# docker run hello-world Unable to find image 'hello-world:latest' locally latest: Pulling from library/hello-world 256ab8fe8778: Pull complete Digest: sha256:7f0a9f93b4aa3022c3a4c147a449ef11e0941a1fd0bf4a8e6c9408b2600777c5 Status: Downloaded newer image for hello-world:latest

Hello from Docker! This message shows that your installation appears to be working correctly.

#### 5. 16. 13Pin transfer board interface pin description

1) Please refer to the figure below for the sequence of the 13 pin interface of the Orange Pi R1 Plus LTS development board

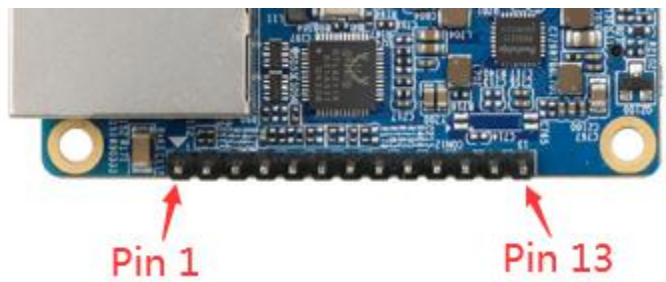

2) The schematic diagram of the 13pin interface of the Orange Pi R1 Plus LTS development board is shown below

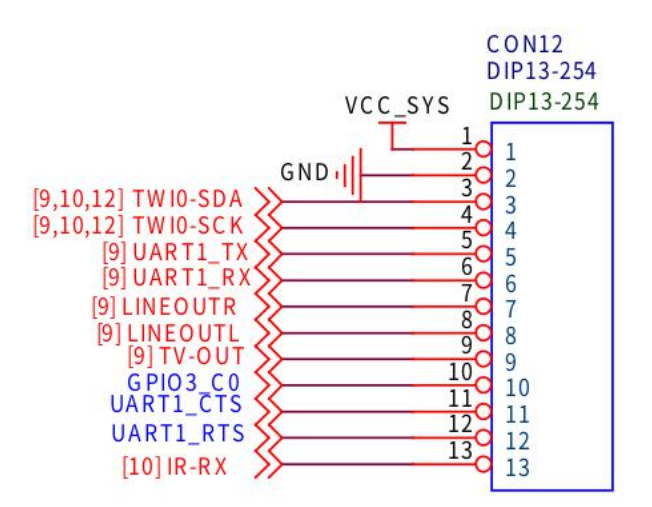

3) The function description of the 13 pin adapter board interface pins of Orange Pi R1 Plus LTS development board is as follows

a. When the 13pin pin is connected to the adapter board, it can be additionally provided

a) TV-OUT audio and video output

b) Infrared receiving function

c) The 3rd, 4th, 5th, 6th, 10th, 11th and 12th pins of the 13pin interface cannot be used after the adapter board is connected

## d) Also note that the MIC and 2\*USB on the 13pin adapter board cannot be used on Orange Pi R1 Plus LTS

b. When the 13 pin interface of the Orange Pi R1 Plus LTS development board is not connected to the adapter board, pins 3, 4, 5, 6, 10, 11, 12 and 13 can be used as ordinary GPIO

| Pin | Function | GPIO     | GPIO          |
|-----|----------|----------|---------------|
|     |          |          | serial number |
| 1   | VCC_SYS  |          |               |
| 2   | GND      |          |               |
| 3   | TWI0-SDA | GPIO2_D1 | 89            |
| 4   | TWI0-SCK | GPIO2_D0 | 88            |
| 5   | UART1_TX | GPIO3_A4 | 100           |
| 6   | UART1_RX | GPIO3_A6 | 102           |
| 7   | LINEOUTR |          |               |
| 8   | LINEOUTL |          |               |
| 9   | TV-OUT   |          |               |

| 10 | GPIO3_C0  | GPIO3_C0 | 112 |
|----|-----------|----------|-----|
| 11 | UATR1_CTS | GPIO3_A7 | 103 |
| 12 | UART1_RTS | GPIO3_A5 | 101 |
| 13 | IR-RX     | GPIO2_A2 | 66  |

#### 5. 17. How to install wiringOP

1) Download the code of wiringOP

root@orangepir1plus-lts:~# apt update

root@orangepir1plus-lts:~# apt install git

root@orangepir1plus-lts:~# git clone https://github.com/orangepi-xunlong/wiringOP

2) Compile wiringOP

root@orangepir1plus-lts:~# **cd wiringOP** root@orangepir1plus-lts:~/wiringOP# **./build clean** root@orangepir1plus-lts:~/wiringOP# **./build** 

3) The output of the test gpio readall command is as follows, where the physical pins 1 to 13 correspond to the 13 Pin pins on the development board, and the pins 7, 8, 9, and 14 cannot be used on WiringOP. Use Please ignore when

| GPIO | WPi | Name     | Mode | V | Physical | V   | Mode | Name     | wPi | GPIC |
|------|-----|----------|------|---|----------|-----|------|----------|-----|------|
|      |     | 5V       |      |   | 1    2   | 1   |      | GND      |     |      |
| 89   | 0   | SDA.0    | IN   | 1 | 3    4   | 1   | IN   | SCK.0    | 1   | 88   |
| 100  | 2   | TXD.1    | ALT5 | 1 | 5    6   | 1   | ALT5 | RXD.1    | 3   | 102  |
|      |     |          |      |   | 7    8   | 1   |      |          |     | 1    |
|      |     | 1        |      |   | 9    10  | 1   | ALT3 | GPI03_C0 | 4   | 112  |
| 103  | 5   | CTS.1    | ALT5 | 1 | 11    12 | 1   | ALT5 | RTS.1    | 6   | 101  |
| 66   | 7   | GPI02_A2 | IN   | 1 | 13    14 | Į   |      |          |     | ļ    |
| GPIO | wPi | Name     | Mode | V | Physical | I V | Mode | Name     | wPi | GPIC |

#### 5. 18. 13pin interface GPIO, I2C, UART test

wiringOP has been adapted to the Orange Pi R1 Plus LTS development board, using wiringOP can test the functions of GPIO, I2C and UART

#### 5. 18. 1. 13pin GPIO port test

1) Below, take pin 5-corresponding to GPIO as GPIO3\_A4--corresponding to wPi serial number as 2-as an example to demonstrate how to set the high and low levels of the GPIO port

| GP10 | WPi | Name     | Mode | V | Phys | ical | V | Mode | Name     | wPi | GPIC |
|------|-----|----------|------|---|------|------|---|------|----------|-----|------|
|      |     | 5V       |      |   | 1    | 2    | 1 |      | GND      |     |      |
| 89   | 0   | SDA.0    | IN   | 1 | 3    | 4    | 1 | IN   | SCK.0    | 1   | 88   |
| 100  | 2   | TXD.1    | ALT5 | 1 | 5    | 6    | 1 | ALT5 | RXD.1    | 3   | 102  |
|      |     | 1        |      |   | 7    | 8    |   |      |          |     |      |
|      |     |          | İ    |   | 9    | 10   | 1 | ALT3 | GPI03_C0 | 4   | 112  |
| 103  | 5   | CTS.1    | ALT5 | 1 | 11   | 12   | 1 | ALT5 | RTS.1    | 6   | 101  |
| 66   | 7   | GPI02_A2 | IN   | 1 | 13   | 14   |   |      |          |     |      |

2) First set the GPIO port to output mode, and the third parameter needs to input the serial number of the wPi corresponding to the pin

root@orangepir1plus-lts:~/wiringOP# gpio mode 2 out

Use gpio readall to see that the mode of pin 5 has changed to out

| GPIO | wPi | Name     | Mode | V   | Physical | I V | Mode | Name     | wPi | GPIO |
|------|-----|----------|------|-----|----------|-----|------|----------|-----|------|
|      |     | 5V       |      |     | 1    2   | 1   |      | GND      |     |      |
| 89   | 0   | SDA.0    | IN   | 1   | 3   4    | 1   | IN   | SCK.0    | 1   | 88   |
| 100  | 2   | TXD.1    | OUT  | 0   | 5   6    | 1   | ALT5 | RXD.1    | 3   | 102  |
|      |     |          |      | T I | 7    8   | 1   |      | <u> </u> |     |      |
|      | 1   | 1        | 1    | 1   | 9    10  | 1   | ALT3 | GPI03_C0 | 4   | 112  |
| 103  | 5   | CTS.1    | ALT5 | 1   | 11    12 | 1   | ALT5 | RTS.1    | 6   | 101  |
| 66   | 7   | GPIO2 A2 | IN   | 1   | 13   14  | Ĩ   |      |          |     | 1    |

3) Then set the GPIO port to output low level. After setting, you can use a multimeter to measure the value of the pin voltage. If it is 0v, it means that the low level is set successfully

root@orangepir1plus-lts:~/wiringOP# gpio write 2 0

Use gpio readall to see that the value (V) of pin 7 has become 0

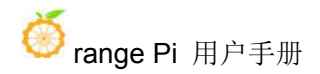

| GPIO | WPi        | Name     | Mode        |           | Physical | V        | Mode | Name     | wPi        | GPIO |
|------|------------|----------|-------------|-----------|----------|----------|------|----------|------------|------|
|      |            | 5V       |             |           | 1    2   |          |      | GND      |            |      |
| 89   | 0          | SDA.0    | IN          | 1         | 3    4   | 1        | IN   | SCK.0    | 1          | 88   |
| 100  | 2          | TXD.1    | UU0         | 0         | 5    6   | 1        | ALT5 | RXD.1    | 3          | 102  |
|      |            |          |             |           | 7    8   | 1        |      |          |            |      |
|      |            | 1        |             |           | 9    10  | 1        | ALT3 | GPI03_C0 | 4          | 112  |
| 103  | 5          | CTS.1    | ALT5        | 1         | 11    12 | 1        | ALT5 | RTS.1    | 6          | 101  |
| 66   | 7          | GPIO2_A2 | IN          | 1         | 13    14 | İ (      |      |          | 1          | l.   |
| GPTO | +<br>I wPi | Name     | +<br>I Mode | ++<br>  V | Physical | +<br>I V | Mode | Name     | +<br>l wPi |      |

4) Then set the GPIO port to output high level. After setting, you can use a multimeter to measure the value of the pin voltage. If it is 3.3v, it means that the high level is set successfully

root@orangepir1plus-lts:~/wiringOP# gpio write 2 1

Use gpio readall to see that the value (V) of pin 7 has become 1

| SPIO | wPi | Name     | Mode |   | Phys | ical | V | Mode | Name     | wPi | GPI |
|------|-----|----------|------|---|------|------|---|------|----------|-----|-----|
|      |     | 5V       |      |   | 1    | 2    | 1 |      | GND      |     |     |
| 89   | 0   | SDA.0    | IN   | 1 | 3    | 4    | 1 | IN   | SCK.0    | 1   | 88  |
| 100  | 2   | TXD.1    | OUT  | 1 | 5    | 6    | 1 | ALT5 | RXD.1    | 3   | 102 |
|      |     |          |      |   | 7    | 8    |   |      |          |     |     |
| 1    |     | 1        |      |   | 9    | 10   | 1 | ALT3 | GPI03_C0 | 4   | 112 |
| 103  | 5   | CTS.1    | ALT5 | 1 | 11   | 12   | 1 | ALT5 | RTS.1    | 6   | 101 |
| 66   | 7   | GPIO2 A2 | IN   | 1 | 13   | 14   | 1 |      |          |     | L   |

5) The setting method of other pins is similar, just modify the serial number of wPi to the serial number corresponding to the pin.

#### 5. 18. 2. 13pin I2C test

1) The linux5.10 OS turns off the i2c controller in 13pin by default in dts. If you need to use i2c, you first need to open the configuration of i2c first. The opening method of i2c in Linux5.10 OS is as follows:

a. According to the schematic diagram of 13pin, the i2c available on the development board is i2c0

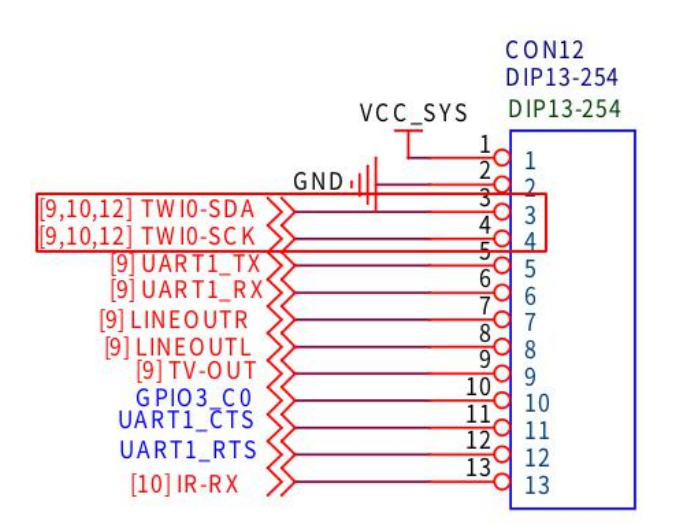

b. Then set overlays=i2c0 in /boot/orangepiEnv.txt to open the configuration of i2c0

overlays=i2c0

c. Then restart the system. When booting, you can see the configuration output of I2C DT overlays in the boot log of u-boot

Applying kernel provided DT overlay rockchip-i2c0.dtbo

2698 bytes read in 8 ms (329.1 KiB/s)

Applying kernel provided DT fixup script (rockchip-fixup.scr)

d. After the system starts, if there are more i2c device nodes under /dev, the configuration is correct

root@orangepir1plus-lts:~# ls /dev/i2c\*

/dev/i2c-0 /dev/i2c-1

- e. The correspondence between different i2c device nodes is shown below, where
  - a) i2c0 in 13pin corresponds to /dev/i2c-0

root@orangepir1plus:~# ls /sys/class/i2c-adapter/i2c-\* -lh lrwxrwxrwx 1 root root 0 Dec 18 03:45 /sys/class/i2c-adapter/i2c-0 -> ../../devices/platform/ff150000.i2c/i2c-0 lrwxrwxrwx 1 root root 0 Dec 18 03:45 /sys/class/i2c-adapter/i2c-1 -> ../../devices/platform/ff160000.i2c/i2c-1 root@orangepir1plus:~#

2) Then start testing i2c, first install i2c-tools

root@orangepir1plus-lts:~# apt update

root@orangepir1plus-lts:~# apt install i2c-tools

3) Then connect an i2c device to the i2c0 pin of the 13pin connector

i2c0

| sda pin | corresponds to pin 3 |
|---------|----------------------|
| sck pin | corresponds to pin 4 |
| vcc pin | corresponds to pin 1 |
| gnd pin | corresponds to pin 2 |

4) Then use the i2cdetect -y 0 command if the address of the connected i2c device can be detected, it means that i2c can be used normally

|     | 0      | 1  | 2           | 3 | - 4 | 5 | б | 7 | 8              | 9 | а | b    | С | d | e  | f |
|-----|--------|----|-------------|---|-----|---|---|---|----------------|---|---|------|---|---|----|---|
| 00: |        |    |             |   |     |   |   |   |                |   |   |      |   |   |    |   |
| 10: |        |    | 64 -        |   |     |   | - |   |                |   |   |      |   |   | +- | - |
| 20: |        |    |             |   |     |   |   |   | ( <b>1</b> -1- |   |   |      |   |   |    |   |
| 30: |        |    | <del></del> |   |     |   |   |   | 38             |   |   |      |   |   |    |   |
| 40: |        |    |             |   |     |   |   |   |                |   |   |      |   |   |    |   |
| 50: | (14 C) | 51 |             |   |     |   |   |   |                |   |   | 232  |   |   |    |   |
| 60: |        |    |             | - |     |   |   |   |                |   |   | 1000 |   |   | 22 |   |
| 70: |        |    |             |   |     |   |   |   |                |   |   |      |   |   |    |   |

#### 5. 18. 3. 13pin UART test

1) The uart controller in 13pin is closed by default in the Linux5.10 OS in dts. If you need to use uart, you need to open the configuration of uart first. The opening method of uart in Linux5.10 OS is as follows:

a. According to the schematic diagram of 13pin, the uart available on the development board is uart1

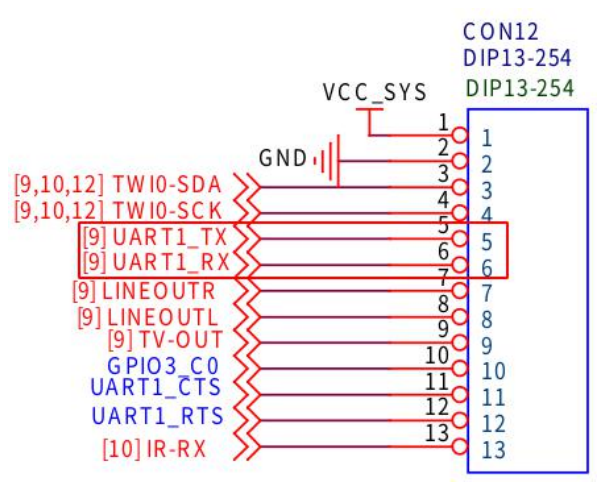

b. Then set overlays=uart1 in /boot/orangepiEnv.txt to open the configuration of

uart1

overlays=uart1

c. Then restart the system. When starting, you can see the configuration output of UART related DT overlays in the u-boot startup log

Applying kernel provided DT overlay rockchip-uart1.dtbo

2698 bytes read in 8 ms (329.1 KiB/s)

Applying kernel provided DT fixup script (rockchip-fixup.scr)

d. After the system starts, you can see the information of ttyS1 under /sys/class/tty, uart1 in 13pin corresponds to /dev/ttyS1

uarti in ispin corresponds to /dev/ttysi

#### root@orangepir1plus:~# ls /sys/class/tty/ttyS\* -lh lrwxrwxrwx 1 root root 0 Jan 21 2016 /sys/class/tty/ttyS0 -> ../../devices/platform/serial8250/tty/ttyS0 lrwxrwxrwx 1 root root 0 Jan 21 2016 /sys/class/tty/ttyS1 -> ../../devices/platform/ff120000.serial/tty/ttyS1 lrwxrwxrwx 1 root root 0 Jan 21 2016 /sys/class/tty/ttyS2 -> ../../devices/platform/ff130000.serial/tty/ttyS1 lrwxrwxrwx 1 root root 0 Jan 21 2016 /sys/class/tty/ttyS3 -> ../../devices/platform/ff130000.serial/tty/ttyS3 lrwxrwxrwx 1 root root 0 Jan 21 2016 /sys/class/tty/ttyS3 -> ../../devices/platform/serial8250/tty/ttyS3 lrwxrwxrwx 1 root root 0 Jan 21 2016 /sys/class/tty/ttyS4 -> ../../devices/platform/serial8250/tty/ttyS4 lrwxrwxrwx 1 root root 0 Jan 21 2016 /sys/class/tty/ttyS5 -> ../../devices/platform/serial8250/tty/ttyS4 lrwxrwxrwx 1 root root 0 Jan 21 2016 /sys/class/tty/ttyS5 -> ../../devices/platform/serial8250/tty/ttyS5 lrwxrwxrwx 1 root root 0 Jan 21 2016 /sys/class/tty/ttyS6 -> ../../devices/platform/serial8250/tty/ttyS5 lrwxrwxrwx 1 root root 0 Jan 21 2016 /sys/class/tty/ttyS7 -> ../../devices/platform/serial8250/tty/ttyS6 lrwxrwxrwx 1 root root 0 Jan 21 2016 /sys/class/tty/ttyS7 -> ../../devices/platform/serial8250/tty/ttyS6 lrwxrwxrwx 1 root root 0 Jan 21 2016 /sys/class/tty/ttyS7 -> ../../devices/platform/serial8250/tty/ttyS6

2) Then start to test the uart interface, first use the Dupont line to short-circuit the rx

and tx of the uart1 interface to be tested

|        | uart1                |
|--------|----------------------|
| tx pin | corresponds to pin 5 |
| rx pin | corresponds to pin 6 |

3) Then modify the serial device node name opened by the serial test program serialTest in wiringOP to /dev/ttyS1

root@orangepir1plus-lts:~/wiringOP/examples# vim serialTest.c

```
int main ()
{
    int fd ;
    int count ;
    unsigned int nextTime ;
    if ((fd = serialOpen ("/dev/ttyS1", 115200)) < 0)
    {
        fprintf (stderr, "Unable to open serial device: %s\n", strerror (errno)) ;
        return 1 ;
    }
</pre>
```

4) Recompile the serial test program serialTest in wiringOP

root@orangepir1plus-lts:~/wiringOP/examples# make serialTest

[CC] serialTest.c [link] root@orangepir1plus-lts:~/wiringOP/examples#

5) Finally run serialTest, if you can see the following print, it means that the serial communication is normal

| root@ | orang | epir1 | plus-lts:~/wiringOP/examples# ./serialTest |
|-------|-------|-------|--------------------------------------------|
| Out:  | 0:    | ->    | 0                                          |
| Out:  | 1:    | ->    | 1                                          |
| Out:  | 2:    | ->    | 2                                          |
| Out:  | 3:    | ->    | 3                                          |
| Out:  | 4:    | ->    | 4                                          |
| Out:  | 5:    | ->    | 5                                          |
| Out:  | 6:    | ->    | 6                                          |
| Out:  | 7:    | ->    | 7                                          |
| Out:  | 8:    | ->    | 8^C                                        |

# 5. 19. Method of outputting kernel print information to 13pin serial port

The kernel console outputs to ttyS2 by default, which is the 3pin debug serial port on the development board. We can also set the kernel console output to be redirected to UART1 in the 13pin interface, as follows:

1) For the linux5.10 OS, you need to open the configuration of uart1 first. For the detailed configuration method, see 13pin UART test

| 2) Then modify  | console=ttyS2   | in /boo | ot/boot.cmd | to console=ttyS | 51 |
|-----------------|-----------------|---------|-------------|-----------------|----|
| root@orangepir1 | plus-lts:~# vin | ı /boot | /boot.cmd   |                 |    |

if test "\${console}" = "display" || test "\${console}" = "both"; then setenv consoleargs "console=tty51,1500000 console=tty1"; fi
if test "\${console}" = "serial" || test "\${console}" = "both"; then setenv consoleargs "console=tty51,1500000 \${console=tty1"; fi
if test "\${earlycon}" = "on"; then setenv consoleargs "earlycon \${consoleargs}"; fi
if test "\${bootloaof] = "term: then setenv consoleargs "earlycon \${consoleargs}"; fi
if test "\${bootloaof] = "term: term setenv consoleargs "bootsplash.bootsplash.orangeoi \${consoleargs}"; fi

3) Then recompile /boot/boot.cmd to /boot/boot.scr (operate in the linux OS of the development board)

root@orangepir1plus-lts:~# mkimage -C none -A arm -T script -d /boot/boot.cmd /boot/boot.scr

Image Name:

| Created:      | Tue Dec     | 8 02:35:43 2020           |
|---------------|-------------|---------------------------|
| Image Type:   | ARM Lin     | ux Script (uncompressed)  |
| Data Size:    | 2448 Bytes  | s = 2.39  KiB = 0.00  MiB |
| Load Address: | 00000000    |                           |
| Entry Point:  | 00000000    |                           |
| Contents:     |             |                           |
| Image 0: 2    | 440 Bytes = | = 2.38 KiB = 0.00 MiB     |

4) Then connect the USB to TTL module to the UART1 pin of the 13pin interface through the Dupont line

- a. Connect the GND of the USB to TTL module to the GND of the 13pin interface of the development board
- b. Connect the RX of the USB to TTL module to the TX of the development board UART1
- c. The TX of the USB to TTL module is connected to the RX of the development board UART1

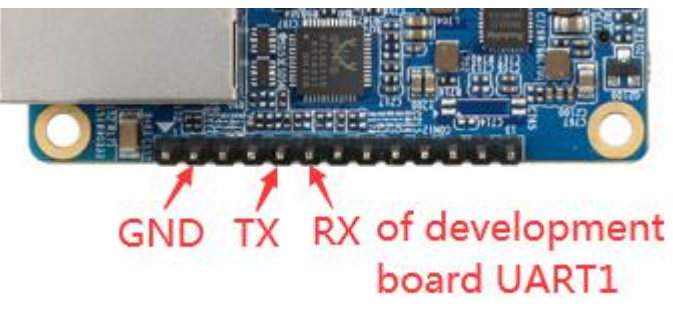

5) Then restart the development board, you can see that the kernel console outputs to ttyS1 by default. Note that the output log of u-boot is still output to ttyS2, not ttyS1

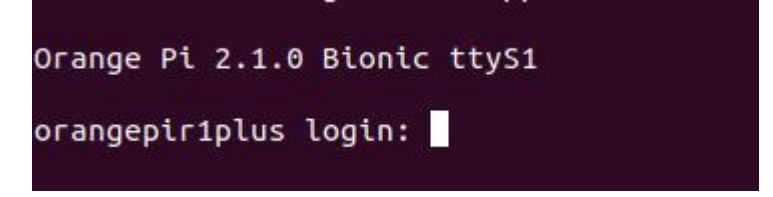

#### 5. 20. View the serial number of the RK3328 chip

1) The command to view the serial number of the RK3328 chip is as follows, the serial number of each chip is different, so you can use the serial number to distinguish multiple

development boards

| root@orangepir | 1plus-lts:~# cat /sys/devices/platform/board/info |
|----------------|---------------------------------------------------|
| Hardware       | : ORANGEPI-R1PLUS                                 |
| Revision       | : 0002                                            |
| Serial         | : 9b25e2e5a704467c                                |
| Model          | : OrangePi R1PLUS                                 |
| Manufacturer   | : Shenzhen Xunlong Software CO.,Limited           |

#### 5. 21. Method to restart the system

1) Restart using the reboot command

root@orangepir1plus-lts:~# reboot

2) Use the poweroff command to shut down. If you need to start up, you need to re-plug the power supply

root@orangepir1plus-lts:~# poweroff

3) Short press the reset button on the development board to restart the system

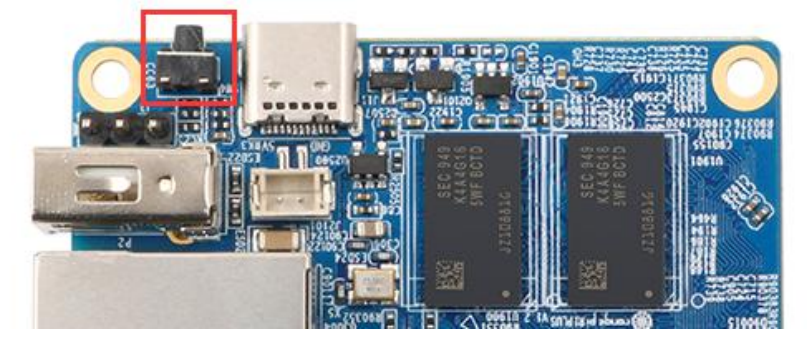

### 6. Linux SDK instructions

The Linux SDK is compiled on a PC or virtual machine (VirtualBox or VMware) with Ubuntu 18.04 installed. Please do not use other versions of Ubuntu or compile the

Linux SDK on WSL

#### 6.1. Get the source code of linux sdk

#### 6.1.1. Download orangepi-build from github

1) First download the code of orangepi-build. The code of orangepi-build is modified based on the armbian build system. Currently, the rk3328 series development board supports the current branch.

test@test:~\$ sudo apt update test@test:~\$ sudo apt install git test@test:~\$ git clone https://github.com/orangepi-xunlong/orangepi-build.git

2) The current branch generally uses u-boot and kernel close to the mainline version. The u-boot and linux kernel currently used by the rk3328 series development board are as follows

| Branch  | u-boot version | linux kernel version |
|---------|----------------|----------------------|
| current | u-boot 2020.10 | linux5.10.44         |

- 3) After orangepi-build is downloaded, it will contain the following files and folders
  - a. **build.sh**: Compile the startup script
  - b. **external**: Contains the configuration files needed to compile the image, specific scripts, and the source code of some programs, etc.
  - c. LICENSE: GPL 2 license file
  - d. **README.md**: orangepi-build instruction file
  - e. scripts: general scripts for compiling linux images

test@test:~/orangepi-build\$ ls

```
build.sh external LICENSE README.md scripts
```

#### 6. 1. 2. Download cross compilation toolchain

1) When orangepi-build is run for the first time, it will automatically download the cross-compilation toolchain and place it in the **toolchains** folder. Every time the orangepi-build build.sh script is run, it will check whether the cross-compilation toolchain in **toolchains** exists. , If it does not exist, it will restart the download, if it exists, it will be used directly, and the download will not be repeated

| [ o.k. ] | Checking for external GCC compilers                                                                                  |      |
|----------|----------------------------------------------------------------------------------------------------|------|
| [ ]      | downloading using http(s) network [ gcc-linaro-aarch64-none-elf-4.8-2013.11 linux.tar.xz ]                           |      |
| [#8d7029 | 16MiB/24MiB(65%) CN:1 DL:7.9MiB ETA:1s]                                                                              |      |
| [ o.k. ] | Verified [ PGP ]                                                                                                    |      |
| [ ]      | decompressing                                                                                                    |      |
| i i      | gcc-linaro-aarch64-none-elf-4.8-2013.11 linux.tar.xz: 24.9MiB [14.4MiB/s] [====================================      | 100% |
| [ ]      | downloading using http(s) network [ gcc-linaro-arm-none-eabi-4.8-2014.04 linux.tar.xz ]                              |      |
| #e30eec  | 17MiB/33MiB(50%) CN:1 DL:10MiB ETA:15]                                                                               |      |
| [ o.k. ] | Verified [ PGP ]                                                                                                    |      |
| [ ]      | decompressing                                                                                                    |      |
| [ ]      | gcc-linaro-arm-none-eabi-4.8-2014.04 linux.tar.xz: 33.9MiB [9.66MiB/s] [====================================         | 100% |
| [ ]      | downloading using http(s) network [ gcc-linaro-arm-linux-gnueabihf-4.8-2014.04 linux.tar.xz ]                        |      |
| #041c24  | 48MiB/48MiB(99%) CN:1 DL:2.7MiB]                                                                                     |      |
| [ o.k. ] | Verified [ PGP ]                                                                                                    |      |
| [ ]      | decompressing                                                                                                    |      |
| [ ]      | gcc-linaro-arm-linux-gnueabihf-4.8-2014.04 linux.tar.xz: 48.8MiB [13.0MiB/s] [====================================   | 100% |
| [ ]      | downloading using http(s) network [ gcc-linaro-4.9.4-2017.01-x86 64 arm-linux-gnueabi.tar.xz ]                       |      |
| #3dee3e  | 72MiB/76MiB(93%) CN:1 DL:3.7MiB ETA:1s]                                                                              |      |
| [ o.k. ] | Verified [ MD5 ]                                                                                                    |      |
| [ ]      | decompressing                                                                                                    |      |
| i i      | gcc-linaro-4.9.4-2017.01-x86 64 arm-linux-gnueabi.tar.xz: 77.0MiB [14.2MiB/s] [====================================  | 100% |
| [ ]      | downloading using http(s) network [ gcc-linaro-7.4.1-2019.02-x86 64 arm-linux-gnueabi.tar.xz ]                       |      |
| [#42e728 | 104MiB/104MiB(99%) CN:1 DL:2.8MiB]                                                                                   |      |
| [ o.k. ] | Verified [ MD5 ]                                                                                                    |      |
| [ ]      | decompressing                                                                                                    |      |
| [ ]      | gcc-linaro-7.4.1-2019.02-x86 64 arm-linux-gnueabi.tar.xz: 104MiB [13.9MiB/s] [====================================   | 100% |
| [ ]      | downloading using http(s) network [ gcc-linaro-7.4.1-2019.02-x86 64 aarch64-linux-gnu.tar.xz ]                       |      |
| [#2c065e | 108MiB/111MiB(97%) CN:1 DL:3.9MiB]                                                                                   |      |
| [ o.k. ] | Verified [ MD5 ]                                                                                                    |      |
| [ ]      | decompressing                                                                                                    |      |
| [ ]      | gcc-linaro-7.4.1-2019.02-x86_64_aarch64-linux-gnu.tar.xz: 111MiB [13.4MiB/s] [====================================   | 100% |
| [ ]      | downloading using http(s) network [ gcc-arm-9.2-2019.12-x86_64-arm-none-linux-gnueabihf.tar.xz ]                     |      |
| [#d232ee | 250MiB/251MiB(99%) CN:1 DL:2.0MiB]                                                                                   |      |
| [ o.k. ] | Verified [ MD5 ]                                                                                                    |      |
| [ ]      | decompressing                                                                                                    |      |
| [ ]      | gcc-arm-9.2-2019.12-x86_64-arm-none-linux-gnueabihf.tar.xz: 251MiB [13.7MiB/s] [==================================== | 100% |
| 1 1      | downloading using http(s) network [ gcc-arm-9.2-2019.12-x86_64-aarch64-none-linux-gnu.tar.xz ]                       |      |
| #88b441  | 268MiB/269MiB(99%) CN:1 DL:0.9MiB]                                                                                   |      |
| [ o.k. ] | Verified [ MD5 ]                                                                                                    |      |
| [ ]      | decompressing                                                                                                    |      |
|          |                                                                                                    |      |

2) The image URL of the cross-compilation tool chain in China is the open source software image site of Tsinghua University

https://mirrors.tuna.tsinghua.edu.cn/armbian-releases/ toolchain/

3) After **toolchains** is downloaded, it will contain multiple versions of cross-compilation toolchains

test@test:~/orangepi-build\$ ls toolchains/

gcc-arm-9.2-2019.12-x86 64-aarch64-none-linux-gnu

gcc-arm-9.2-2019.12-x86 64-arm-none-linux-gnueabihf

gcc-linaro-4.9.4-2017.01-x86\_64\_arm-linux-gnueabi

gcc-linaro-5.5.0-2017.10-x86\_64\_arm-linux-gnueabihf

gcc-linaro-7.4.1-2019.02-x86\_64\_aarch64-linux-gnu

gcc-linaro-7.4.1-2019.02-x86\_64\_arm-linux-gnueabi

gcc-linaro-aarch64-none-elf-4.8-2013.11\_linux

gcc-linaro-arm-linux-gnueabihf-4.8-2014.04\_linux

gcc-linaro-arm-none-eabi-4.8-2014.04 linux

4) The cross-compilation tool chain used to compile the rk3328 linux5.10 kernel source code is

gcc-arm-9.2-2019.12-x86\_64-aarch64-none-linux-gnu

5) The cross-compilation tool chain used to compile the rk3328 u-boot 2020.10 source code is

gcc-arm-9.2-2019.12-x86\_64-aarch64-none-linux-gnu

#### 6. 1. 3. Orangepi-build complete directory structure description

1) After the orangepi-build repository is downloaded, it does not contain the linux kernel, u-boot source code and cross-compilation tool chain. The source code of linux kernel and u-boot are stored in a separate git repository (please do not download and use the kernel and u separately -boot source code to compile, unless you know how to use it)

a. The git repository where the linux5.10 kernel source code is stored is as follows https://github.com/orangepi-xunlong/linux-orangepi/tree/orange-pi-5.10-rockchip64/

b. The git repository of b.u-boot 2020.10 source code is as follows

https://github.com/orangepi-xunlong/u-boot-orangepi/tree/v2020.10-rockchip64

2) When orangepi-build runs for the first time, it will download the cross-compilation tool chain, u-boot and linux kernel source code. After successfully compiling a linux image, the files and folders that can be seen in orangepi-build are:

- a. **build.sh**: Compile the startup script
- b. **external**: Contains the configuration files needed to compile the image, specific function scripts, and the source code of some programs. The rootfs compressed package cached during the compilation of the image is also stored in external
- c. kernel: Store the source code of the linux kernel. The folder named orange-pi-5.10-rockchip64 stores the kernel source code of the current branch of the rk3328 development board. Please do not manually modify the name of the kernel source folder. If you modify it The kernel source code will be re-downloaded when the build system is running
- d. **LICENSE**: GPL 2 license file
- e. **README.md**: orangepi-build instruction file
- f. **output**: store files such as u-boot, linux and other deb packages generated by compilation, compilation logs, and images generated by compilation
- g. scripts: general scripts for compiling linux images
- h. toolchains: store cross-compilation toolchains
- u-boot: The folder named v2020.10-rockchip64 in the u-boot source code stores the u-boot source code of the current branch of the rk3328 development board. Please do not modify the name of the u-boot source code folder manually. If you modify it The u-boot source code will be re-downloaded when the compilation

system is running

j. userpatches: store configuration files needed to compile scripts

test@test:~/orangepi-build\$ ls build.sh external kernel LICENSE output README.md scripts toolchains u-boot userpatches

#### 6.2. Compile u-boot

1) Run the build.sh script, remember to add sudo permissions

| -                      |                   |      |           |
|------------------------|-------------------|------|-----------|
| taatata                | anan aani huuilde | anda |           |
| $  est(a)  est \sim  $ | огапуерт-ринал    | SHOO | ./DHHO.SH |
|                        | orangepr oanay    | 5440 |           |

2) Select U-boot package, then press Enter

| Compile image   root | fs   kernel   u-boot        |  |
|----------------------|-----------------------------|--|
|                      | U-boot package              |  |
|                      | Kernel package              |  |
|                      | Rootfs and all deb packages |  |
|                      | Full OS image for flashing  |  |
|                      |                             |  |

3) Then select the model of the development board

| rangepione         |                                                          |
|--------------------|----------------------------------------------------------|
|                    | Allwinner H3 quad core 512MB RAM                         |
| orangepilite .     | Allwinner H3 quad core 512MB RAM WiFi                    |
| rangepiplus /      | Allwinner H3 quad core 1GB/2GB RAM WiFi GBE eMMC         |
| rangepiplus2e      | Allwinner H3 quad core 2GB RAM WiFi GBE eMMC             |
| rangepizeroplus2h3 | Allwinner H3 quad core 512MB RAM WiFi/BT eMMC            |
| prangepipc2        | Allwinner H5 quad core 1GB RAM GBE SPI                   |
| rangepiprime /     | Allwinner H5 quad core 2GB RAM GBE WiFi/BT               |
| orangepizeroplus / | Allwinner H5 quad core 512MB RAM GBE WiFi SPI            |
| rangepizeroplus2h5 | Allwinner H5 quad core 512MB RAM WiFi/BT eMMC            |
| orangepi3          | Allwinner H6 quad core 1GB/2GB RAM GBE WiFi/BT eMMC USB3 |
| prangepilite2      | Allwinner H6 quad core 1GB RAM WiFi/BT USB3              |
| rangepioneplus /   | Allwinner H6 quad core 1GB RAM GBE                       |
| prangepizero2      | Allwinner H616 quad core 512MB/1GB RAM WiFi/BT GBE SPI   |
|                    | Deckehin DK2220 augd second CD DAM 29CDD UCD2 CDT        |

4) Then it will start to compile u-boot, some of the information prompted during

compilation are explained as follows

- a. u-boot source version
- [o.k.] Compiling u-boot [ v2020.10 ]
  - b. The version of the cross-compilation toolchain
- o.k. ] Compiler version [ aarch64-none-linux-gnu-gcc 9.2.1 ]
  - c. The path of u-boot deb package generated by compiling
- [o.k.] Target directory [ output/debs/u-boot ]
  - d. Package name of u-boot deb package generated by compiling

#### [ o.k. ] File name [ linux-u-boot-current-orangepir1plus-lts\_2.1.0\_arm64.deb ]

e. Compilation time

[ o.k. ] Runtime [ 1 min ]

f. Repeat the command to compile u-boot, use the following command without selecting through the graphical interface, you can start compiling u-boot directly

#### [ o.k. ] Repeat Build Options [ sudo ./build.sh BOARD=orangepir1plus-lts BRANCH=current BUILD\_OPT=u-boot BUILD\_DESKTOP=no KERNEL\_CONFIGURE=yes ]

5) View the compiled u-boot deb package

#### test@test:~/orangepi-build\$ ls output/debs/u-boot/ linux-u-boot-current-orangepir1plus-lts 2.1.0 arm64.deb

- 6) The files contained in the generated u-boot deb package are as follows
  - a. Use the following command to unzip the deb package

test@test:~/orangepi-build\$ cd output/debs/u-boot

test@test:~/orangepi\_build/output/debs/u-boot\$ \$ dpkg -x \

linux-u-boot-current-orangepir1plus-lts\_2.1.0\_arm64.deb . (Note that there is a

#### "." at the end of the command)

test@test:~/orangepi\_build/output/debs/u-boot\$ ls

linux-u-boot-current-orangepir1plus-lts\_2.1.0\_arm64.deb usr

b. The decompressed file is as follows

test@test:~orangepi-build/output/debs/u-boot\$ tree usr

usr

└── lib

— linux-u-boot-current-orangepir1plus-lts\_2.1.0\_arm64

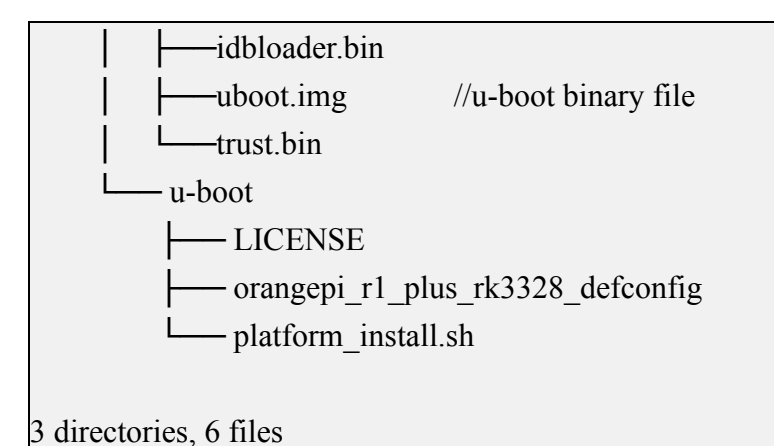

7) When the orangepi-bulid build system compiles the u-boot source code, it will first synchronize the u-boot source code with the u-boot source code of the github server, so if you want to modify the u-boot source code, you first need to turn off the download and update function of the source code (You need to compile u-boot once to turn off this function, otherwise you will be prompted that u-boot's source code cannot be found), otherwise the changes made will be restored, the method is as follows:

Set the IGNORE\_UPDATES variable in userpatches/config-default.conf to "yes" test@test:~/orangepi-build\$ vim userpatches/config-default.conf IGNORE\_UPDATES="yes"

8) When debugging u-boot code, you can use the following method to update u-boot in the linux image for testing

a. Upload the compiled u-boot deb package to the Linux OS of the development board

test@test:~/orangepi-build\$ cd output/debs/u-boot

test@test:~/orangepi\_build/output/debs/u-boot\$ scp \

linux-u-boot-current-orangepir1plus-lts\_2.1.0\_arm64.deb root@192.168.1.xxx:/root

b. Then log in to the development board, uninstall the installed deb package of u-boot

root@orangepir1plus-lts:~# apt purge -y linux-u-boot-orangepir1plus-lts-current

c. Install the new u-boot deb package just uploaded

root@orangepir1plus-lts:~#

#### dpkg -i linux-u-boot-current-orangepir1plus-lts\_2.1.0\_arm64.deb

d. Then run the nand-sata-install script

root@orangepir1plus-lts:~# nand-sata-install

#### e. Then select 5 Install/Update the bootloader on SD/eMMC

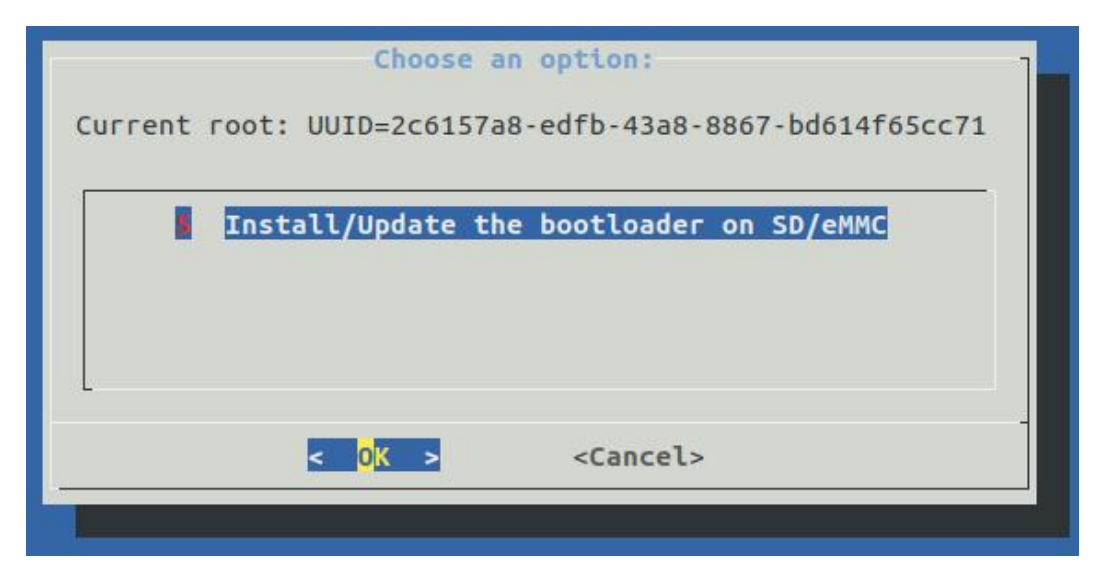

f. After pressing the Enter key, a Warring will pop up first

| 18   | m    | m    | η   | mmm  | mm  | m  | η   | m   | որարա   | mp  | n  | m  | P          | חחח    |
|------|------|------|-----|------|-----|----|-----|-----|---------|-----|----|----|------------|--------|
| ŧ ‡  | ŧ #  | #1   | #   | #    | "#  | #' | 'ጦ  | #   | #       | #'  | m  | #  | <b>m</b> " | "      |
| ' #' | '# # | #    | #   | #mmi | ጣጣ" | #  | #m  | #   | #       | #   | #m | #  | #          | mm     |
| ##   | ##"  | #mr  | m#  | #    | "m  | #  | #   | #   | #       | #   | #  | #  | #          | #      |
| #    | #    | #    | #   | #    |     | #  | 1   | ##  | ጦጦ#ጦጦ   | #   | 4  | ## | , h        | י מחוו |
| his  | sc   | ript | wil | ll u | pda | te | the | e l | bootloa | der | 01 | ١  | 9          | 00%    |

g. Press Enter again to start updating u-boot, and the following information will be displayed after the update

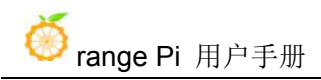

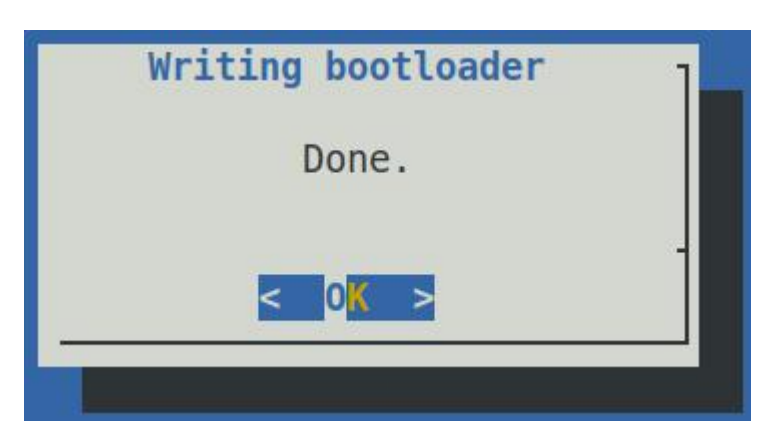

h. Then you can restart the development board to test whether the u-boot modification takes effect

#### 6.3. Compile the Linux kernel

1) Run the build.sh script, remember to add sudo permissions

test@test:~/orangepi-build\$ sudo ./build.sh

2) Select Kernel package, then press Enter

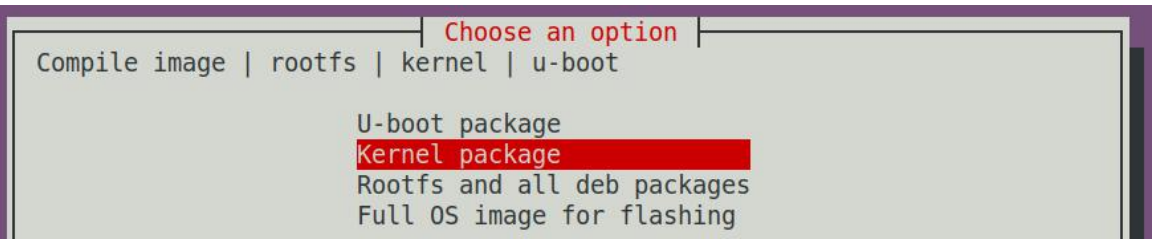

3) Then select the model of the development board

| orangepipc          | Allwinner H3 quad core 1GB RAM                                      |
|---------------------|---------------------------------------------------------------------|
| orangepipcplus      | Allwinner H3 quad core 1GB RAM WiFi eMMC                            |
| orangepione         | Allwinner H3 quad core 512MB RAM                                    |
| orangepilite        | Allwinner H3 quad core 512MB RAM WiFi                               |
| orangepiplus        | Allwinner H3 quad core 1GB/2GB RAM WiFi GBE eMMC                    |
| orangepiplus2e      | Allwinner H3 quad core 2GB RAM WiFi GBE eMMC                        |
| orangepizeroplus2h3 | Allwinner H3 quad core 512MB RAM WiFi/BT eMMC                       |
| orangepipc2         | Allwinner H5 quad core 1GB RAM GBE SPI                              |
| orangepiprime       | Allwinner H5 quad core 2GB RAM GBE WiFi/BT                          |
| orangepizeroplus    | Allwinner H5 quad core 512MB RAM GBE WiFi SPI                       |
| orangepizeroplus2h5 | Allwinner H5 quad core 512MB RAM WiFi/BT eMMC                       |
| orangepi3           | Allwinner H6 quad core 1GB/2GB RAM GBE WiFi/BT eMMC USB3            |
| orangepilite2       | Allwinner H6 quad core 1GB RAM WiFi/BT USB3                         |
| orangepioneplus     | Allwinner H6 quad core 1GB RAM GBE                                  |
| orangepizero2       | Allwinner H616 quad core 512MB/1GB RAM WiFi/BT GBE SPI              |
| orangepi4           | Rockchip RK3399 hexa core 4GB RAM GBE 8211E eMMc USB3 USB-C WiFi/BT |
| orangepi4-lts       | Rockchip RK3399 hexa core 4GB RAM GBE 8211F eMMc USB3 USB-C WiFi/BT |
| orangepir1plus      | Rockchip RK3328 quad core 1GB RAM 2xGBE 8211E USB2 SPI              |
|                     | Deckship DK2220 and case 1CD DAM 2xCDF 0211F UCD2 CDT               |

4) Then the kernel configuration interface opened by **make menuconfi**g will pop up. At this time, you can directly modify the kernel configuration. If you don't need to modify the kernel configuration, just exit it. After exiting, the kernel source code will be compiled

| nfig - Linux/arm64 5.8.18 Kernel Configuration                                 |                                                                                                    |  |
|--------------------------------------------------------------------------------|----------------------------------------------------------------------------------------------------|--|
| Arrow keys navig<br>Highlighted lett<br>features. Press<br>excluded <m> mo</m> | Linux/arm64 5.8.18 Kernel Configuration<br>ate the menu. <enter> selects submenus&gt; (or empty submenus).<br/>ers are hotkeys. Pressing <y> includes, <n> excludes, <m> modularizes<br/><esc><esc> to exit, <? > for Help,  for Search. Legend: [*] built-in []<br/>dule &lt;&gt; module capable</esc></esc></m></n></y></enter>                                                                                                    |  |
| [*]<br>[*]<br>[*]<br>-*-<br>[*]<br>[*]                                         | General setup> Support DMA zone Support DMA32 zone Platform selection> Rernel Features> Boot options> Power management options> CPU Power Management> Firmware Drivers> ACPI (Advanced Configuration and Power Interface) Support Virtualization> ARM64 Accelerated Cryptographic Algorithms> General architecture-dependent options> Enable loadable module support> Enable the block layer> Executable file formats> Memory Management options> |  |

a. If you do not need to modify the configuration options of the kernel, when you run the build.sh script, pass in **KERNEL\_CONFIGURE=no** to temporarily block the pop-up kernel configuration interface
#### test@test:~/orangepi-build\$ sudo ./build.sh KERNEL\_CONFIGURE=no

b. You can also set **KERNEL\_CONFIGURE=no** in the

orangepi-build/userpatches/config-default.conf configuration file to disable this feature permanently

c. If the following error is prompted when compiling the kernel, this is because the terminal interface of the Ubuntu PC is too small and the make menuconfig interface cannot be displayed. Please adjust the terminal of the Ubuntu PC to the maximum, and then rerun the build.sh script

| 1                                                                  |
|--------------------------------------------------------------------|
| HOSTCC scripts/kconfig/mconf.o                                     |
| HOSTCC scripts/kconfig/lxdialog/checklist.o                        |
| HOSTCC scripts/kconfig/lxdialog/util.o                             |
| HOSTCC scripts/kconfig/lxdialog/inputbox.o                         |
| HOSTCC scripts/kconfig/lxdialog/textbox.o                          |
| HOSTCC scripts/kconfig/lxdialog/yesno.o                            |
| HOSTCC scripts/kconfig/lxdialog/menubox.o                          |
| HOSTLD scripts/kconfig/mconf                                       |
| scripts/kconfig/mconf_Kconfig                                      |
| Your display is too small to run Menuconfig!                       |
| It must be at least 19 lines by 80 columns.                        |
| scripts/kconfig/Makefile:28: recipe for target 'menuconfig' failed |
| make[1]: *** [menuconfig] Error 1                                  |
| Makefile:560: recipe for target 'menuconfig' failed                |
| make: *** [menuconfig] Error 2                                     |
| [ error ] ERROR in function compile_kernel [ compilation.sh:376 ]  |
| [ error ] Error kernel menuconfig failed                           |
| [ o.k. ] Process terminated                                        |

5) Part of the information prompted when compiling the kernel source code is explained as follows

a. Linux kernel source code version

[o.k.] Compiling legacy kernel [5.10.44]

b. The version of the cross compilation tool chain used

[o.k.] Compiler version [ aarch64-none-linux-gnu-gcc 9.2.1 ]

c. The configuration file used by the kernel by default and the path where it is stored

[ o.k. ] Using kernel config file [ config/kernel/linux-rockchip64-current.config ]

d. If **KERNEL\_CONFIGURE=yes** is set, the final configuration file .config used by the kernel will be copied to **output/config**. If the kernel configuration is not modified, the final configuration file is consistent with the default configuration file

[ o.k. ] Exporting new kernel config [ output/config/linux-rockchip64-current.config ]

- e. The path of the deb package related to the compiled kernel
- [ o.k. ] Target directory [ output/debs/ ]
  - f. The package name of the compiled kernel image deb package

| [ o.k. ] File name [ linux-image-current-rockchip64_2.1.4_arm64.deb ] |  |  |  |
|-----------------------------------------------------------------------|--|--|--|
| g. Compile time                                                       |  |  |  |
| [ o.k. ] Runtime [ <b>25 min</b> ]                                    |  |  |  |
|                                                                       |  |  |  |

h. At the end, it will display the compiling command to recompile the kernel selected last time. Use the following command without selecting through the graphical interface, you can directly start compiling the kernel source code

[ o.k. ] Repeat Build Options [ sudo ./build.sh BOARD=orangepir1plus-lts BRANCH=current BUILD\_OPT=kernel RELEASE=bionic BUILD\_DESKTOP=no KERNEL\_CONFIGURE=yes ]

6) View the deb package related to the kernel generated by the compilation

a.linux-dtb-current-rockchip64\_2.1.4\_arm64.deb contains the dtb file used by the kernel

b.linux-headers-current-rockchip64\_2.1.4\_arm64.deb contains kernel header files

c.linux-image-current-rockchip64\_2.1.4\_arm64.deb contains kernel image and kernel module

test@test:~/orangepi-build\$ ls output/debs/linux-\*

output/debs/linux-dtb-current-rockchip64\_2.1.4\_arm64.deb

output/debs/linux-headers-current-rockchip64\_2.1.4\_arm64.deb

output/debs/linux-image-current-rockchip64 2.1.4 arm64.deb

7) The files contained in the generated linux-image deb package are as follows

a. Use the following command to unzip the deb package

test@test:~/orangepi-build\$ cd output/debs

test@test:~/orangepi\_build/output/debs\$ mkdir test

test@test:~/orangepi\_build/output/debs\$ cp \

linux-image-current-rockchip64\_2.1.4\_arm64.deb test/

test@test:~/orangepi\_build/output/debs\$ cd test

test@test:~/orangepi\_build/output/debs/test\$ **dpkg -x** \

linux-image-current-rockchip64\_2.1.4\_arm64.deb .

test@test:~/orangepi\_build/output/debs/test\$ ls

boot etc lib linux-image-current-rockchip64\_2.1.4\_arm64.deb usr

b. The decompressed file is as follows

test@test:~/orangepi\_build/output/debs/test\$ tree -L 2

— boot

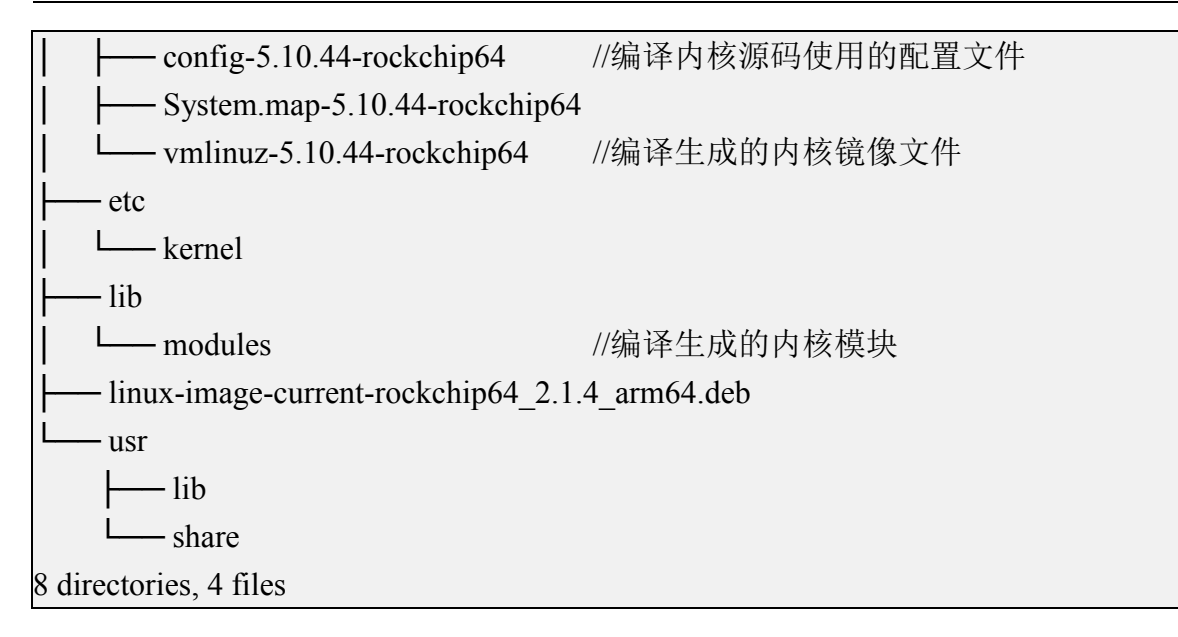

8) When the orangepi-bulid compilation system compiles the linux kernel source code, it first synchronizes the linux kernel source code with the linux kernel source code of the github server, so if you want to modify the linux kernel source code, you first need to turn off the source code update function (you need to complete the compilation once This function can be turned off after the linux kernel source code, otherwise it will be prompted that the linux kernel source code cannot be found), otherwise the changes made will be restored, the method is as follows:

Set the IGNORE UPDATES variable in userpatches/config-default.conf to "yes"

test@test:~/orangepi-build\$ **vim userpatches/config-default.conf** IGNORE UPDATES="**yes**"

9) If you modify the kernel, you can use the following method to update the kernel and kernel modules of the development board Linux OS

a. Upload the compiled linux kernel deb package to the Linux OS of the development board

test@test:~/orangepi-build\$ cd output/debs

test@test:~/orangepi-build/output/debs\$ scp \

#### linux-image-current-rockchip64\_2.1.4\_arm64.deb root@192.168.1.207:/root

b. Then log in to the development board and uninstall the deb package of the installed linux kernel

root@orangepir1plus-lts:~# apt purge -y linux-image-current-rockchip64

c. Install the deb package of the new linux kernel just uploaded

root@orangepir1plus-lts:~# dpkg -i linux-image-current-rockchip64\_2.1.4\_arm64.deb

- d. Then restart the development board, and then check whether the kernel-related changes have taken effect
- 10) The method of installing the kernel header file into the Linux OS is as follows
  - a. Upload the deb package of the compiled linux header file to the Linux OS of the development board

test@test:~/orangepi-build\$ cd output/debs

test@test:~/orangepi-build/output/debs\$ scp \

linux-headers- current-rockchip64\_2.1.4\_arm64.deb root@192.168.1.xxx:/root

b. Then log in to the development board and install the deb package of the linux header file just uploaded

root@orangepir1plus-lts:~# dpkg -i linux-headerscurrent-rockchip64 2.1.4 arm64.deb

c. After installation, you can see the contents of the kernel header file just installed in /usr/src

root@orangepir1plus-lts:~# ls /usr/src

linux-headers-5.10.44-rockchip64

root@orangepir1plus-lts:~# ls /usr/src/linux-headers-5.10.44-rockchip64

arch crypto fs ipc lib Module.symvers scripts tools block Documentation include Kconfig Makefile net security usr certs drivers init kernel mm samples sound virt

## 6.4. Compile rootfs

1) Run the build.sh script, remember to add sudo permissions

test@test:~/orangepi-build\$ sudo ./build.sh

#### 2) Select Rootfs and all deb packages, then press Enter

```
Choose an option
Compile image | rootfs | kernel | u-boot
U-boot package
Kernel package
Rootfs and all deb packages
Full OS image for flashing
```

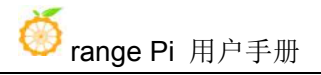

#### 3) Then select the model of the development board

| orangepipc          | Allwinner H3 quad core 1GB RAM                                      |
|---------------------|---------------------------------------------------------------------|
| orangepipcplus      | Allwinner H3 quad core 1GB RAM WiFi eMMC                            |
| orangepione         | Allwinner H3 quad core 512MB RAM                                    |
| orangepilite        | Allwinner H3 quad core 512MB RAM WiFi                               |
| orangepiplus        | Allwinner H3 quad core 1GB/2GB RAM WiFi GBE eMMC                    |
| orangepiplus2e      | Allwinner H3 quad core 2GB RAM WiFi GBE eMMC                        |
| orangepizeroplus2h3 | Allwinner H3 quad core 512MB RAM WiFi/BT eMMC                       |
| orangepipc2         | Allwinner H5 quad core 1GB RAM GBE SPI                              |
| orangepiprime       | Allwinner H5 quad core 2GB RAM GBE WiFi/BT                          |
| orangepizeroplus    | Allwinner H5 quad core 512MB RAM GBE WiFi SPI                       |
| orangepizeroplus2h5 | Allwinner H5 quad core 512MB RAM WiFi/BT eMMC                       |
| orangepi3           | Allwinner H6 quad core 1GB/2GB RAM GBE WiFi/BT eMMC USB3            |
| orangepilite2       | Allwinner H6 quad core 1GB RAM WiFi/BT USB3                         |
| orangepioneplus     | Allwinner H6 quad core 1GB RAM GBE                                  |
| orangepizero2       | Allwinner H616 quad core 512MB/1GB RAM WiFi/BT GBE SPI              |
| orangepi4           | Rockchip RK3399 hexa core 4GB RAM GBE 8211E eMMc USB3 USB-C WiFi/BT |
| orangepi4-lts       | Rockchip RK3399 hexa core 4GB RAM GBE 8211F eMMc USB3 USB-C WiFi/BT |
| orangeni r1nlus     | Rockchip RK3328 quad core 1GB RAM 2xGBE 8211E USB2 SPI              |
| of dilgepti tptd3   |                                                                     |

4) Then select the type of rootfs

| buster | Debian 10    |
|--------|--------------|
| bionic | Ubuntu 18.04 |
| focal  | Ubuntu 20.04 |

The Linux distributions supported by linxu5.10 are as follows

| Select the target OS release package base                                                 |
|-------------------------------------------------------------------------------------------|
| buster Debian 10 Buster<br>bionic Ubuntu Bionic 18.04 LTS<br>focal Ubuntu Focal 20.04 LTS |
|                                                                                           |

5) If you are compiling the server version of the image, you can also choose to compile the Standard version or the Minimal version. The pre-installed software of the Minimal version will be much less than the Standard version.

|                         | Choose an option                      |
|-------------------------|---------------------------------------|
| Select the target image | e type.                               |
|                         |                                       |
|                         | Standard Image with console interface |
|                         | Minimal image with console interface  |

6) After selecting the type of image, rootfs will be compiled, and some of the information prompted during compilation are explained as follows

a. Type of rootfs

[o.k.] local not found [Creating new rootfs cache for **bionic**]

b. The storage path of the compiled rootfs compressed package

[o.k.] Target directory [ external/cache/rootfs ]

- c. The name of the rootfs compressed package generated by the compilation
- [ o.k. ] File name [ bionic-cli-arm64.153618961f14c28107ca023429aa0eb9.tar.lz4 ]
  - d. Compilation time

[ o.k. ] Runtime [ **13 min** ]

e. Repeat the command to compile rootfs, use the following command without selecting through the graphical interface, you can directly start compiling rootfs

o.k. ] Repeat Build Options [ sudo ./build.sh BOARD=orangepir1plus-lts

BRANCH=current BUILD\_OPT=rootfs RELEASE=bionic

BUILD\_MINIMAL=no BUILD\_DESKTOP=no

KERNEL\_CONFIGURE=yes ]

7) View the compiled rootfs compressed package

- a. **bionic-cli-arm64.153618961f14c28107ca023429aa0eb9.tar.lz4** is a compressed package of rootfs, the meaning of each field of the name is
  - a) **bionic** represents the type of linux distribution of rootfs
  - b) cli cli indicates that rootfs is a server version type
  - c) **arm64** represents the architecture type of rootfs
  - d) 153618961f14c28107ca023429aa0eb9 is the MD5 hash value generated by the package names of all software packages installed by rootfs. As long as the list of software packages installed by rootfs is not modified, this value will not change. The compilation script will use this MD5 hash value. Determine whether you need to recompile rootfs
- b. **bionic-cli-arm64.153618961f14c28107ca023429aa0eb9.tar.lz4.list** lists the package names of all packages installed by rootfs

test@test:~/orangepi-build\$ **ls external/cache/rootfs/** bionic-cli-arm64.153618961f14c28107ca023429aa0eb9.tar.lz4 bionic-cli-arm64.153618961f14c28107ca023429aa0eb9.tar.lz4.list

8) If the required rootfs already exists under **external/cache/rootfs**, then compiling rootfs again will skip the compilation process and will not restart the compilation. When compiling the image, it will also go to **external/cache/rootfs** to find out whether it is already Rootfs with cache available, if available, use it directly, which can save a lot of

download and compilation time

9) Since it takes a long time to compile rootfs, if you don't want to compile rootfs from scratch, or if there is a problem with compiling rootfs, you can directly download the rootfs compressed package cached by Orange Pi. The download link of rootfs compressed package Baidu cloud disk is shown below, download A good rootfs compressed package (don't decompress it) needs to be placed in the external/cache/rootfs directory of orangepi-build before it can be used normally by the compiled script

| 链接: https://pan.baidu.com/s/1vWQmCmSYdH7iCDFyKpJtVw |          |  |
|-----------------------------------------------------|----------|--|
| 提取码: zero                                           |          |  |
| orangepi-build                                      |          |  |
| ① 2020-11-05 12:06 失效时间: 永久有效                       |          |  |
| 返回上一级   全部文件 > orangepi-build                       |          |  |
|                                                     | 大小       |  |
| □ Inux 鏡像使用的rootfs压缩包                               | <i>त</i> |  |
| toolchains.tar.gz                                   | 1.71G    |  |
| orangepi-build.tar.gz                               | 151.7M   |  |

# 6.5. Compile linux image

1) Run the build.sh script, remember to add sudo permissions

test@test:~/orangepi-build\$ sudo ./build.sh

2) Select **Full OS image** for flashing, then press Enter

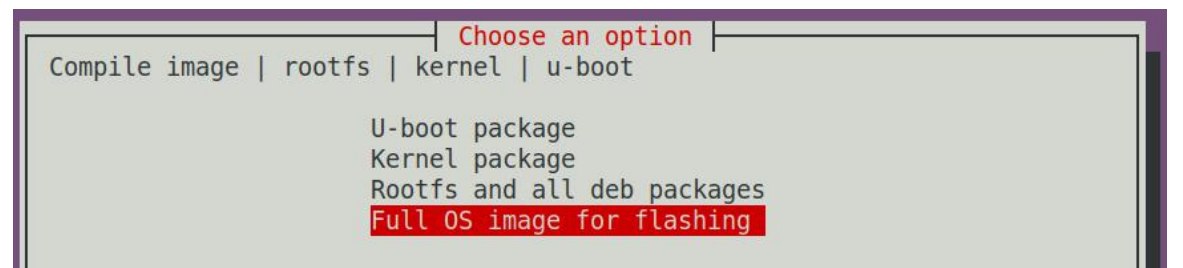

3) Then select the model of the development board

| orangepipcplus      | Allwinner H3 quad core 1GB RAM WiFi eMMC                            |
|---------------------|---------------------------------------------------------------------|
| orangepione         | Allwinner H3 quad core 512MB RAM                                    |
| orangepilite        | Allwinner H3 quad core 512MB RAM WiFi                               |
| orangepiplus        | Allwinner H3 quad core 1GB/2GB RAM WiFi GBE eMMC                    |
| orangepiplus2e      | Allwinner H3 quad core 2GB RAM WiFi GBE eMMC                        |
| orangepizeroplus2h3 | Allwinner H3 quad core 512MB RAM WiFi/BT eMMC                       |
| orangepipc2         | Allwinner H5 quad core 1GB RAM GBE SPI                              |
| orangepiprime       | Allwinner H5 quad core 2GB RAM GBE WiFi/BT                          |
| orangepizeroplus    | Allwinner H5 quad core 512MB RAM GBE WiFi SPI                       |
| orangepizeroplus2h5 | Allwinner H5 quad core 512MB RAM WiFi/BT eMMC                       |
| orangepi3           | Allwinner H6 quad core 1GB/2GB RAM GBE WiFi/BT eMMC USB3            |
| orangepilite2       | Allwinner H6 quad core 1GB RAM WiFi/BT USB3                         |
| orangepioneplus     | Allwinner H6 quad core 1GB RAM GBE                                  |
| orangepizero2       | Allwinner H616 quad core 512MB/1GB RAM WiFi/BT GBE SPI              |
| orangepi4           | Rockchip RK3399 hexa core 4GB RAM GBE 8211E eMMc USB3 USB-C WiFi/BT |
| orangepi4-lts       | Rockchip RK3399 hexa core 4GB RAM GBE 8211F eMMc USB3 USB-C WiFi/BT |
| orangepir1plus      | Rockchip RK3328 quad core 1GB RAM 2xGBE 8211E USB2 SPI              |
| orangepir1plus-lts  | Rockchip RK3328 quad core 1GB RAM 2xGBE 8211F USB2 SPI              |

4) Then select the type of rootfs

| buster | Debian 10    |
|--------|--------------|
| bionic | Ubuntu 18.04 |
| focal  | Ubuntu 20.04 |

The Linux distributions supported by linxu5.10 are as follows

| Select the target OS re | Choose an option Lease package base                            |  |
|-------------------------|----------------------------------------------------------------|--|
|                         | buster Debian 10 Buster                                        |  |
|                         | bionic Ubuntu Bionic 18.04 LTS<br>focal Ubuntu Focal 20.04 LTS |  |
|                         | Tocal ubuntu Focal 20.04 LIS                                   |  |
|                         |                                                                |  |

5) If you are compiling the server version of the image, you can also choose to compile the Standard version or the Minimal version. The pre-installed software of the Minimal version will be much less than the Standard version.

| Choose an option                      |
|---------------------------------------|
| Select the target image type.         |
|                                       |
| Standard image with console interface |
| Minimal image with console interface  |

6) After selecting the type of image, it will start to compile the Linux image. The general process of compilation is as follows

a. Initialize the compilation environment of Ubuntu PC and install the software

packages needed for the compilation process

- b. Download the source code of u-boot and linux kernel (if it is cached, only update the code)
- c. Compile u-boot source code and generate u-boot deb package
- d. Compile linux source code, generate linux related deb package
- e. Make deb package of linux firmware
- f. Make deb package of orangepi-config tool
- g. Make board-level support deb package
- h. Check whether the rootfs has been cached, if there is no cache, then re-create the rootfs, if it has been cached, just unzip and use
- i. Install the previously generated deb package into rootfs
- j. Make some specific settings for different development boards and different types of images, such as pre-installing additional software packages, modifying system configurations, etc.
- k. Then make an image file and format the partition, the default type is ext4
- 1. Then copy the configured rootfs to the image partition
- m. Then update the initramfs
- n. Finally, the bin file of u-boot is written to the image through the dd command

7) After compiling the image, the following information will be prompted

a. The storage path of the compiled image

[ o.k. ] Done building

[output/images/Orangepir1plus-lts\_2.1.4\_ubuntu\_bionic\_server\_linux5.10.44/Oran gepir1plus-lts\_2.1.4\_ubuntu\_bionic\_server\_linux5.10.44.img]

b. Compilation time

[ o.k. ] Runtime [ 19 min ]

c. Repeat the command to compile the image, use the following command without selecting through the graphical interface, you can directly start to compile the image

[ o.k. ] Repeat Build Options [ sudo ./build.sh BOARD=orangepir1plus-lts BRANCH=current BUILD\_OPT=image RELEASE=bionic BUILD\_MINIMAL=no BUILD\_DESKTOP=no KERNEL\_CONFIGURE=yes ]

# 7. Android OS instructions

## 7.1. Supported Android version

| Android version | Kernel version |
|-----------------|----------------|
| Android 9.0     | Linux4.4       |

# 7.2. Android 9.0 function adaptation situation

| Function               | 状态 |
|------------------------|----|
| USB2.0                 | ОК |
| TF card start          | ОК |
| USB to Gigabit network | ОК |
| Gigabit network card   | ОК |
| Infrared               | ОК |
| CVBS video             | ОК |
| Headphone audio        | ОК |
| LED light              | ОК |
| Reset button           | ОК |
| ADB debugging          | ОК |

# 7.3. Onboard LED light display description

| Power status light (red light) | The system starts, the red light flashes                  |
|--------------------------------|-----------------------------------------------------------|
| Wan port status light (yellow  | Wan port is connected to the network cable, the yellow    |
| light)                         | light is always on, the Wan port is unplugged, the yellow |
|                                | light is off                                              |
| Lan port status light (yellow  | Lan port is connected to the network cable, the yellow    |
| light)                         | light is always on, the Lan port is unplugged, the yellow |
|                                | light is off                                              |

## 7.4. How to use ADB

#### 7.4.1. **Open USB debugging option**

1) The USB debugging mode is turned on by default, and the ADB debugging can be used directly by default. If there is a problem with the use of ADB, you can use the following method to turn it on, first select settings

| 🔱 点击即可援    | 家     |             |      |               | 7:39 |
|------------|-------|-------------|------|---------------|------|
| 收藏         |       |             |      |               |      |
|            | +     |             |      |               |      |
| 媒体中心       | 添加选项  |             |      |               |      |
| 应用         |       |             |      |               |      |
| 🔶 闪电       | 资源管理器 | KifiDisplay | 多屏互动 | <b>上</b> 媒体中心 |      |
| <b>(</b> ) |       |             |      |               |      |

2) Then select device preferences

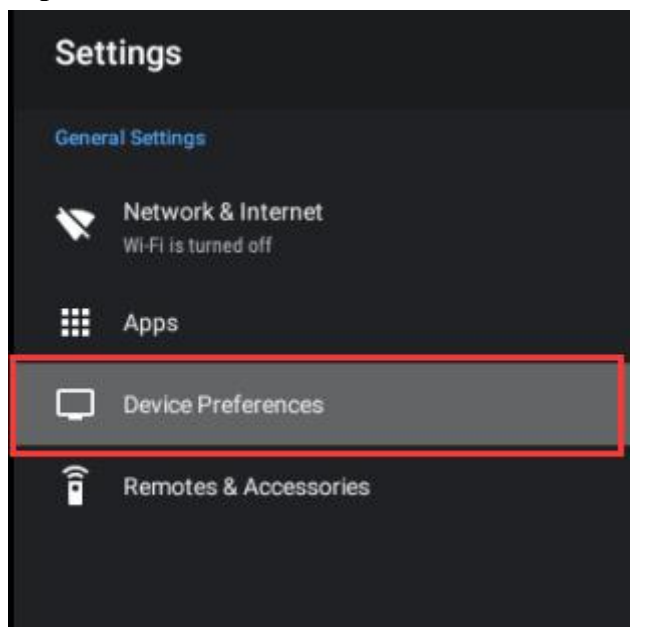

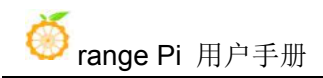

#### 3) Then open the developer options

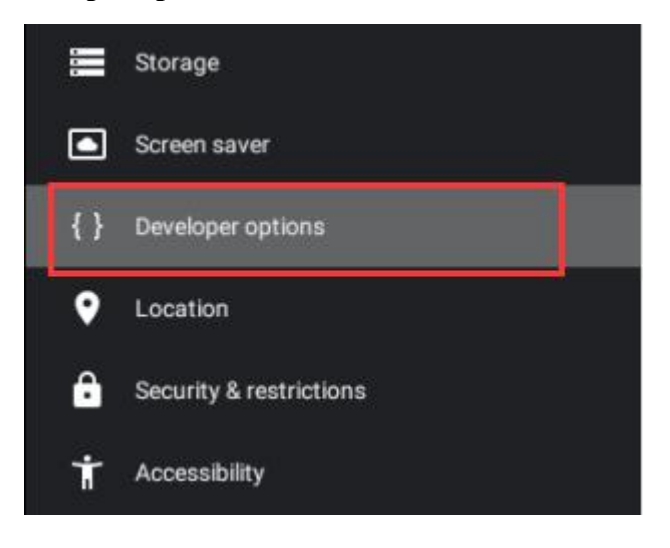

4) Then confirm the USB connection status and USB debugging

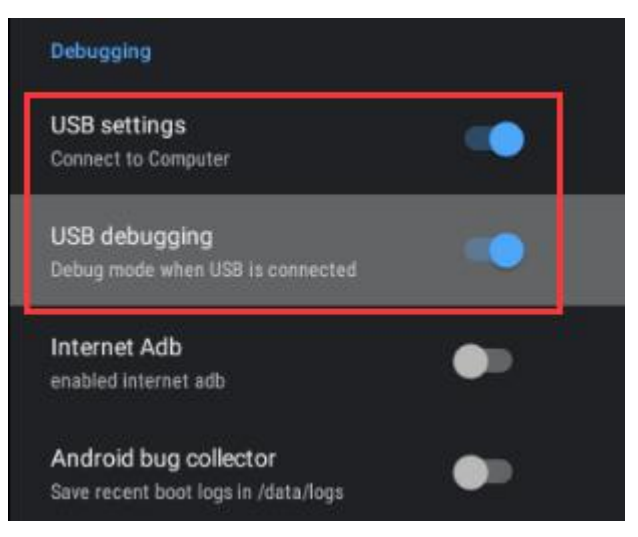

#### 7. 4. 2. Use network connection adb debugging

1) To use the network adb, there is no need to use the Type-C interface data cable to connect the computer and the development board, but to communicate through the network, so first make sure that the wired network of the development board has been connected, and then obtain the IP address of the development board. To be used later

2) Make sure that the USB debugging option is turned on

3) Make sure that the **service.adb.tcp.port** of the Android OS is set to port number 5555

## console:/ # getprop | grep "adb.tcp" [service.adb.tcp.port]: [5555]

4) If **service.adb.tcp.port** is not set, you can use the following command to set the port number of network adb

console:/ # setprop service.adb.tcp.port 5555
console:/ # stop adbd
console:/ # start adbd

5) Install adb tool on Ubuntu PC

test@test:~\$ sudo apt update

test@test:~\$ sudo apt install adb

6) Then connect to the network adb on the Ubuntu PC
test@test:~\$ adb connect 192.168.1.xxx (The IP address needs to be modified to the IP address of the development board)
\* daemon not running; starting now at tcp:5037
\* daemon started successfully connected to 192.168.1.xxx:5555
test@test:~\$ adb devices
List of devices attached
192.168.1.xxx:5555 device

7) Then you can log in to the Android OS through adb shell on the Ubuntu PC

test@test:~\$ adb shell rk3328 box:/#

#### 7. 4. 3. Use data cable to connect adb for debugging

1) The USB debugging mode is turned on by default, and ADB debugging can be used directly by default. If there is a problem with the use of ADB, you need to turn on the USB debugging function in the system settings first

2) Then you need to use the Type-C interface data cable to connect the development board to the USB interface of the computer (make sure that the computer power supply is

sufficient for the development board to work normally)

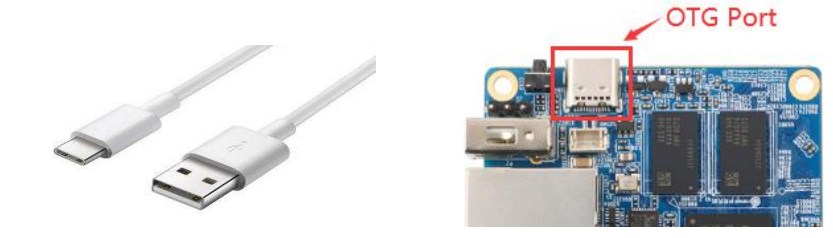

3) Install adb tool on Ubuntu PC
test@test:~\$ sudo apt update
test@test:~\$ sudo apt install adb

4) View the identified ADB device
test@test:~\$ adb devices
List of devices attached
20080411 device

5) Then you can log in to the Android OS through adb shell on the Ubuntu PC test@test:~\$ adb shell Rk3328-box:/ #

# 8. Android SDK instructions

The Android SDK is compiled on a PC with **Ubuntu 18.04** installed. Other versions of Ubuntu OS may have some differences

## 8.1. Download the source code of Android SDK

1) First download the sub-volume compressed package of Android SDK from Google Drive

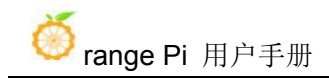

| RK3328_Android_Source_Code                   |       | ▶ 保存到网盘 👱        |
|----------------------------------------------|-------|------------------|
| ③ 2020-12-16 11:49 失效时间:永久有效                 |       |                  |
| 返回上一级   全部文件 > RK3328_Android_Source_Code    |       |                  |
| 文件名                                          | 大小    | 修改日期             |
| orangepi_r1_plus_android9_v1.0.tar.gz03      | 4.17G | 2020-12-24 09:38 |
| orangepi_r1_plus_android9_v1.0.tar.gz02      | 4.88G | 2020-12-24 09:38 |
| orangepi_r1_plus_android9_v1.0.tar.gz01      | 4.88G | 2020-12-24 09:38 |
| orangepi_r1_plus_android9_v1.0.tar.gz00      | 4.88G | 2020-12-24 09:38 |
| orangepi_r1_plus_android9_v1.0.tar.gz.md5sum | 296B  | 2020-12-24 09:39 |

2) After downloading the sub-volume compressed package, you can first use the md5sum -c \*.md5sum command to calculate whether the checksum is correct. If the prompt is successful, it means that the downloaded image is correct, and you can decompress it without worry. If the **checksum does not match**, it means it was downloaded. There is a problem with the sub-volume compression package, please try to download again

test@test:~\$ md5sum -c \*.md5sum

OrangePi\_R1Plus\_RK3328\_Android9\_v1.1.tar.gz00: success

OrangePi R1Plus RK3328 Android9 v1.1.tar.gz01: success

OrangePi R1Plus RK3328 Android9 v1.1.tar.gz02: success

OrangePi R1Plus RK3328 Android9 v1.1.tar.gz03: success

3) After the Android source code package is downloaded, you first need to merge multiple compressed files into one, and then unzip

test@test:~\$ mkdir OrangePiR1Plus

test@test:~\$ cat OrangePi\_R1Plus\_RK3328\_Android9\_v1.1.tar.gz\* \

> OrangePiR1Plus.tar.gz

test@test:~\$ tar xf OrangePiR1Plus.tar.gz -C OrangePiR1Plus

## 8.2. Build Android compilation environment

4) Because the Android 9.0 source code is too large, in order to avoid unnecessary errors in the compilation and development process, it is recommended that the local environment hardware and software configuration:

a. Operating system: 64-bit Ubuntu 18.04 and above

b. Hard disk space: minimum 150GB or more

#### 5) Install JDK

test@test:~\$ sudo add-apt-repository ppa:openjdk-r/ppa test@test:~\$ sudo apt-get update test@test:~\$ sudo apt-get install openjdk-8-jdk

6) Configure JAVA environment variables

a. First determine the installation path of java, generally

test@test:~\$ ls /usr/lib/jvm/java-8-openjdk-amd64

ASSEMBLY\_EXCEPTION bin docs include jre lib man src.zip THIRD\_PARTY\_README

b. Then use the following command to export java environment variables

test@test:~\$ export JAVA\_HOME=/usr/lib/jvm/java-8-openjdk-amd64 test@test:~\$ export PATH=\$JAVA\_HOME/bin:\$PATH test@test:~\$ export CLASSPATH=.:\$JAVA HOME/lib:\$JAVA\_HOME/lib/tools.jar

7) Install platform support software

test@test:~\$ sudo apt-get update

test@test:~\$ sudo apt-get install git gnupg flex bison gperf build-essential \

zip curl zlib1g-dev gcc-multilib g++-multilib libc6-dev-i386 \

lib32ncurses5-dev x11proto-core-dev libx11-dev lib32z1-dev ccache \

libgl1-mesa-dev libxml2-utils xsltproc unzip

test@test:~\$ sudo apt-get install u-boot-tools

## 8.3. Compile Android image

#### 8. 3. 1. Compile u-boot

1) Enter the u-boot directory, select the configuration of rk3328 and start compiling u-boot

test@ubuntu:~/OrangePi\_R1Plus\_RK3328/\$ cd u-boot test@ubuntu:~/OrangePi\_R1Plus\_RK3328/u-boot\$ ./make.sh rk3328 make for rk3328 defconfig by -j24

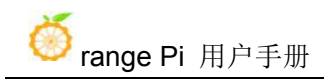

2) After compiling, three files of trust.img, rk3328\_loader\_vx.xx.xxx.bin and uboot.img will be generated

uboot version: U-Boot 2017.09-gdc89501087 (Dec 17 2020 - 19:43:15) pack uboot.img success! merge success(rk3328\_loader\_v1.16.250.bin) merge success(trust.img)

Platform RK3328 is build OK, with new .config(make rk3328\_defconfig)

### 8. 3. 2. Compile the kernel

1) Enter the kenel directory, specify the kernel configuration rockchip\_defconfig, and then start to compile the kernel image, rk3328-orangepi-r1-plus-lts corresponds to the file name of the dts used

test@ubuntu:~/OrangePi\_R1Plus\_RK3328\$ cd kernel

test@ubuntu:~/OrangePi\_R1Plus\_RK3328/kernel\$

make ARCH=arm64 rockchip\_defconfig

test@ubuntu:~/OrangePi\_R1Plus\_RK3328/kernel\$

make ARCH=arm64 rk3328-orangepi-r1-plus-lts.img -j8

| 2)         | After compiling | generate three files | resource img  | hoot img   | and zhoot img |
|------------|-----------------|----------------------|---------------|------------|---------------|
| <i>-</i> ) | mer compring,   | generate three mes   | resource.mig, | 0000.11115 |               |

Pack to resource.img successed! Image: resource.img (with rk3328-orangepi-r1-plus-lts.dtb logo.bmp logo\_kernel.bmp) is ready Image: boot.img (with Image resource.img) is ready Image: zboot.img (with Image.lz4 resource.img) is ready

#### 8.3.3. Compile Android

After configuring the JDK environment variables according to the actual compilation environment, follow the steps below and execute make

```
test@ubuntu:~/OrangePi_R1Plus_RK3328$ source build/envsetup.sh
test@ubuntu:~/OrangePi_R1Plus_RK3328$ lunch rk3328_box-eng
test@ubuntu:~/OrangePi_R1Plus_RK3328$ make -j8
```

## 8. 3. 4. Firmware packaging

After completing the above compilation, execute the mkimage.sh script in the root directory of the SDK to generate the firmware, and all the images required for programming will be copied to the rockdev/Image-rk3328\_box directory.

test@ubuntu:~/OrangePi\_R1Plus\_RK3328\$ ./mkimage.sh

#### 8. 3. 5. Generate upgrade image

1)After completing the above operations, run the ./make.sh -u script in the SDK root directory to generate the update.img image

test@ubuntu:~/OrangePi\_R1Plus\_RK3328\$ ./make.sh -u

2)The path where the generated upgrade image is stored is

OrangePi\_R1Plus\_RK3328/rockdev/Image-rk3328\_box/update.img

#### 8. 3. 6. Automatically compile scripts

In order to improve the efficiency of compilation and reduce the possible misoperation of manual compilation, a fully automated compilation script is integrated in the SDK to facilitate firmware compilation and backup.

```
test@ubuntu:~/OrangePi_R1Plus_RK3328$ ./make.sh -h
Usage: ./make.sh [ARGS]
```

Options:

| -A     | build Android                       |
|--------|-------------------------------------|
| -B     | build U-Boot                        |
| -K     | build Linux kernel                  |
| -F,all | build all (U-Boot, kernel, Android) |
| -M     | make rockdev image                  |
| -u     | generate update.img                 |
| -h     | show this help message and exit     |
|        |                                     |

If you need to compile all functions and package them into a image, you can execute the following commands to complete the entire compilation process test@ubuntu:~/OrangePi\_R1Plus\_RK3328\$ ./make.sh -F -M -u

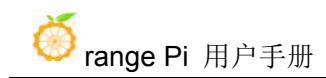